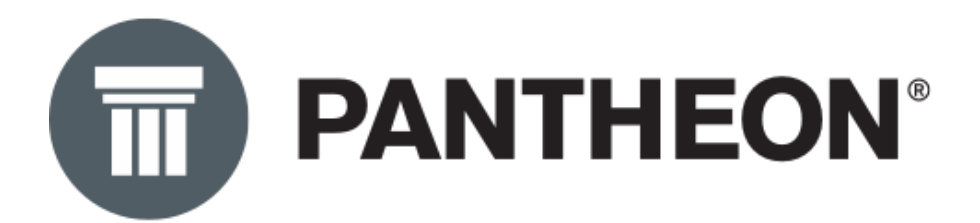

## eFakture – Priručnik za implementaciju i upotrebu

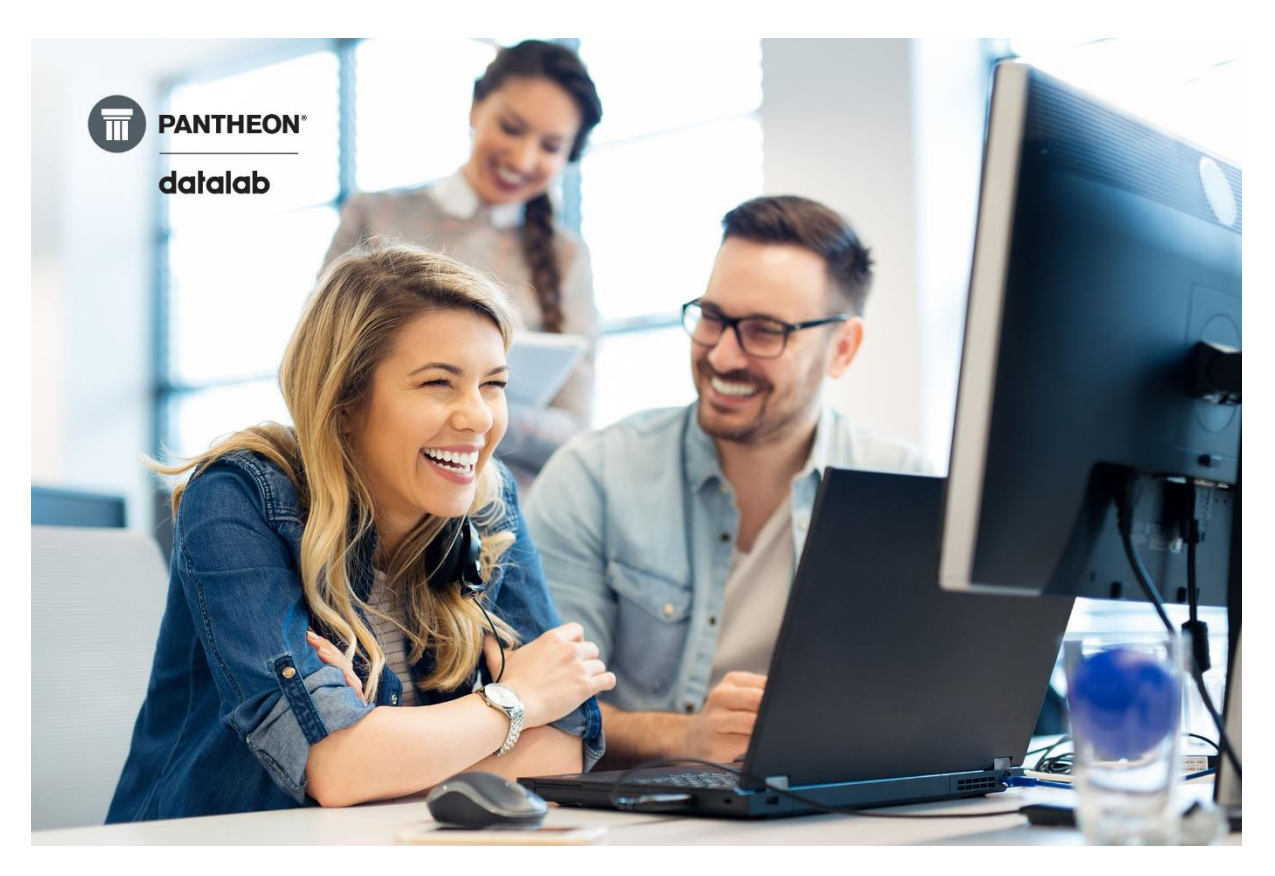

Poslovno-informacioni sistem PANTHEON

Pretvorite podatke u profit!

Datalab SR d.o.o.

# datalab

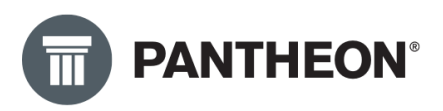

### Sadržaj

| eFakture – Implementacija i uputstvo za upotrebu                 | 3  |
|------------------------------------------------------------------|----|
| Uvod                                                             | 3  |
| O priručniku                                                     | 3  |
| Podešavanje sistema "eDokumentacija" pomoću wizarda (čarobnjaka) | 4  |
| Pokretanje i podešavanje wizarda                                 | 5  |
| Lokalna eDokumentacija – neophodna podešavanja                   | 19 |
| Podešavanja za slanje/prijem eFaktura                            | 22 |
| Prenos sandučića                                                 | 23 |
| Podešavanje za slanje/prijem preko SEF-a                         | 25 |
| Podešavanje za slanje/prijem preko posrednika Moj eRačun         | 29 |
| Podešavanja u Šifarniku Subjekata                                | 33 |
| Mail adresa                                                      | 33 |
| Način poslovanja – Papirno i Elektronski                         | 34 |
| Dodatna podešavanja šifarnika subjekata za Budžetske korisnike   | 35 |
| Ostala podešavanja                                               | 36 |
| Podešavanje u šifarniku Vrste dokumenta                          | 36 |
| Poresko oslobođenje kod faktura                                  | 38 |
| Jedinica mere                                                    | 40 |
| Ostala obavezna polja na računu                                  | 41 |
| eFakture – Uputstvo za upotrebu                                  | 43 |
| Slanje eFakture                                                  | 43 |
| Prijem eFakture                                                  | 49 |
| Kreiranje ulaznog računa bez prekucavanja                        | 50 |
| eFakture – Provera statusa                                       | 53 |
| Odbijanje eFaktura – samo za primljene preko SEF-a               | 56 |
| Zaključak                                                        | 59 |

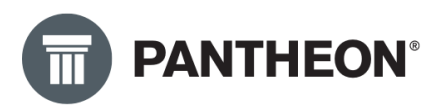

## eFakture – Implementacija i uputstvo za upotrebu

#### Uvod

Ovaj priručnik je namenjen svim korisnicima PANTHEON-a kao i ovlašćenim Datalab partnerima u cilju samostalnog podešavanja koja će omogućiti implementaciju slanja i prijema eFaktura.

Mogućnost slanja i prijema eFaktura je u PANTHEON-u omogućena kroz uslugu <u>eDokumentacija</u>, sistem za upravljanje dokumentima (DMS). Ovu uslugu možete poručiti na našem korisničkom sajtu <u>OVDE</u> a komercijalne uslove možete pogledati <u>OVDE</u>.

Da biste poručili uslugu "eDokumentacija", potrebno je da budete registrovani na <u>PANTHEON</u> <u>korisničkom sajtu</u>. Da biste se registrovali, savetujemo da pročitate uputstvo za registraciju koje možete pronaći <u>OVDE</u>.

Ako zatrebate pomoć oko poručivanja, savetujemo da kontaktirate partnera za podršku.

\***Napomena:** Usluga "eDokumentacija" funkcioniše isključivo uz validan <u>Ugovor o ažuriranju</u>. Ukoliko koristite PANTHEON licence u hosting modelu, eDokumentacija će uvek biti na raspolaganju ako ste pretplaćeni na ovu uslugu.

#### O priručniku

Ovaj priručnik je kreiran korišćenjem uputstva za upotrebu programa PANTHEON koje je objavljeno na <u>PANTHEON korisničkom sajtu</u>. Priručnik sadrži sledeća uputstva:

- <u>Uputstvo za podešavanje sistema "eDokumentacija" pomoću wizarda (čarobnjaka)</u>
- <u>Uputstvo za podešavanje slanja i prijema eFaktura</u>
- <u>Uputstvo za slanje/prijem eFaktura</u>

Ova uputstva će se dalje ažurirati u skladu sa zakonskim i tehničkim izmenama koja će se u budućnosti dešavati u PANTHEON-u. Potrebno je redovno ih pratiti na <u>PANTHEON korisničkom</u> <u>sajtu</u> kako biste bili u toku sa aktuelnim dešavanjima na ovu temu. Možete im pristupiti i iz ovog priručnika, klikom na tekst iz prethodne tri tačke.

Priručnik je namenjen za implementaciju i upotrebu sistema eDokumentacija i slanje i prijem eFaktura pomoću PANTHEON LX, LT, SE, RE, ME i MF licenci.

Trenutna ograničenja:

- PANTHEON LX, LT i RE licence nemaju mogućnost kreiranja ulaznog računa bez prekucavanja.
- PANTHEON LX, LT, SE, RE nemaju mogućnost unosa *"broja okvirnog sporazuma"*, broj koji određena javna preduzeća zahtevaju na eFakturi. Ova mogućnost je dostupna u PANTHEON ME i MF licenci.

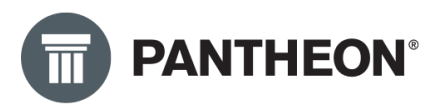

Slanje i prijem eFaktura je moguće raditi i preko rešenja Pantheon Web Light, taj deo smo obradili posebnim priručnikom koji možete pronaći <u>OVDE</u>.

Savetujemo takođe da pratite sva dešavanja oko PANTHEON-a tako što ćete aktivno pratiti mejlove koje dobijate od Datalaba, preporuka je da ih ne stavljate u "Junk". Takođe, sve bitne novosti možete ispratiti i iz PANTHEON-a na početnom ekranu tj. radnoj površini. Preporuka je da vam ovaj deo programa uvek bude uključen a to možete uraditi klikom na **Radna površina>Prikaži/Sakrij radnu površinu**, kao na slici ispod:

| dešavanja        | <u>N</u> arudžbine <u>R</u> oba | Pr <u>o</u> izvodnja    | Servis Novac       | Ka        | drovi <u>A</u> nalitik | a Ra        | a <u>d</u> na po | ovršina       | Po <u>m</u> oć |         |         |
|------------------|---------------------------------|-------------------------|--------------------|-----------|------------------------|-------------|------------------|---------------|----------------|---------|---------|
| 同過光              |                                 | _ /                     |                    | _         | _                      |             | Uredi            | ikone         | _              |         |         |
|                  |                                 |                         |                    |           |                        |             | Concert          | ii sua        | \              |         |         |
|                  |                                 |                         |                    |           |                        |             | Sman             | JISVe         |                |         |         |
| Forum            |                                 |                         |                    |           |                        |             | Maks             | imiziraj sve  | 1              |         |         |
| Datum            | Adresa                          |                         |                    |           | Kategorija             |             | Zatvo            | ri sve        |                |         |         |
| 30.11.2022 15:59 | POPUSTI na PANTHEON II          | ence - Počinje odbroja  | vanje!             |           | Obaveštenja            |             | Prika            | ži/Sakrij rad | nu površinu    |         |         |
| 06.09.2022 14:30 | Koliko ste zadovoljni pro       | gramom PANTHEON?        |                    |           | Obaveštenja            |             |                  |               |                | _       |         |
| 16.08.2022 12:43 | Narudžbenica dobavljaču         | - dobavljačeva šifra    |                    |           | Identi                 | ~           | Pokaż            | i panele      |                |         |         |
| 04.02.2022 00:00 | Podešavanja                     |                         |                    |           | Pitajte druge          | korisi      | Brisa            | nje koordina  | ata            |         |         |
| 24.11.2021 10:09 | PANTHEON na TELEFONU            | 2 meseca besplatno      |                    |           | Obaveštenja            | _           |                  |               |                |         |         |
| 24.11.2021 09:38 | Popusti na PANTHEON lic         | ence                    |                    |           | Obaveštenja            |             |                  | Datum         | Adres          | а       |         |
| 23.11.2021 13:33 | naziv preduzeca                 |                         |                    |           | Program                |             |                  | ▶ 30.10.20    | 20 14:5 PANTI  | HEON W  | eb Ligh |
| 05.02.2021 08:47 | F11 i F12 problem               |                         |                    |           | Subjekti               |             |                  |               | 20 14:1 PANTI  | HEON W  | eb Ligh |
| 08.12.2020 08:35 | Kontrola isteklih računa        |                         |                    |           | Pitajte druge          | korisnike   |                  | 30.10.20      | 20 14:1 PANTI  | HEON W  | eb Ligh |
|                  |                                 | /                       | /                  |           |                        |             |                  | 00 10 10      | DATA PART      | JEAN M. | oh Ligh |
|                  |                                 |                         |                    |           |                        |             |                  |               |                |         |         |
| Novosti          |                                 |                         |                    |           |                        |             |                  |               |                |         |         |
| Datum            | Adresa                          |                         |                    |           |                        | Kategor     | ija 🔺            |               |                |         |         |
| 07.12.2022 14:32 | Obaveštenje o unapređe          | nju servera za PA Hosti | ng i PAW korisnike |           |                        | News        |                  |               |                |         |         |
| 05.12.2022 14:38 | AKCIJA: eFakture - popust       | 50%                     | -                  |           |                        | News        |                  |               |                |         |         |
| 21.11.2022 18:37 | AKCIJA: Počinje odbrojava       | nje!                    |                    |           |                        | News        |                  |               |                |         |         |
| 28.10.2022 14:44 | PANTHEON nadogradnja            | a Hosting i Web Light   | korisnike          |           |                        | News        |                  |               |                |         |         |
| 19.10.2022 18:30 | Izašla je nova verzija pro      | grama PANTHEON 10.0.    | 29.00              |           |                        | News        |                  |               |                |         |         |
| 03.10.2022 21:29 | PANTHEON NADOGRADNJ             | A ZA HOSTING I WEB LIC  | GHT KORISNIKE      |           |                        | News        |                  |               |                |         |         |
| 27.09.2022 12:43 | VAŽNO OBAVEŠTENJE od D          | atalab Sr podrške       |                    |           |                        | News        |                  |               |                |         |         |
| 15.09.2022 09:39 | Isključivanje RLS iz PANTI      | EON-a 11                |                    |           |                        | News        |                  |               |                |         |         |
| 18.08.2022 16:58 | Otkazuje se nadogradnja         | servera za hosting kor  | isnike             |           |                        | News        |                  |               |                |         |         |
| -                |                                 |                         |                    |           |                        |             |                  |               |                |         |         |
|                  |                                 |                         |                    | -         |                        |             |                  |               |                |         |         |
| Video uputstv    | a                               |                         |                    |           |                        |             |                  |               |                |         |         |
| Datum            | Adresa                          |                         |                    |           | Kategorija             | Kategor     | ija2 🔺           |               |                |         |         |
| 07.12.2022 16:26 | HEFAIST-Postavke dnevno         | g planirania u MF lice  | nci                |           | PANTHEON - novos       | ti 10.0.28. | 00               |               |                |         |         |
| 07.12.2022 16:23 | HEFAIST-Dnevno planirar         | ie u MF licenci         |                    |           | PANTHEON - novos       | ti 10.0.28. | 00               |               |                |         |         |
| 07.12.2022 16:01 | HEFAIST-Planiranie radno        | g vremena zaposlenih    | za proizvodniu     |           | PANTHEON - novos       | ti 10.0.28  | 00               |               |                |         |         |
| 07.12.2022 15:52 | HEFAIST-Primer izveštava        | nia materiiala i rada u | modulu Proizvodnia | u PAW za  | PANTHEON - novos       | ti 10.0.28. | 00               |               |                |         |         |
| 07.12.2022 15:40 | HEFAIST-Primer Izveštava        | nja materijala i rada u | modulu Proizvodnja | u Program | PANTHEON - novos       | ti 10.0.28. | 00               |               |                |         |         |
| 15.11.2022 16:01 | ZEUS - Planiranje kupovir       | e i prodaje po šifri su | bjekta (barcodu)   |           | PANTHEON - novos       | ti 10.0.29. | 00               |               |                |         |         |
| 15 11 2022 15:50 | ZEUS - Planiranie nabavk        | e i prodaje po odgovor  | nim osobama        |           | PANTHEON - novos       | ti 10.0.29  | 00               |               |                |         |         |
| 12.11.5055 12:28 |                                 |                         |                    |           |                        |             |                  |               |                |         |         |
| 15.11.2022 15:59 | ZEUS - Naziv identa u ana       | ilizi nabavke i prodaje |                    |           | PANTHEON - novos       | ti 10.0.29. | 00               |               |                |         |         |

#### Podešavanje sistema "eDokumentacija" pomoću wizarda (čarobnjaka)

Da bismo u PANTHEON-u mogli da šaljemo i primamo eFakture, neophodno je prvo podesiti sistem za upravljanje dokumentima - "eDokumentacija". Podešavanja je potrebno uraditi pomoću wizarda tj. čarobnjaka a uputstvo za podešavanje preko ovog wizarda je objavljeno na PANTHEON korisničkim stranama <u>OVDE</u>. Za potrebe ovog priručnika, u nastavku ga dostavljamo u celosti.

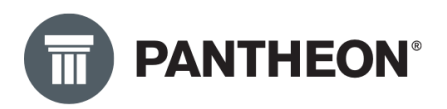

#### Pokretanje i podešavanje wizarda

Čarobnjak se nalazi u meniju **Podešavanja>Program>Administratorska konzola:** 

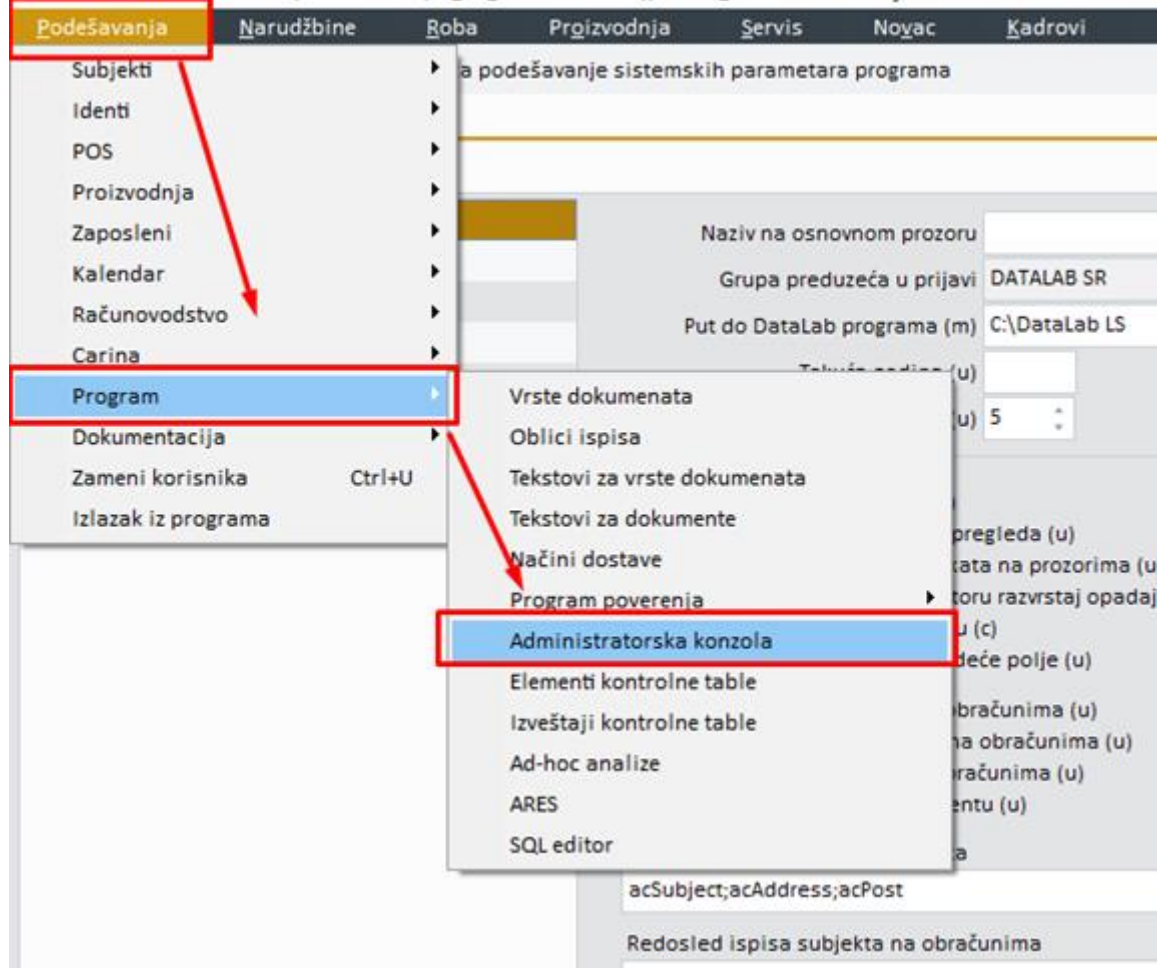

DataLab PANTHEON™ (Test Datalab (RS\_DL\_PREZENTACIJA)): DATA\_AKI - Aleksa Milojević

Nakon prethodnog koraka, u programu će se otvoriti Administratorska konzola (slika ispod). Potrebno je kliknuti na padajući meni u okviru "**Podešavanja"** zatim na "**Dokumentacija",** kao na slici ispod, i prikazaće nam se čarobnjak za podešavanje eDokumentacije.

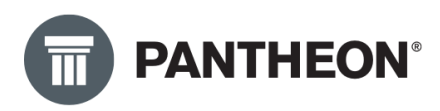

| odešavanja <u>N</u> arudžbine <u>R</u> o | oba Pr <u>o</u> izvodnja <u>S</u> ervis No <u>v</u> ac <u>K</u> adrovi <u>A</u> nalitika Ra <u>d</u> na površina Po <u>m</u> oć |                            |     |     |        |      |
|------------------------------------------|----------------------------------------------------------------------------------------------------|----------------------------|-----|-----|--------|------|
| Proveravanje statusa nije                | z uključeno                                                                                                    | Traži po Sve -             |     |     | ۹.     | ÷ 4, |
| idministratorska konzola ×               |                                                                                                    |                            |     |     |        |      |
| Administratorska konzola                 |                                                                                                    |                            | E K | ē ≒ | ?      | ×    |
| Podešavanja                              | Dokumentacija                                                                                                    |                            |     |     |        |      |
| 🔒 Boje                                   | Corobinalizacija Čarobnjak za podešavanje vodi nas kroz uvoz unapred pripremljenih šifarnika i potrebnih p                      | odešavanja u Dokumentaciji |     |     |        |      |
| Internet                                 | Prenesi skladišta                                                                                                    |                            |     |     |        |      |
| Preduzeće                                | Prenesi sandučiće                                                                                                    |                            |     |     |        |      |
| Subjekti                                 | Prenesi definicije poslovni                                                                                                    |                            |     |     |        |      |
| Identi                                   | Podešavanje vrste dokume                                                                                                    |                            |     |     |        |      |
| Proizvodnja                              | Pregled klasifikacije                                                                                                    |                            |     |     |        |      |
| Narudžbine                               | Veze sa formama i arhivam                                                                                                    |                            |     |     |        |      |
| Roba                                     | Pregled skladišta                                                                                                    |                            |     |     |        |      |
| € Novac                                  | Pregled sanducica                                                                                                    |                            |     |     |        |      |
| Kadrovi                                  | eservisi<br>L Web areadoupice                                                                                                   |                            |     |     |        |      |
| Dokumentacija                            |                                                                                                    |                            |     |     |        |      |
| Automatsko pokretanje zadal              | Jaka                                                                                                    |                            |     |     |        |      |
| = Meni                                   |                                                                                                    |                            |     |     |        |      |
| Or Autorizacije                          |                                                                                                    |                            |     |     |        |      |
| A. Korisnici i grupe                     |                                                                                                    |                            |     |     |        |      |
| C Verzije/osvežavanje                    |                                                                                                    |                            |     |     |        |      |
| Baza podataka                            |                                                                                                    |                            |     |     |        |      |
| Ma ZEUS                                  |                                                                                                    |                            |     |     |        |      |
| OTOS                                     |                                                                                                    |                            |     |     |        |      |
| 17 C.C.                                  |                                                                                                    |                            |     |     |        |      |
|                                          |                                                                                                    |                            |     |     |        |      |
|                                          |                                                                                                    |                            |     |     |        |      |
|                                          |                                                                                                    |                            |     |     |        |      |
|                                          |                                                                                                    |                            |     |     |        |      |
|                                          |                                                                                                    |                            |     |     |        |      |
|                                          |                                                                                                    |                            |     |     | Napred | >    |

Klikom na dugme "**Napred"** nastavljamo dalje podešavanja.

U narednom koraku, prikazaće se meni (slika ispod) na kom je potrebno prvo kliknuti na **padajući meni** (Korak 1), zatim odabrati **Klasifikacioni plan 2** (Korak 2).

**NAPOMENA:** U ovom koraku, ako već koristite eDokumentaciju od ranije i imate drugačiji klasifikacijski plan, savetujemo da kontaktirate Vaš centar za podršku kako biste odlučili koji ćete klasifikacijski plan koristiti. Ako tek sada počinjete sa upotrebom eDokumentacije, možete nastaviti podešavanja prema uputstvu koje sledi:

| Dokumentacija<br>Prenos klasifikacije<br>Prenesi skladišta                                                                                                    | Prenos<br>Podnaslo                      | klasifikaci<br>v                                          | je                                                                                      |                                                                                                    |             |         |                                          |                                        |
|----------------------------------------------------------------------------------------------------|-----------------------------------------|-----------------------------------------------------------|-----------------------------------------------------------------------------------------|----------------------------------------------------------------------------------------------------|-------------|---------|------------------------------------------|----------------------------------------|
| Prenesi sandučiće<br>Prenesi definicije poslovni<br>Podešavanje vrste dokume<br>Pregled klasifikacije<br>Veze sa formama i arhivam<br>Pregled skladišta<br>Pregled sandučića | <b>Kriterij</b><br>Grup:<br>Šifra<br>Op | umi<br>a <mark>RS01</mark><br>a ID<br><u>RS01</u><br>RS02 | Korak 1<br>Clasifikacioni pl<br>Naziv<br>Klasifikacioni plan 1<br>Klasifikacioni plan 2 | an 1<br>Korak 2                                                                                           |             |         | Način uvoza<br>• Dodavanje<br>Dod./prom. | → Prenesi sa servera<br>Za državu RS × |
| eServisi<br>Web prodavnice<br>Završi                                                                                                    | Da/Ne                                   | Vrsta                                                     | Opis                                                                                    | Vr<br><nema p<="" th=""><th>sta gradiva</th><th>Važenje</th><th>Period važe Napomena</th><th></th></nema> | sta gradiva | Važenje | Period važe Napomena                     |                                        |
|                                                                                                    |                                         |                                                           |                                                                                         |                                                                                                    |             |         |                                          | 🚡 Prenesi u šifarnik                   |
|                                                                                                    |                                         |                                                           |                                                                                         |                                                                                                    |             |         |                                          | < Nazad <u>N</u> apred >               |

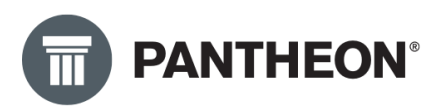

Zatim je potrebno promeniti **Način uvoza** na "**Dod./prom".** (korak 1 na slici ispod).Nakon toga, klikom na dugme **"Prenesi sa servera"** (korak 2) potrebno je preneti u šifarnik klasifikacioni plan (korak 3), i nastaviti dalje podešavanja klikom na dugme "**Napred"** (korak 4).

| Dokumentacija<br>Prenos klasifikacije<br>Prenesi skladišta                                                                         | P | <b>renos</b><br>odnaslo  | klasifika<br>v             | tije                                              |                                           |         |             |            | Korak 2                                             |  |
|----------------------------------------------------------------------------------------------------|---|--------------------------|----------------------------|---------------------------------------------------|-------------------------------------------|---------|-------------|------------|-----------------------------------------------------|--|
| Prenesi sandučiće<br>Prenesi definicije poslovni<br>Podešavanje vrste dokume<br>Pregled klasifikacije<br>Veze sa formama i arhivan | , | Kriterij<br>Grup<br>Šifr | umi<br>a <mark>RS02</mark> | <ul> <li>Klasifikacioni plan 2</li> </ul>         | <ul> <li>Klasifikacioni plan 2</li> </ul> |         |             | nje<br>om. | → Prenesi sa servera<br>Za državu <mark>RS *</mark> |  |
| Pregled skladišta<br>Pregled sandučića                                                                                             |   | Opi                      | 5                          |                                                   |                                           |         |             |            |                                                     |  |
| eServisi                                                                                                    |   | Da/Ne                    | Vrsta                      | Opis                                              | Vrsta gradiva                             | Važenje | Period važe | Napomena   |                                                     |  |
| Web prodavnice                                                                                                    | • | 2                        |                            | Nije klasifikovano                                | Ostalo gradivo                            | 0       |             |            |                                                     |  |
| Zavisi                                                                                                    |   |                          | 0                          | ORGANIZACIJA PREDUZEĆA                            |                                           | 0       |             |            |                                                     |  |
|                                                                                                    |   |                          | 00                         | OSNIVANJE I ORGANIZACIJA PREDUZEĆA                | Trajno dokume                             | nt 0    |             |            |                                                     |  |
|                                                                                                    |   |                          | 0000                       | Akt (ugovor članova društva ili Statut a.d., od   | Trajno dokume                             | nt O    | Godine      |            |                                                     |  |
|                                                                                                    |   | 2                        | 0001                       | Rešenje o registraciji i svi upisi u registar, ev | Trajno dokume                             | nt O    | Godine      |            |                                                     |  |
|                                                                                                    |   |                          | 0002                       | Prijava nadležnim organima o početku poslo        | Trajno dokume                             | nt O    | Godine      |            |                                                     |  |
|                                                                                                    |   |                          | 0003                       | Predmeti u vezi upisa u registar kod nadležn      | Trajno dokume                             | nt O    | Godine      |            |                                                     |  |
|                                                                                                    |   | •                        | 0004                       | Odluka o osnivanju privrednog društva, pove       | Trajno dokume                             | nt 0    | Godine      |            |                                                     |  |
|                                                                                                    |   |                          | 0005                       | Ostali predmeti koji se odnose na osnivanje       | Trajno dokume                             | nt O    | Godine      |            |                                                     |  |
|                                                                                                    |   | 2                        | 0006                       | Rešenje o uknjižbi i korišćenju građevinskog      | Trajno dokume                             | nt O    | Godine      |            |                                                     |  |
|                                                                                                    |   |                          | 0007                       | Zahtev i prijava za otvaranje žiro-tekućeg rač    | Trajno dokume                             | nt O    | Godine      |            | Korak 3                                             |  |
|                                                                                                    |   |                          |                            |                                                   |                                           | Korak 4 |             |            | 123 Prenesi u šifarn<br>< Nazau Naprec              |  |

Nakon toga se otvara meni kao na slici ispod, potrebno je izvršiti korake od 1 do 4 kao što je prikazano na slici i obeleženo.

| Dokumentacija<br>Prenos klasifikacije<br>Prenesi skladišta                                                                         | Prene  | si sklad                       | dišta |                |                     |                                          | Korak 2                                                 |
|----------------------------------------------------------------------------------------------------|--------|--------------------------------|-------|----------------|---------------------|------------------------------------------|---------------------------------------------------------|
| Prenesi sandučiće<br>Prenesi definicije poslovni<br>Podešavanje vrste dokume<br>Pregled klasifikacije<br>Veze sa formama i arhivam | Kriter | <b>ijumi</b><br>Šifra<br>Nazit | a     |                |                     | Način uvo<br>Dodava<br>• Dod./p<br>Korak | Dza → Prenesi sa servera<br>snje Za državu RS •<br>rom. |
| Pregled skladišta                                                                                                    | Da/Ne  | : Šit                          | fra   | Naziv          | Opis                | URL                                      |                                                         |
| Pregled sandučića                                                                                                    | • 🗸    |                                | 3     | eDokumentacija | eDokumentacija      | https://dmsrs.datalab.eu                 | /WSHostDownload/                                        |
| Web prodavnice                                                                                                    |        |                                | 9     | Bez čuvanja    | Bez čuvanja         |                                          |                                                         |
| Završi                                                                                                    |        |                                | 13    | PADMSDB        | PADMS Baza podataka | PADMS                                    |                                                         |
|                                                                                                    | -      |                                | 14    | SecureS        | Bezbedno skladište  | https://ws.ehramba.si/El                 | Hramba                                                  |
|                                                                                                    |        |                                |       |                |                     |                                          | Korak 3                                                 |
|                                                                                                    |        |                                |       |                |                     |                                          |                                                         |
|                                                                                                    |        |                                |       |                |                     | Korak 4 🗕                                | K Nazgel Napred >                                       |

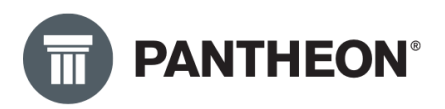

Nakon toga se otvara meni kao na slici ispod. Potrebno je izvršiti korake od 1 do 4 kao što je prikazano na slici i obeleženo.

| Dokumentacija<br>Prenos klasifikacije                                                                                                    | Prer | nesi s | andučiće                             |                                                |                                          |                   |           |         |                      |
|----------------------------------------------------------------------------------------------------|------|--------|--------------------------------------|------------------------------------------------|------------------------------------------|-------------------|-----------|---------|----------------------|
| Prenesi skladišta<br>Prenesi sandučiće<br>Prenesi definicije poslovni<br>Podešavanje vrste dokume<br>Pregled klasifikacije<br>Veze sa formama i arhivam | Krit | eriju  | mi                                   | Način uvoza Korak i<br>Dodavanje<br>Dod./prom. | 2 → Prenesi sa servera<br>Za državu RS + |                   |           |         |                      |
| Pregled skladišta                                                                                                    | Da   | /Ne    | Naziv                                | Subjekt                                        | Ikona                                    | ClassificationQld | Login Qld |         |                      |
| Pregled sandučića                                                                                                    |      |        | Moj-eRačun Prijem - Poštanski fah za |                                                | PAIconStorage.imIDocume                  | 104               | 1         |         |                      |
| eServisi                                                                                                    |      |        | eFaktura slanje                      |                                                |                                          | 103               | 1         |         |                      |
| Završi                                                                                                    | -    |        | eKnjiženje                           |                                                |                                          |                   |           |         |                      |
|                                                                                                    |      |        | Moj-eRačun Slanje - Poštanski fah za |                                                | PAIconStorage.imIDocume                  | 103               | 1         |         |                      |
|                                                                                                    |      |        | eFaktura prijem                      |                                                |                                          |                   |           |         |                      |
|                                                                                                    | -    |        | eSMS service                         |                                                |                                          |                   |           |         |                      |
|                                                                                                    |      |        |                                      |                                                |                                          |                   |           |         |                      |
|                                                                                                    |      |        |                                      |                                                |                                          |                   |           | Korak 3 | 🔭 Prenesi u šifarnik |
|                                                                                                    |      |        |                                      |                                                |                                          |                   |           | Korak 4 | Napred >             |

Nakon toga se otvara prozor kao na slici ispod, potrebno je izvršiti korake od 1 do 4 kao što je prikazano na slici i obeleženo. U ovom koraku prenosimo poslovne procese koje ćemo kasnije koristiti za upravljanje dokumentima. Među ovim procesima su recimo i procesi za slanje i prijem eFaktura ali i mnogi drugi.

| - | Dokumentacija<br>Prenos klasifikacije                                     | Prenesi d           | lefinicije poslovnih procesa                                  |                  |                                          |  |  |  |  |
|---|---------------------------------------------------------------------------|---------------------|---------------------------------------------------------------|------------------|------------------------------------------|--|--|--|--|
|   | Prenesi skladišta<br>Prenesi sandučiće<br>Prenesi definicije poslovnih pr | Kriteriju           | mi                                                            |                  | Način uvoza Korak 3 → Prenesi sa servera |  |  |  |  |
|   | Podešavanje vrste dokume<br>Pregled klasifikacije                         | Grupa<br>Br. builda | 1003000                                                       |                  | Dodavanje Za državu RS 🔹                 |  |  |  |  |
|   | Veze sa formama i arhivam<br>Pregled skladišta<br>Pregled sandučića       | Da/Ne               | Korak 1<br>Naziv                                              | Nap.             | Korak 2                                  |  |  |  |  |
|   | eServisi<br>Web prodavnice                                                | • 💈                 | opened tasks (background notification<br>PP_CasovneRazmejitve | gathers all ope  | ened tasks and sends mails about them    |  |  |  |  |
|   | Završi                                                                    |                     | MER Download<br>Obračun PDV1                                  | eRacun Prijem    |                                          |  |  |  |  |
|   |                                                                           |                     | Skeniraj in Uvozi 2200<br>eKnjižbe razdeli PDF                | Skeniraj ili Uvo | zi i klasificiraj dokument               |  |  |  |  |
|   |                                                                           |                     | MER RS CheckSentStatus                                        |                  |                                          |  |  |  |  |
|   |                                                                           |                     | Obračun DDV2                                                  |                  |                                          |  |  |  |  |
|   |                                                                           | •                   | Concern DDV                                                   |                  |                                          |  |  |  |  |
|   |                                                                           |                     |                                                               |                  |                                          |  |  |  |  |
|   |                                                                           |                     |                                                               |                  |                                          |  |  |  |  |

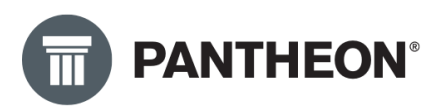

Nakon toga otvara se sledeći prozor i potrebno je izabrati arhivu kao što je definisano kod vas u firmi. Uraditi korak 1 (otvoriti padajući meni) pa korak 2 (odabrati arhivu iz padajućeg menija).

Ovo podešavamo samo za Vrste Dokumenata koje koristimo, npr. 120 – Računi troškova, 300 – Veleprodaja i slično.

| Prenos klasifikacije        |                                         | Kullenta i klasilikaciji   | ana                                            |               |
|-----------------------------|-----------------------------------------|----------------------------|------------------------------------------------|---------------|
| Prenesi skladišta           |                                         |                            |                                                |               |
| Prenesi sandučiće           | filter                                  |                            |                                                |               |
| Prenesi definicije poslovni | Vrsta dokumenta +                       | Arhiva +                   | <ul> <li>Klasifikacija +</li> </ul>            | - Q           |
| Podešavanje vrste dokumenta | Maste delumente                         | Arblin                     | Man a fifthe a line                            | Test and a la |
| Pregled klasifikacije       | vista dokumenta                         | <ul> <li>Armiva</li> </ul> | Kidsifikacija                                  | lest podesa   |
| Veze sa formama i arhivam   | -                                       |                            |                                                |               |
| Pregled skladišta           | 010 - Izdat predracun kupcu             |                            |                                                |               |
| Pregled sandučića           | 100 Kuppiles select meterical           | 0040                       | 2017 Valles clearly show I lead of all for the | anika 0010    |
| eServisi                    | 100 - Kupovina robe i materijala        | Kor                        | ak 1                                           | znike PDV)    |
| Web prodavnice              | 110 - Kupovina osnovnih sredstava       |                            |                                                |               |
| Završi                      | 120 - Racuni troskova                   |                            |                                                |               |
|                             | 121 - Racuni troskova - INO             | VI + Naziv                 |                                                |               |
| _                           | 122 - Kacuni placeni preko blagajne     | DMS Primijen ra            | cun                                            |               |
| _                           | 130 - Prijem reklamacije kupca          | DRA Dokumenta              | acija                                          |               |
|                             | 140 - Prijem reklamacije dobavljac      | SKN Skenirana              | dokumenta<br>Korak 2                           |               |
|                             | 150 - Sumarno fakturisanje              |                            |                                                |               |
|                             | 160 - Dati avansi                       |                            |                                                |               |
|                             | 170 - Interni prijemi                   |                            |                                                |               |
| _                           | 171 - Prijem u komision                 |                            |                                                |               |
|                             | 190 - Prijem robe - inostrani dobavljač |                            |                                                |               |
|                             | 191 - Prijem - nerezident               |                            |                                                |               |
| _                           | 1A0 - Višak u inventaru                 |                            |                                                |               |
| _                           | 1D0 - Povraćaj reversa (naša roba)      |                            |                                                |               |
|                             | 1E0 - Prijem reversa (strana roba)      |                            |                                                |               |
|                             | 1R0 - Revalorizacija zaliha             |                            |                                                |               |
|                             | 1SO - Prijem iz car. skladišta          |                            |                                                |               |
|                             | 1X0 - Odobrenie/zaduže inostr           |                            |                                                |               |

Arhiva je uglavnom **DMS** a Klasifikacija **2016** za Izlazne dokumente i **2017** za Ulazne dokumente. Upisaćete broj klasifikacije i odabrati iz padajućeg menija levim klikom. Odabir arhive i klasifikacije kasnije ima ulogu prilikom upravljanja dokumentacijom, određuje čuvanje i olakšava pretragu dokumenata. (slika ispod)

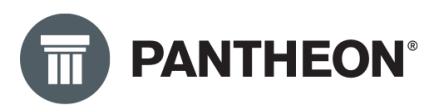

| renos klasinkacije         | Toreer fiste donamento sa prilo ristanto done | ancing r kiganika                                                                                                    | cijalita                                                                 |             |
|----------------------------|-----------------------------------------------|----------------------------------------------------------------------------------------------------|--------------------------------------------------------------------------|-------------|
| renesi skladišta           |                                               |                                                                                                    |                                                                          |             |
| renesi sandučiće           | Filter                                        |                                                                                                    |                                                                          |             |
| enesi definicije poslovni  | Virita dokumenta                              | Arbiva +                                                                                                    | Klasifikacija 📥 🔹 t O                                                    |             |
| odešavanje vrste dokumenta |                                               |                                                                                                    | kiusiikuciju 1                                                           |             |
| egled klasifikacije        | Vrsta dokumenta                               | <ul> <li>Arhiva</li> </ul>                                                                                                    | Klasifikacija                                                            | Test podeša |
| eze sa formama i arhivam   | · ·                                           |                                                                                                    |                                                                          |             |
| egled skladišta            | 010 - Izdat predračun kupcu                   |                                                                                                    |                                                                          |             |
| egled sandučića            | 020 - Narudžbina dobavljaču                   |                                                                                                    |                                                                          |             |
| Servisi                    | 100 - Kupovina robe i materijala              | DRAO                                                                                                    | 2017 - Knjiga ulaznih računa, Ulazni računi (za obveznike PDV)           |             |
| eb prodavnice              | 110 - Kupovina osnovnih sredstava             | Constant of the local division of the local division of the local |                                                                          |             |
| avrči                      | 120 - Računi troškova                         | DMS0                                                                                                    | · · ·                                                                    |             |
|                            | 121 - Računi troškova - INO                   |                                                                                                    | Opis                                                                     |             |
|                            | 122 - Računi plaćeni preko blagajne           |                                                                                                    | Not Classified                                                           | ^           |
|                            | 130 - Prijem reklamacije kupca                |                                                                                                    | 0 - ORGANIZACIJA PREDUZEĆA                                               |             |
|                            | 140 - Prijem reklamacije dobavljač            |                                                                                                    | 00 - Uopšteno o preduzeću                                                |             |
|                            | 150 - Sumarno fakturisanje                    |                                                                                                    | 000 - Osnivanje preduzeća Korak 2                                        |             |
|                            | 160 - Dati avansi                             |                                                                                                    | 0000 - Akt (ugovor članova društva ili Statut a.d., odluka) o osnivanje  | u, prip     |
|                            | 170 - Interni prijemi                         |                                                                                                    | 0001 - Rešenje o registraciji i svi upisi u registar, evidencija o člano | vima c      |
|                            | 171 - Prijem u komision                       |                                                                                                    | 0002 - Prijava nadležnim organima o početku poslovanja                   |             |
|                            | 190 - Prijem robe - inostrani dobavljač       |                                                                                                    | 0003 - Predmeti u vezi upisa u registar kod nadležnog organa - Sud,      | APR (F V    |
|                            | 191 - Prijem - nerezident                     |                                                                                                    |                                                                          |             |
|                            | 1A0 - Višak u inventaru                       |                                                                                                    |                                                                          |             |
|                            | 1D0 - Povraćaj reversa (naša roba)            |                                                                                                    |                                                                          |             |
|                            | 1E0 - Prijem reversa (strana roba)            |                                                                                                    |                                                                          |             |
|                            | 1R0 - Revalorizacija zaliha                   |                                                                                                    |                                                                          |             |
|                            | 1SO - Prijem iz car. skladišta                |                                                                                                    |                                                                          | Kor         |

#### Nastavićete **"Napred"** (korak3) na pregled klasifikacije:

|          | Dokumentacija<br>Prenos klasifikacije<br>Prenesi skladišta | Preg   | ied k<br>si para | d <b>asifi</b><br>ametre | <b>kacije</b><br>klasifikacije                          |          |          |                      |                |                 |
|----------|------------------------------------------------------------|--------|------------------|--------------------------|---------------------------------------------------------|----------|----------|----------------------|----------------|-----------------|
|          | Prenesi sandučiće                                          | Filter |                  |                          |                                                         |          |          |                      |                |                 |
|          | Prenesi definicije poslovni                                |        |                  |                          |                                                         |          |          |                      |                |                 |
|          | Podešavanje vrste dokume                                   | vista  | mopi             | s viste                  |                                                         |          |          |                      |                |                 |
| <b>F</b> | Pregled klasifikacije                                      | Tip    |                  |                          | Opis vrste klas.                                        | Eskalaci | Važeća v | Važeća vrs Skladište | 2              | Poslovni proces |
|          | Veze sa obrascima u arhivi                                 | -      |                  |                          | Nije klasifikovano                                      | 8        | 8        | Dani                 | eDokumentacija |                 |
|          | Pregled skladišta                                          | 0      |                  |                          | ORGANIZACIJA PREDUZEĆA                                  |          |          | Meseci               | eDokumentacija |                 |
|          | Pregled sandučića                                          |        | 00               |                          | Uopšteno o preduzeću                                    | 8        | 10       | Meseci               | eDokumentacija |                 |
|          | ePoslovanje                                                |        |                  | 000                      | Osnivanje preduzeća                                     | 8        |          | Meseci               | eDokumentacija |                 |
|          | eServisi                                                   |        |                  | 001                      | Upis u sudski registar                                  | 8        |          | Meseci               | eDokumentacija |                 |
|          | Web prodavnice                                             |        |                  | 002                      | Akcionari                                               | 8        |          | Meseci               | eDokumentacija |                 |
|          | Završi                                                     |        |                  | 003                      | Pravno zastupanje preduzeća, potpisnici                 | 8        |          | Meseci               | eDokumentacija |                 |
|          |                                                            |        |                  | 004                      | Dokumentacija u vezi sa pečatima i simbolima            | 8        |          | Meseci               | eDokumentacija |                 |
|          |                                                            |        |                  | 005                      | Integracije, razdvajanja, spajanja 😡                    | 8        |          | Meseci               | eDokumentacija |                 |
|          |                                                            |        |                  | 006                      | Sanacije, prestanak, stečaj                             | 8        |          | Meseci               | eDokumentacija |                 |
|          |                                                            |        | 01               |                          | Akta preduzeća                                          | 8        | 10       | Meseci               | eDokumentacija |                 |
|          |                                                            |        |                  | 010                      | Status preduzeća                                        | 8        |          | Meseci               | eDokumentacija |                 |
|          |                                                            |        |                  | 011                      | Pravilnik o unutrašnjoj organizaciji                    | 8        |          | Meseci               | eDokumentacija |                 |
|          |                                                            |        |                  | 012                      | Kolektivní uvor (preduzetnički)                         | 8        |          | Meseci               | eDokumentacija |                 |
|          |                                                            |        |                  | 013                      | Pravilnik o radnim odnosima                             | 8        |          | Meseci               | eDokumentacija |                 |
|          |                                                            |        |                  | 014                      | Pravilnik o sistematizacija                             | 8        |          | Meseci               | eDokumentacija |                 |
|          |                                                            |        |                  | 015                      | Pravilnik o raspodeli sredstava za plate i zajedničku p | . 8      | 10       | Meseci               | eDokumentacija |                 |
|          |                                                            |        |                  | 016                      | Pravilnik o zaštiti na radu                             | 8        | 10       | Meseci               | eDokumentacija |                 |
|          |                                                            |        |                  | 017                      | Pravilnik o urejanju stanovanjskih zadev                | 8        | 10       | Meseci               | eDokumentacija |                 |
|          |                                                            |        |                  | 018                      | Samoupravni sporazumi v podjetju                        | 8        | 10       | Meseci               | eDokumentacija |                 |
|          |                                                            |        |                  | 019                      | Drugi pravilnici i opšta akta                           | 8        | 10       | Meseci               | eDokumentacija |                 |
|          |                                                            |        | 02               |                          | Izbori, referendumi, imenovanja                         | 8        | 10       | Meseci               | eDokumentacija |                 |
|          |                                                            |        |                  | 020                      | Interna uputstva                                        | 8        | 10       | Meseci               | eDokumentacija |                 |
|          |                                                            |        |                  | 021                      | Imenovanje direktora i njevih zamenika                  | 8        | 10       | Meseci               | eDokumentacija |                 |
|          |                                                            |        |                  | 10000                    |                                                         |          |          |                      |                |                 |

U ovom delu (slika iznad) se može videti tabelarni pregled uvezenog/kreiranog klasifikacijskog plana. Takođe, iz ovog pregleda možete promeniti "Skladište" i ostale podatke koji se odnose na klasifikacijski plan.

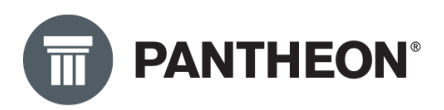

Klikom na dugme "**Napred"** otvara se forma koja omogućava pregled veza između šifarnika (Caption) i dokumentacije (šifarnici se takođe moraju povezati sa klasifikacijom i arhivom kako bismo kasnije dokumente unosili u njih, recimo šifarnik subjekata).

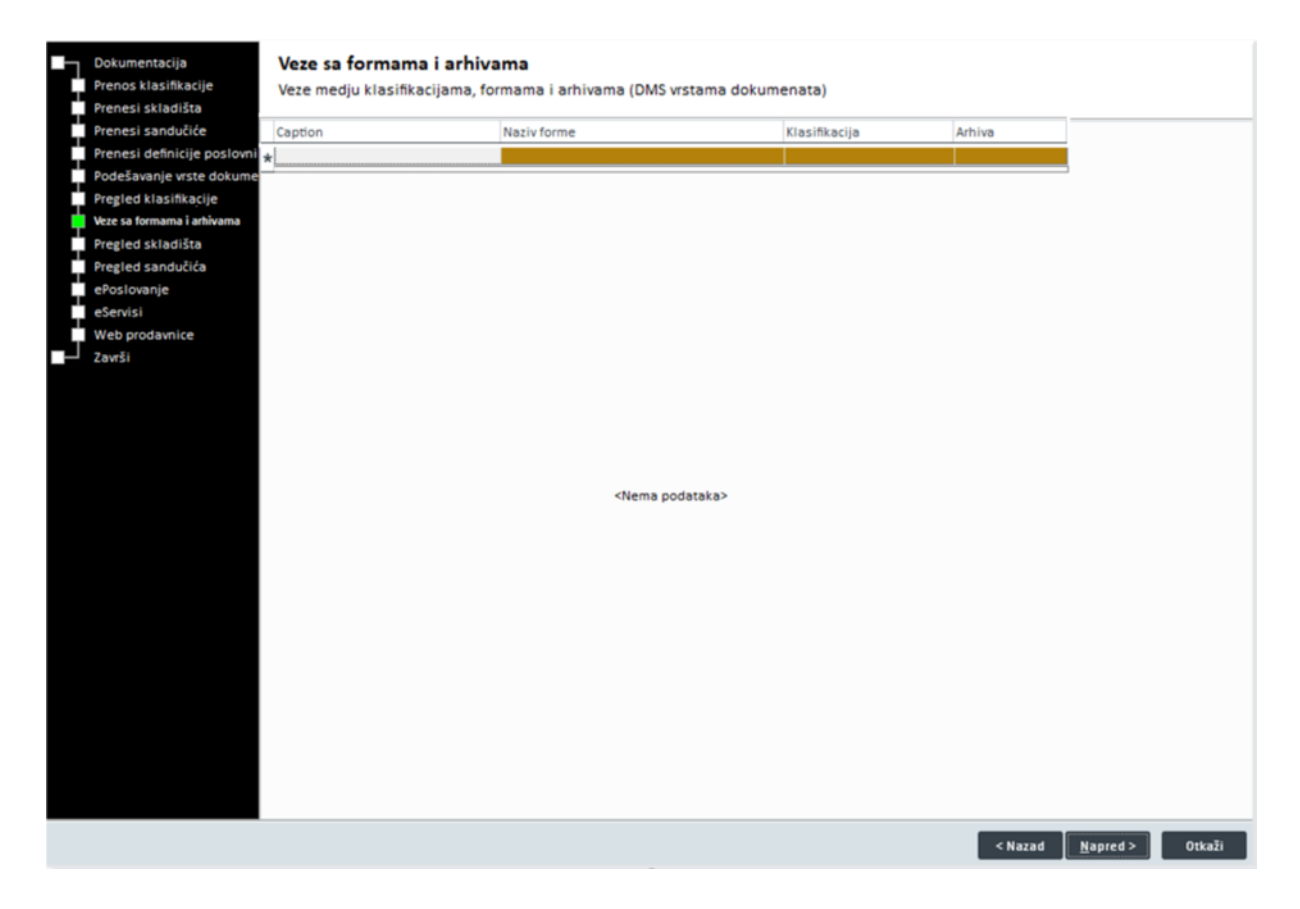

Ovaj prozor ćemo ostaviti otvoren dok definišemo ostale potrebne parametre. Dok je prozor otvoren, potrebno je ući u "Šifarnik subjekata" i na bilo kom subjektu krenuti u proces dodavanja dokumenta kako bismo za formu "Šifarnik subjekata" odredili arhivu i klasifikaciju. Na taj način ovu formu povezujemo sa eDokumentacijom.

Iz šifarnika subjekata pokrenemo **"Uvoz/Izvoz podataka"** i pokušamo da dodamo dokument, PANTHEON će prikazati prozor u kome možete povezati formu sa dokumentacijom. Nakon odabira arhive i klasifikacije, forma "Šifarnik subjekata" je spremna za upotrebu, odnosno možete dodavati dokumente kroz ovu formu a oni će se čuvati u eDokumentaciji.

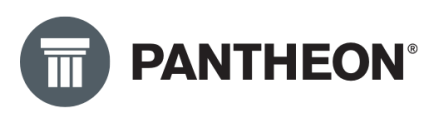

| Admin | stratorska konzola Silamik |          | ×            |         |           |                  |       |                          |              |                  |                 |    |                                                                     |
|-------|----------------------------|----------|--------------|---------|-----------|------------------|-------|--------------------------|--------------|------------------|-----------------|----|---------------------------------------------------------------------|
| 44    | 🕻 📋 🕨 Šifarnik subjek      | ata      |              |         |           |                  |       |                          | Filter Svi z | zapisi           | · 0             | K  | 2 🛲 🗝 🗴 🖉 🔿 🗡 🕹 🖉 🖉 🗡                                               |
|       |                            |          |              |         |           |                  |       |                          |              |                  |                 | -  | Prikaži dokumente Shift+ Ctrl+ D                                    |
|       | Sifra 100011               |          |              |         |           |                  |       |                          | Status       |                  | 11 libuidaciii  | ÷  | Dodaj dokument                                                      |
|       | Naziv2 abcd 12345 321      |          |              |         |           |                  |       | Toveri podatke           | Neaktivan    | n 🗧              | Delimično bloki | 1  | Pošalji snimak ekrana e-poštom                                      |
|       | e.18                       |          |              |         |           |                  |       |                          | U stečaju    |                  | Blokiran        | 1  | Uvoz iz Excel datoteke                                              |
| 0     | snovni podaci              | Osn      | ovni podaci  |         |           |                  |       | C Eisilige grades        |              |                  |                 |    | Uvezi ugovoreni cenovnik iz XLS                                     |
|       | Saglasnosti/Blokiranje     |          | Nativa       |         |           |                  |       | Fizicka osoca            | Teleforeti   | LEI              | /               |    | Dodaj novi zadatak                                                  |
| R     | sčuni                      |          | 1002100      | dmentk  |           |                  |       | Telefon                  | teletoriski  | 505              |                 |    | Run Workflow (Shift+Ctrl+W)                                         |
| 🖸 K   | ipac .                     |          |              |         |           |                  |       | URL                      |              | Šifra delatnosti |                 |    | Busineis anthronofinata schiekata                                   |
|       | Finansijski podaci         |          | Adresa       |         |           |                  |       | Primarna adresa el. post | asdasdasd    | PIB              | ·               |    | e nilerde Recevoronners socherses                                   |
|       | Ugovoreni cenovnik         |          | Pošta        | - Q     | rů –      |                  |       |                          |              | Matični broj     |                 |    | 000000I - Import Wizard Ctrl+Alt+U                                  |
| 🖸 D   | obavljač                   |          | IBAN prefiks |         | Način pos | Ilovanja Papirno |       |                          |              | Akcz.br.         |                 |    | 1000003 - Uvoz deviznih kurseva                                     |
|       | Finansijski podaci         |          | Država       | Grčka - | 0         | eografska širina |       |                          |              | GLN              | -               |    | Zadatak - Opšti zadatak                                             |
|       | Ugovoreni cenovnik         |          | Udaljenost   | 0       | G         | eografska dužina |       |                          |              |                  |                 |    | Skeniraj in Uvozi 2200 - Skeniraj ili Uvozi i klasificiraj dokument |
| 0.8   | anka                       |          |              |         |           | -                |       |                          |              | -                | -               | v  | 1                                                                   |
| 00    | pština                     |          | :=           | Povež   | ite o     | hrazac i         | DMS : | arbiyu                   |              | ?                |                 | ^  |                                                                     |
| 0.8   | ladište                    | _        | .=           | rovez   | ne o      | 0102001          | DINIS | illivu                   |              |                  |                 |    |                                                                     |
| 00    | deljenje                   | <b>•</b> |              |         |           |                  |       |                          |              |                  |                 |    |                                                                     |
| R     | ednik                      | Br.      |              |         |           |                  |       |                          |              |                  |                 |    | Uloga Poreski broj                                                  |
| U     | stanova                    | *        |              |         |           | Forma            | Šifar | nik subieka              | ata          |                  |                 |    |                                                                     |
| - N   | spomena                    |          |              |         |           | ronna            | onu   | nik Subjekt              |              |                  |                 |    |                                                                     |
| P     | sija po želji              |          |              |         |           |                  |       |                          |              |                  |                 |    |                                                                     |
| -     | egied dokumenata           |          |              |         |           | Arhiva           | DMS   |                          |              |                  |                 | ÷. |                                                                     |
| 0     | okumentacija               |          |              |         |           |                  |       |                          |              |                  |                 |    |                                                                     |
|       | oslovenje<br>oslovenje     |          |              |         |           |                  |       |                          |              |                  |                 | _  |                                                                     |
|       | Web contructor             |          |              |         | (lasi     | fikacija         | 0 - O | RGANIZACU                | A PREDU      | JZEĆA            | C               | ב  |                                                                     |
|       | neo properince             |          |              |         |           | macija           |       |                          |              |                  |                 |    |                                                                     |
|       |                            |          |              |         |           |                  |       |                          |              |                  |                 |    |                                                                     |
|       |                            |          |              |         |           |                  |       |                          |              |                  |                 |    |                                                                     |
|       |                            |          |              |         |           |                  |       | 1                        | Potvrdi      |                  | <b>Otkaž</b> i  |    |                                                                     |
|       |                            |          |              |         |           |                  |       |                          | - other      |                  | o that          |    |                                                                     |
|       |                            |          |              |         |           |                  |       |                          |              |                  |                 |    |                                                                     |

Sada je omogućeno dodavanje dokumenata direktno iz Šifarnika subjekata. Klikom na **"Dodaj dokument"** dokument (prethodna slika), otvoriće se forma pomoću koje se dodaju dokumenta, bilo da imate povezan skener bilo da radite dodavanje fajlova sa vašeg lokalnog računara (slika ispod). Kliknete na potvrdi nakon odabira dokumenta i dokument će biti povezan sa subjektom i sačuvan u eDokumentaciji.

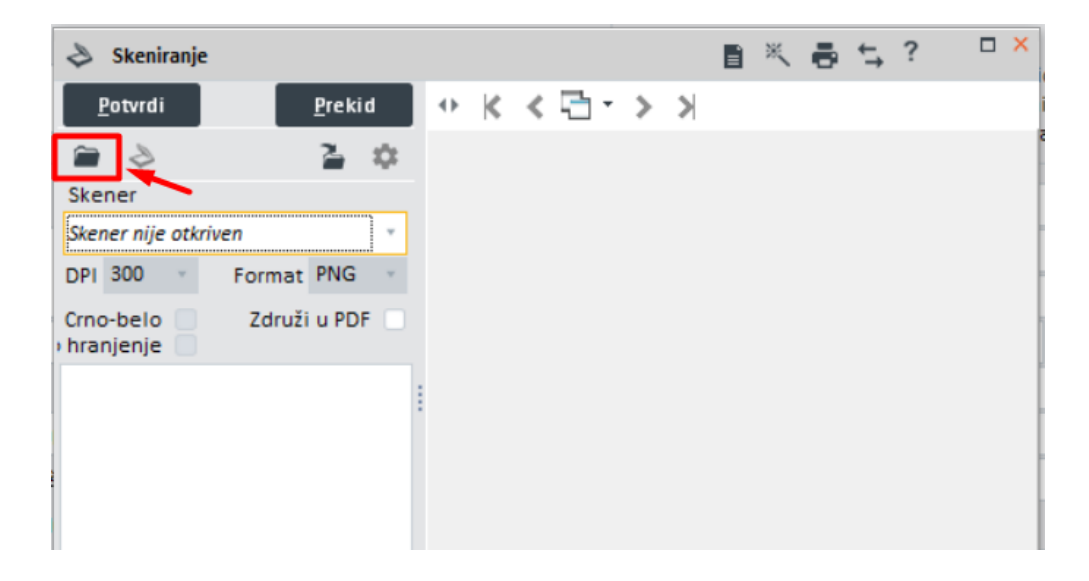

Nakon urađenih postavki, kada se vratite u Čarobnjak za podešavanje eDokumentacije, možete videti da je veza sa formom "Šifarnik subjekata" uspostavljena. (Ukoliko nije prikazana veza kao na slici, kliknite na dugme "Nazad" pa na dugme "Napred".

Na isti način je potrebno ući u Podešavanja>Dokumentacija>Dokumetni I na Uvoz/izvoz podataka

odabrati "Dodaj dokument":

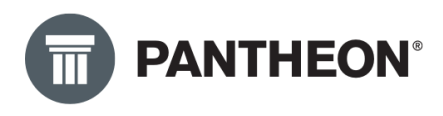

| Prikaži dokumente<br>Dodaj dokument                | <b>-</b> 32 | - | Shift+Ctrl+D | × |
|----------------------------------------------------|-------------|---|--------------|---|
| Uvezi lokalne datoteke<br>Separatori za štampu     |             |   |              |   |
| BAR STATES AND AND AND AND AND AND AND AND AND AND |             |   |              |   |

I na već poznatoj formi popuniti "Klasifikaciju":

| :     Povežite obrazac i | DMS arhivu ? 🗆 ×                                                               |
|--------------------------|--------------------------------------------------------------------------------|
| Forma                    | Dokumenti                                                                      |
| Arhiva                   | DMS *                                                                          |
| Klasifikacija            | - Q                                                                            |
|                          | Opis                                                                           |
|                          | Not Classified                                                                 |
|                          | 0 - ORGANIZACIJA PREDUZEĆA                                                     |
|                          | 00 - OSNIVANJE I ORGANIZACIJA PREDUZEĆA                                        |
|                          | 0000 - Akt (ugovor članova društva ili Statut a.d., odluka) o osnivanju, prip  |
|                          | 0001 - Rešenje o registraciji i svi upisi u registar, evidencija o članovima ( |
|                          | 0002 - Prijava nadležnim organima o početku poslovanja                         |
|                          | 0003 - Predmeti u vezi upisa u registar kod nadležnog organa - Sud, APR (p     |
|                          | 0004 - Odluka o osnivanju privrednog društva, povezanih društava (grupac       |

Na ovaj način se mogu povezati i ostali šifarnici, npr. šifarnik idenata ali to možete i kasnije uraditi u toku rada. U nastavku slika koja pokazuje veze sa formama i arhivama:

| Note with y lastifikacijema, forman i altivitacijema, forman i altivitacijema, forma i altitalti altivitaci altitativitacijema, forma altitativitaci                     | Dokumentacija               | Veze sa formama i arhiv       | /ama                                |                      |            |  |             |
|----------------------------------------------------------------------------------------------------|-----------------------------|-------------------------------|-------------------------------------|----------------------|------------|--|-------------|
| Process Landows           Process Landows                                                                                                    | Prenos klasifikacije        | Veze medju klasifikacijama, f | ormama i arhivama (DMS wstama dokum | enata)               |            |  |             |
| society is society is                     | Prenesi skladišta           |                               |                                     |                      |            |  |             |
| Inscript did dig poder in termine in termine in term | Prenesi sandučiće           | Cantion                       | Nativ forme                         | Klasifikarija        | Arbiva     |  |             |
| odds wing wing dwig wing dwig       wing wing wing wing wing wing wing wing                                                                                                    | Prenesi definicije poslovni | Čifarnik rubiakata            | TSifSubi                            |                      | DUZE DMS0  |  |             |
| regis (balinaciji)       (bulinaciji)       (bulinaciji)         regis (balinaciji)       (bulinaciji)         regis (balinaciji)       (bulinaci                                                                                                    | Podešavanje vrste dokume    | Dekumenti                     | ThinDearch                          |                      | DUZE DMS0  |  |             |
| With Bit Markets         Regled AtXLARS         Bergled AtXLARS         Web prosvints         Zwt3                                                                                                    | Pregled klasifikacije       | Dokumenti                     | minoocunterits                      | V - ORGANIZACIJA PRE | DOLL DIMJU |  |             |
|                                                                                                    | Veze sa formama i arhivama  |                               |                                     |                      |            |  |             |
| Pred do solutión         Sexindi         Web postanic         Zardi                                                                                                    | Pregled skladišta           |                               |                                     |                      |            |  |             |
| Cervid           Web probanice           Zavit                                                                                                    | Pregled sandučića           |                               |                                     |                      |            |  |             |
|                                                                                                    | eServisi                    |                               |                                     |                      |            |  |             |
|                                                                                                    | Web prodavnice              |                               |                                     |                      |            |  |             |
|                                                                                                    | Završi                      |                               |                                     |                      |            |  |             |
|                                                                                                    |                             |                               |                                     |                      |            |  |             |
|                                                                                                    |                             |                               |                                     |                      |            |  |             |
|                                                                                                    |                             |                               |                                     |                      |            |  |             |
|                                                                                                    |                             |                               |                                     |                      |            |  |             |
|                                                                                                    |                             |                               |                                     |                      |            |  |             |
|                                                                                                    |                             |                               |                                     |                      |            |  |             |
|                                                                                                    |                             |                               |                                     |                      |            |  |             |
|                                                                                                    |                             |                               |                                     |                      |            |  |             |
|                                                                                                    |                             |                               |                                     |                      |            |  |             |
|                                                                                                    |                             |                               |                                     |                      |            |  |             |
|                                                                                                    |                             |                               |                                     |                      |            |  |             |
|                                                                                                    |                             |                               |                                     |                      |            |  |             |
|                                                                                                    |                             |                               |                                     |                      |            |  |             |
|                                                                                                    |                             |                               |                                     |                      |            |  |             |
|                                                                                                    |                             |                               |                                     |                      |            |  |             |
|                                                                                                    |                             |                               |                                     |                      |            |  |             |
|                                                                                                    |                             |                               |                                     |                      |            |  |             |
|                                                                                                    |                             |                               |                                     |                      |            |  |             |
|                                                                                                    |                             |                               |                                     |                      |            |  |             |
|                                                                                                    |                             |                               |                                     |                      |            |  |             |
|                                                                                                    |                             |                               |                                     |                      |            |  |             |
|                                                                                                    |                             |                               |                                     |                      |            |  |             |
|                                                                                                    |                             |                               |                                     |                      |            |  |             |
|                                                                                                    |                             |                               |                                     |                      |            |  |             |
|                                                                                                    |                             |                               |                                     |                      |            |  |             |
|                                                                                                    |                             |                               |                                     |                      |            |  |             |
|                                                                                                    |                             |                               |                                     |                      |            |  |             |
|                                                                                                    |                             |                               |                                     |                      |            |  |             |
|                                                                                                    |                             |                               |                                     |                      |            |  |             |
|                                                                                                    |                             |                               |                                     |                      |            |  |             |
| 2 80004 1 800                                                                                                    |                             |                               |                                     |                      |            |  | < Navad Nav |

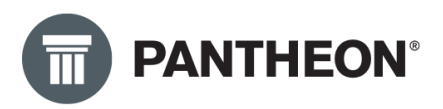

U narednim koracima nudi se mogućnost pregleda definisanih, odnosno uvezenih skladišta, pregled sandučića, ePoslovanje (eKnjiženje), eServisi, Web prodavnice (nije još u funkciji). U ovim koracima nije potrebno ništa podešavati, ovo je samo pregled onoga što smo već podesili. Samo ćemo nastaviti dalje klikom na dugme "Napred".

Kada stignete do koraka "Završi", time kompletirate podešavanja eDokumentacije i možete započeti postupak skeniranja i dodavanja dokumenata. Sva dokumenta koja budete dodavali biće vidljiva u modulu eDokumentacija do koje dolazite kada iz glavnog menija kliknete na **Podešavanja**>**Dokumentacija**>**Dokumenti.** 

| Podešavanja     | <u>N</u> arudžbine |   | <u>R</u> oba                                              | Pr <u>o</u> izvodr | nja | <u>S</u> ervis | N |  |  |  |  |  |
|-----------------|--------------------|---|-----------------------------------------------------------|--------------------|-----|----------------|---|--|--|--|--|--|
| Subjekti        |                    | ٠ | 120                                                       | ▲ 300              | 320 | Π              |   |  |  |  |  |  |
| Identi          |                    | • | zola Do                                                   | okumenti ×         |     | a max          |   |  |  |  |  |  |
| POS             |                    | ٠ |                                                           |                    |     |                | - |  |  |  |  |  |
| Zaposleni       |                    | • | <u> </u>                                                  |                    |     |                |   |  |  |  |  |  |
| Kalendar        |                    | ٠ |                                                           | Arhiva             | +   |                |   |  |  |  |  |  |
| Računovodstv    | 0                  | ٠ | * Q                                                       | Klasif.            | +   |                | ٣ |  |  |  |  |  |
| Carina          |                    | ۲ | rhiva                                                     | Datum              |     | Datum dospeća  |   |  |  |  |  |  |
| Program         |                    | • | MS0                                                       | 6.12.2021 10:      | 13  |                |   |  |  |  |  |  |
| Dokumentacij    | a                  | 1 | Dok                                                       | umenti             |     |                |   |  |  |  |  |  |
| Zameni korisr   | nika Ctrl+U        | - | Klas                                                      | ifikacijski pla    | n   |                |   |  |  |  |  |  |
| Izlazak iz prog | grama              |   | Šifarnik razmene                                          |                    |     |                |   |  |  |  |  |  |
|                 |                    |   | Oblikovanje poslovnih procesa<br>Zadaci poslovnih procesa |                    |     |                |   |  |  |  |  |  |

Nova2 DataLab PANTHEON™ (Novine (Koncernski\_sifarnici)): AD - Administrator

Ova forma izgleda kao na sledećoj slici:

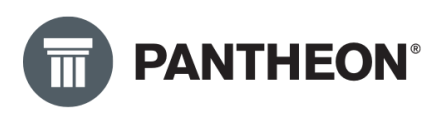

| 0 5 4                                |                              |       |                  |                                     |               |               |                                        | Traži po Ser. broj - Q. 其 4                                                                                                    |
|--------------------------------------|------------------------------|-------|------------------|-------------------------------------|---------------|---------------|----------------------------------------|----------------------------------------------------------------------------------------------------|
| Dokumenti                            |                              |       |                  |                                     |               |               |                                        | 1 1 1 1 1 1 1 1 1 1 1 1 1 1 1 1 1 1 1                                                                                                    |
| Datum od                             | - do                         |       | Arhiva +         |                                     | Status 0,5    |               | Sanduče +                              | · ☆ K < 🖸 · > X & ☆ 🛛 🕺 & C & O 🗋 🗎 • Q & K < 🔂 • Q & K < C & Y & Q & W & W & W & W & W & W & W & W & W                                                                                                    |
| Subjekt +                            |                              | ٩     | Klasif. +        | · Q. 04                             | g. osoba +    |               | Metapodaci                             |                                                                                                    |
| Status                               | Subjekt                      |       | Datum            | <ul> <li>Odgovorna osoba</li> </ul> | Naziv         | Kijuč         | ID klasifikacije                       | [main publication]                                                                                                    |
| Otvoreno                             | ALEXSIC SARA                 | Y Q   | 8 12 2021 09:20  | Zoran Nestorovid                    | Dokumenti     | 21-DMS-000001 | Resenja iz radnog odnosa (drugi prin   | (++++)                                                                                                    |
| 3 Otvoreno                           | ADDIKO BANK AD               |       | 9.12.2021 00:00  | Aleksa Milojević                    | £             | 21-DM5-000005 | OSNIVANJE I ORGANIZACIJA PREDUZEĆ      | in the second second se |
| J Otvoreno                           | Test Datalab                 |       | 9.12.2021 08:12  | Zoran Nestorović                    | Dokumenti     | 21-DM5-000002 | INVESTICUE, IZGRADNIA I ADAPTACUA      | (80.01)                                                                                                    |
| J Otvoreno                           | UNICREDIT BANK SRBIJA        | AD    | 9.12.2021 11:23  | Zoran Nestorovid                    | Dokumenti     | 21-DM5-000003 | Ugovor o gradnji - izvođenju radova    | Na seminin dena 32. etan 1. Zakona e radu (+Sudhaeri giaanik RS+, br. 34/3003) kattubas as                                                                                                    |
| ) Otvoreno                           | Aerodrom Beograd             |       | 9.12.2021 11:55  | Zoran Nestorović                    | 100 - Kupovin | 21-DRA-000003 | Knjiga ulaznih računa, Ulazni računi i | UGOVOR O RADU                                                                                                    |
| J Otvoreno                           | Pantheon Test                |       | 9.12 2021 12:00  | Zoran Nestorović                    | 500 - Velepro | 21-DRA-000004 | Knjiga izlaznih računa, izlazni računi |                                                                                                    |
| J Otvoreno                           | Test Datalab                 |       | 9.12 2021 12:01  | Zoran Nestorovid                    | Dokumenti     | 21-DM5-000004 | INVESTICIJE, IZGRADNJA I ADAFTACIJA    | E Teacher                                                                                                    |
| ) Otvoreno                           | Pantheon Test                |       | 9 12 2021 32:01  | Zoran Nestorović                    | 300 - Velepro | 21-DRA-000005 | Knjiga izlaznih računa, Izlazni računi | rabie odrus sa                                                                                                    |
| Q Pošalji                            | Pantheon Test                |       | 15.12.2021 09:27 | Zoran Nestorović                    | eRačun 21-30  | 21-DRA-000012 | Knjiga izlaznih računa, izlazni računi | ta probledillom (toranition) u                                                                                                    |
|                                      |                              |       |                  |                                     |               |               |                                        | rame kritika                                                                                                    |
| •<br>Veze Metap<br>D Dodaj doku      | odaci Datoteke Log k<br>ment | tomer | itara            | 1440                                |               | _             |                                        |                                                                                                    |
| Ime datoteke                         |                              |       |                  |                                     |               |               |                                        | 11. Zaprolem mia pravo na nalimado zanale za vinime udovatovanja sa rada zbog privramene nagovolnovati za nali<br>do 20 dara i mi                                                                                                    |
| <ul> <li>Aleksić Sara - U</li> </ul> | lgovor o redu.pdf            |       |                  |                                     |               |               |                                        | 1) a vario                                                                                                    |
|                                      |                              |       |                  |                                     |               |               |                                        | reale de sages printide des lances aspendences.                                                                                                    |

U gornjem delu se nalaze filteri pomoću kojih prilagođavate rezultate pretrage dokumentacije. U zavisnosti od odabranih kriterijuma prikazaće se i određeni dokumenti.

Uradili smo sva potrebna podešavanja i eDokumentacija je implementirana. Ostalo je još da napravimo prečice na formi "Dokumenti" koju gore vidimo i to za poslovne procese koje smo uvezli putem čarobnjaka. Ove prečice izvlačimo na vidljivo mesto kako bismo ih posle koristili za upravljanje dokumentima u eDokumentaciji, recimo za slanje i prijem eFaktura.

Kako bismo izvadili prečice ući ćemo u **Podešavanja>Dokumentacija>Oblikovanje Poslovnih Procesa:** 

| <u>P</u> o | dešavanja      | <u>N</u> arudžb | ine <u>R</u> | <u>R</u> oba                                   | Pr <u>o</u> izvodnja    | <u>S</u> ervis | No <u>v</u> ac |  |  |  |  |  |  |
|------------|----------------|-----------------|--------------|------------------------------------------------|-------------------------|----------------|----------------|--|--|--|--|--|--|
|            | Subjekti       |                 | ,            | •                                              |                         |                |                |  |  |  |  |  |  |
|            | Identi         |                 | ,            | • [1]                                          |                         |                |                |  |  |  |  |  |  |
|            | POS            |                 | ,            | •                                              |                         |                |                |  |  |  |  |  |  |
|            | Proizvodnja    |                 | ,            | ٠F                                             |                         |                |                |  |  |  |  |  |  |
|            | Zaposleni      |                 | ,            |                                                | licence - Počinje odbro | javanje!       |                |  |  |  |  |  |  |
|            | Kalendar       |                 | ,            | • p                                            | rogramom PANTHEON?      |                |                |  |  |  |  |  |  |
|            | Računovodst    | tvo             | ,            | <ul> <li>Ijaču - dobavljačeva šifra</li> </ul> |                         |                |                |  |  |  |  |  |  |
|            | Carina         |                 | ,            |                                                |                         |                |                |  |  |  |  |  |  |
|            | Program        |                 | ,            |                                                | U 2 meseca besplatno    |                |                |  |  |  |  |  |  |
| ſ          | Dokumentac     | ija             | )            |                                                | Dokumenti               |                |                |  |  |  |  |  |  |
|            | Zameni koris   | inika           | Ctrl+U       |                                                | Klasifikacijski plan    |                |                |  |  |  |  |  |  |
|            | Izlazak iz pro | ograma          |              |                                                | Šifarnik razmene        |                |                |  |  |  |  |  |  |
| 7          |                |                 |              |                                                | Oblikovanje poslovi     | nih procesa    |                |  |  |  |  |  |  |
|            | Novosti        |                 |              |                                                | Zadaci poslovnih pr     | ocesa          |                |  |  |  |  |  |  |
|            | Datum          | Adresa          |              | _                                              |                         |                |                |  |  |  |  |  |  |

U gorenjem delu prozora (slika ispod), videćemo polje za pretragu poslovnih procesa, kliknućemo na tri tačke (Korak 1). Nakon toga će se otvoriti novi prozor gde ćemo u Koraku 2 upisati poslovni proces

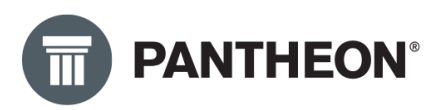

za koji želimo da kreiramo prečicu na formi "Dokumenti, možemo upisati npr. "efaktura" i pojaviće se poslovni procesi kao na slici. U koraku 3, duplim klikom na proces "eFaktura slanje", otvorićemo taj poslovni proces i nastaviti dalje podešavanja.

| Oblikovanje poslovnih procesa × | Korak 1                                                                                                    |
|---------------------------------|----------------------------------------------------------------------------------------------------|
| 😳 Oblikovanje poslovnih procesa | 🛒 🛅 K 🤇 aktura odbacivanje 🔤 🗦 🖌 🗸 🗅 📋 🗎                                                                                                    |
| Podešavanja                     | ▼     ▶ \$? んもないので X X M @   A G D まき >   回   ●   ■   目   目                                                                                                    |
| Oblikuj                         | ▲ 10  1  2  3  4  5  8  7  8  9  10  11  12  13  14  15  18 ▲                                                                                                    |
| + Poslovni proces               |                                                                                                    |
| PANTHEON Forme                  |                                                                                                    |
| + Ulaz/Izlaz                    |                                                                                                    |
| + Roba                          |                                                                                                    |
| DMS                             | References Korak 2: efaktura                                                                                                    |
|                                 |                                                                                                    |
|                                 | Image: margin bit in the second second se |
|                                 |                                                                                                    |
|                                 | - Proces ID                                                                                                    |
|                                 | eFaktura odbacivanje 19                                                                                                    |
|                                 | eFaktura prijem 18                                                                                                    |
|                                 | eFaktura slanje Korak 3 20 : : : : :                                                                                                    |
|                                 | eFaktura status 17                                                                                                    |
|                                 |                                                                                                    |
|                                 |                                                                                                    |
|                                 |                                                                                                    |
|                                 |                                                                                                    |
|                                 |                                                                                                    |
|                                 | <u></u>                                                                                                    |
|                                 |                                                                                                    |
|                                 |                                                                                                    |
|                                 | P=                                                                                                    |
|                                 |                                                                                                    |
|                                 |                                                                                                    |
|                                 |                                                                                                    |

Kada smo odabrali poslovni proces, pojaviće nam se izgled tog poslovnog procesa na sredini prozora (slika ispod), tu nećemo ništa dirati već ćemo skroz sa leve strane prozora kliknuti na opciju "Podešavanja":

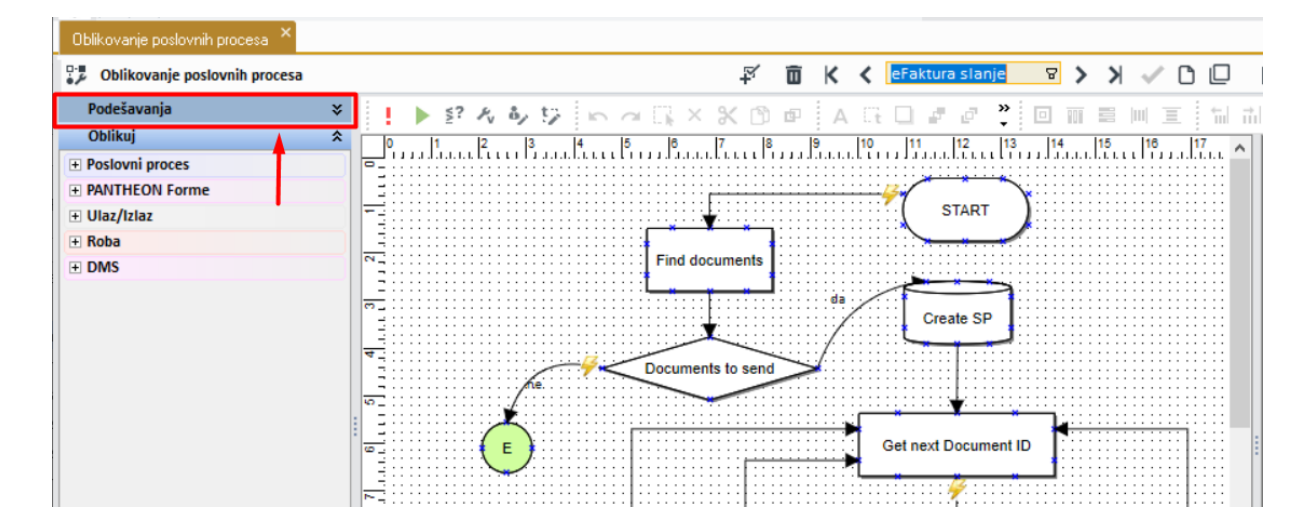

Nakon klika na "Podešavanja, prozor u sredini će promeniti izgled i otvoriće se nove opcije (slika ispod). Uočićemo da pri dnu prozora imamo opciju za podešavanje **"Dostupno na formi"**. Ovde je potrebno popuniti polja "Naziv" i "Tip Čarobnjaka kao na slici ispod. Naziv treba biti **MNDocuments**%

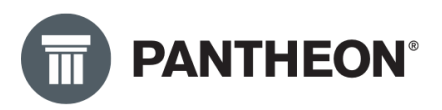

a tip čarobnjaka trebate odabrati iz padajućeg menija, odaberite **Uvoz/Izvoz**". Zatim je potrebno ići na strelice na tastaturi Gore-Dole kako bi podešavanje ostalo sačuvano.

| Oblikovanje poslovnih procesa × |                                               |                   |
|---------------------------------|-----------------------------------------------|-------------------|
| 😳 Oblikovanje poslovnih procesa | ₹× 10 K                                       | 🕻 eFaktura slanje |
| Podešavanja 🏻 💝                 | Ikona: Naziv eFaktura slanje Nap. slanje doku | umenata           |
| Oblikuj                         |                                               |                   |
| Poslovni proces                 | Veze do baza                                  |                   |
| PANTHEON Forme                  | Naziv Veza                                    | Op                |
| + Ulaz/Izlaz                    | unos novog zapisa                             | a                 |
| + Roba                          |                                               |                   |
| + DMS                           | <nema podataka=""></nema>                     | >                 |
|                                 |                                               |                   |
|                                 | Povoži s tastavima na formi                   |                   |
|                                 | Povezi s tasterima na formi                   |                   |
|                                 | Naziv Veza                                    |                   |
|                                 | *                                             |                   |
|                                 |                                               |                   |
|                                 |                                               |                   |
|                                 | <nema podataka=""></nema>                     |                   |
|                                 |                                               |                   |
|                                 |                                               |                   |
|                                 | Dostupno na formi                             |                   |
|                                 | Naziv Tip čarobnj                             | jaka              |
|                                 | * MNDocuments% Uvoz/Izvoz                     | (1)               |
|                                 |                                               |                   |

Sada se možemo vratiti u formu "Dokumenti": **Podešavanja>Dokumentacija>Dokumenti** i kliknućemo na dve strelice sa desne strane (slika ispod) koje se zovu **UVOZ/IZVOZ** i videćemo da na tu sada imamo prečicu za upotrebu poslovnog procesa "eFaktura slanje – slanje dokumenata" koji služi da pošaljemo eFakturu preko SEF-a.

| Dokumenti ×              |                                           |                                               |                            |                                                                               |                 |                         |            |                        |                             |       |                                                                                                    |                                                                                                    |
|--------------------------|-------------------------------------------|-----------------------------------------------|----------------------------|-------------------------------------------------------------------------------|-----------------|-------------------------|------------|------------------------|-----------------------------|-------|----------------------------------------------------------------------------------------------------|----------------------------------------------------------------------------------------------------|
| Datum od<br>Subjekt +    | * do                                      | ~<br>~ Q                                      | Arhiva<br>Klasif.          | + •                                                                           | Odg             | Status<br>. osoba       | + 0,5<br>+ |                        | ×                           | ↔ 🖻 K | < 🖻 • 💈                                                                                                    | Prikaži dokumente<br>Dodaj dokument                                                                                                    |
| Status Otvoreno Otvoreno | Subjekt<br>ADDIKO BANK A<br>DATALAB SR DO | Datum<br>21.10.2022 13:54<br>21.10.2022 13:52 | ID kla<br>0001 -<br>0004 - | isifikacije<br>• Rešenje o registraciji i svi<br>• Odluka o osnivanju privred | upisi<br>Inog d | Ključ<br>22-DN<br>22-DN | IS-000012  | Arhiva<br>DMS0<br>DMS0 | Datum<br>29.10.2<br>29.10.2 |       | d                                                                                                    | Separatori za štampu<br>Pošalji snimak ekrana e-poštom                                                                                                    |
| Otvoreno                 | DATALAB SR DO                             | 11.10.2022 11:59                              | 0001 -                     | - Rešenje o registraciji i svi                                                | upisi           | 22-DN                   | IS-000009  | DMS0                   | 19.10.2                     |       | Pretvo                                                                                                    | Dodaj novi zadatak<br>Run Workflow (Shift+Ctrl+W)                                                                                                    |
|                          |                                           |                                               |                            |                                                                               |                 |                         |            |                        | ***                         |       | Naručilac:<br>MAŠINSKI<br>UNIVERZI<br>FAKULTET<br>PIB: 10020-997<br>MB: 07032501<br>KRALJICE MAJ<br>PS-11060 | MER Upload RS - eRacun slanje<br>MER Download - eRacun Prijem<br>eKnjiženje - Pošalji / Primi<br>eFaktura slanje - slanje dokumenata<br>UDE 16<br>Bororad-Dalikda |

Isto možemo da uradimo i za ostale poslovne procese:

eFakture Prijem – namenjen za prijem eFaktura sa SEF-a

Moj-eRačun Prijem – namenjen za prijem eFaktura preko posrednika Moj eRačun

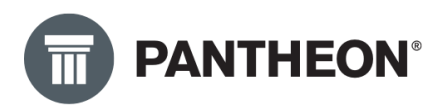

**Moj-eRačun Slanje** – namenjen za slanje eFaktura preko posrednika Moj eRačun **eFaktura odbacivanje –** namenjen za odbijanje eFakture

U zavisnosti da li eFakture šaljete preko posrednika ili direktno na SEF, biraćete poslovne procese koji Vama trebaju. Poslovni proces "eFaktura odbacivanje" koristite za odbijanje eFaktura, ovaj poslovni proces funkcioniše samo za SEF-a.

Prema gore napisanom uputstvu, podesili smo sve što je neophodno za upotrebu eDokumentacije koja će se čuvati na serverima Telekoma Srbije, u oblaku. Ako ipak želimo da dokumente čuvamo lokano na svom serveru, potrebno <u>pretplatiti se na ovu vrstu usluge</u> i uraditi dodatna podešavanja koja ćete pronaći u narednom poglavlju ovog priručnika.

Sada ćemo se samo malo osvrnuti na izgled forme "Dokumenti" koji zapravo služi za pretragu, pregled i upravljanje eDokumentacijom:

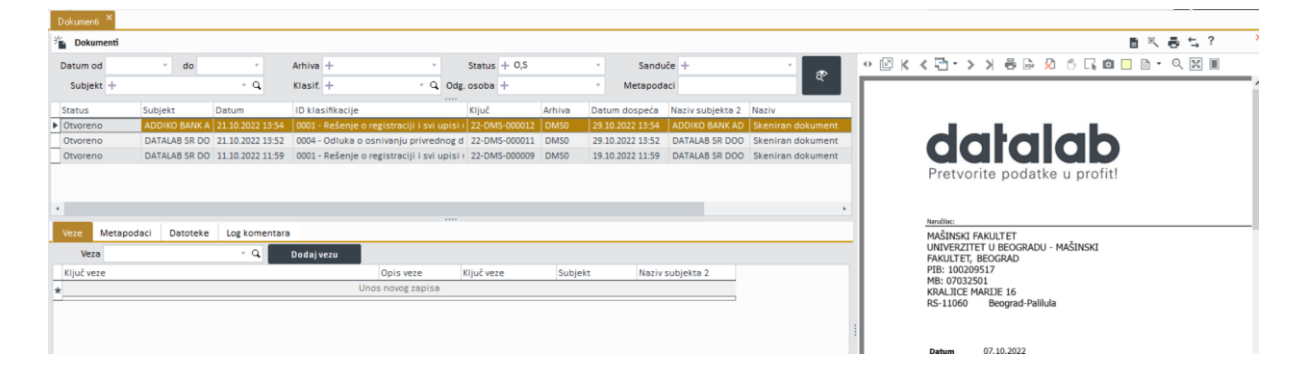

Polje **"Metapodaci"** omogućava pretragu fajlova po metapodacima a jedan od metapodataka je npr. i naziv fajla koji dodajemo u eDokumentaciju. Na taj način možemo pretraživati fajlove koje smo dodavali u eDokumenatciju po njihovim izvornim nazivima. Takođe, broj eFakture je metapodatak pa tako možete vršiti pretragu i po broju fakture.

U donjem delu prozora nude se opcije za prikaz Veze (koji dokumenti su povezani sa izabranim dokumentom), Metapodaci (sadrže informaciju o klasifikaciji koja je definisana na samom dokumentu), Datoteke (predstavljaju dokumente koji su dodati kao prilog a to može biti neka specifikacija npr, njihov naziv i format) i Log komentara.

Sa desne strane forme Dokumenti nalazi se prikaz dokumenta koji smo dodali u eDokumentaciju. Iznad samog prikaza dokumenta, nalazi se red sa alatima (slika ispod).

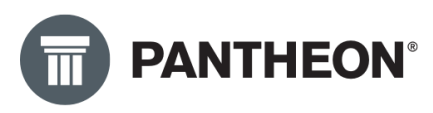

|                                             |                                                                                                    |                                                         | 画米晶な        | ?   | X |  |  |  |  |
|---------------------------------------------|----------------------------------------------------------------------------------------------------|---------------------------------------------------------|-------------|-----|---|--|--|--|--|
| ᠅╚к∢⊡・シ᠈                                    | <b>P</b>                                                                                                    | 🎗 🖱 🗔 🖸 🗖                                               | 🖹 🔹 🔍 58,17 | Q # |   |  |  |  |  |
|                                             |                                                                                                    |                                                         |             |     |   |  |  |  |  |
| (naz<br>Na osnovu člana 32. stav            | (sedište)<br>(broj)<br>(detum)<br>v 1. Zakona o radu («Službeni glasni<br>UGOVOR                                            | <pre>k RS*, br. 24/2005) zakijučuje se<br/>O RADU</pre> |             |     |   |  |  |  |  |
| 1                                           |                                                                                                    |                                                         | +zasniva    |     |   |  |  |  |  |
| radoj odnos sa                              | (naziv i sedište                                                                                                    | poslodavca)                                             | +           |     |   |  |  |  |  |
| sa prebivalištem (boraviš<br>radne knjižice | sa prebivalištem (boravištem) u (me i prezime zaposlenog, vrsta i stepen stručne spreme)<br>radne knjižice, na radnom mestu |                                                         |             |     |   |  |  |  |  |
| 2. Zaposleni će obavljati                   | (vrsta i opis poslova ko)<br>poslove u                                                                                      | e zaposleni obavlja)                                    | +           |     |   |  |  |  |  |

Alati na slici iznad omogućavaju korisniku promenu veličine prikaza, prikaz u odvojenom prozoru, pregled datoteka koje su unete za određeni zapis, štampanje dokumenta, izvoz u PDF, isključenje prikaza, pomeranje dokumenta nakon zumiranja, čuvanje dela dokumenta u obliku slike, dodavanje vodenog žiga, zumiranje i prilagođavanje uz ivicu prostora koji je predviđen za pregled ili pogled na dokument kao stranicu.

Ostala uputstva za upotrebu sistema eDokumentacija možete pronaći na PANTHEON korisničkom sajtu <u>OVDE</u> kao i <u>OVDE</u>.

#### Lokalna eDokumentacija – neophodna podešavanja

Lokalna eDokumentacija je namenjena firmama koje imaju kupljene PANTHEON licence koje koriste na svom lokalnom serveru a na istom tom serveru žele da čuvanju i eDokumentaciju, dakle, ne žele da čuvaju eDokumentaciju na serverima Telekoma Srbije, u oblaku (interna pravila, loša internet konekcija ili neki drugi sličan razlog...)

Kada smo završili podešavanja pomoću wizarda (čarobnjaka), potrebno je da uđemo u **Podešavanja>Program>SQL Editor** (slika ispod):

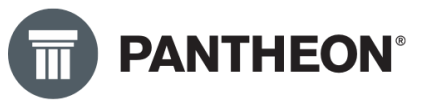

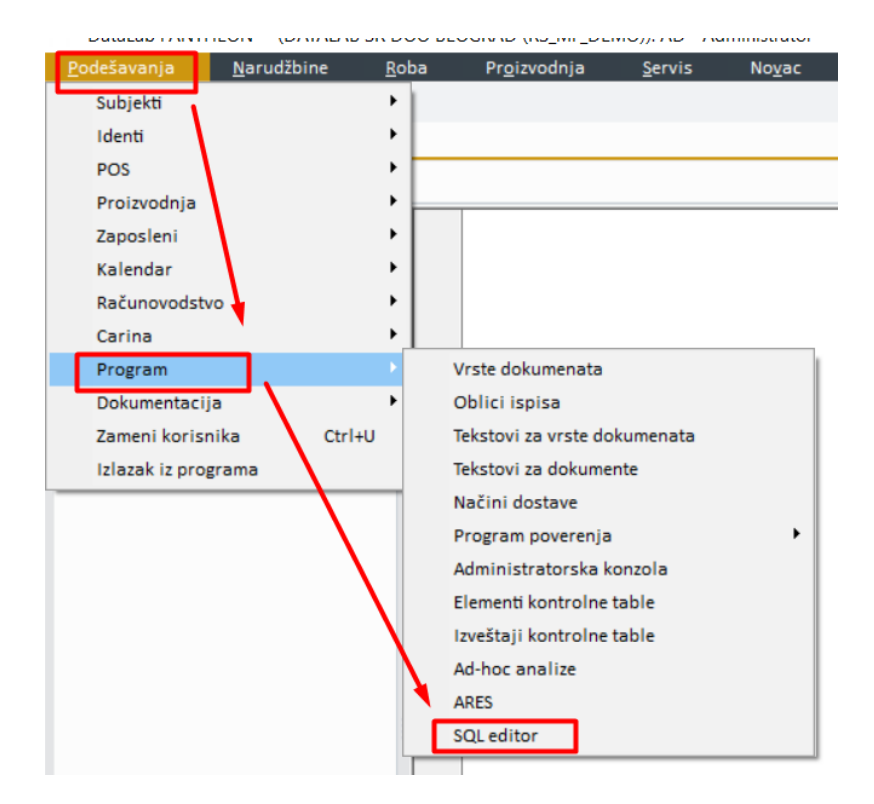

Otvoriće nam se SQL editor u koji trebamo uneti sledeći skript:

update tmn\_setclassification set anStorageQid=3

Ovaj skript možete prekopirati odavde u SQL editor, treba izgledati kao na slici ispod. Nakon toga ćete pokrenuti ovaj skript klikom na zeleno dugme (slika ispod):

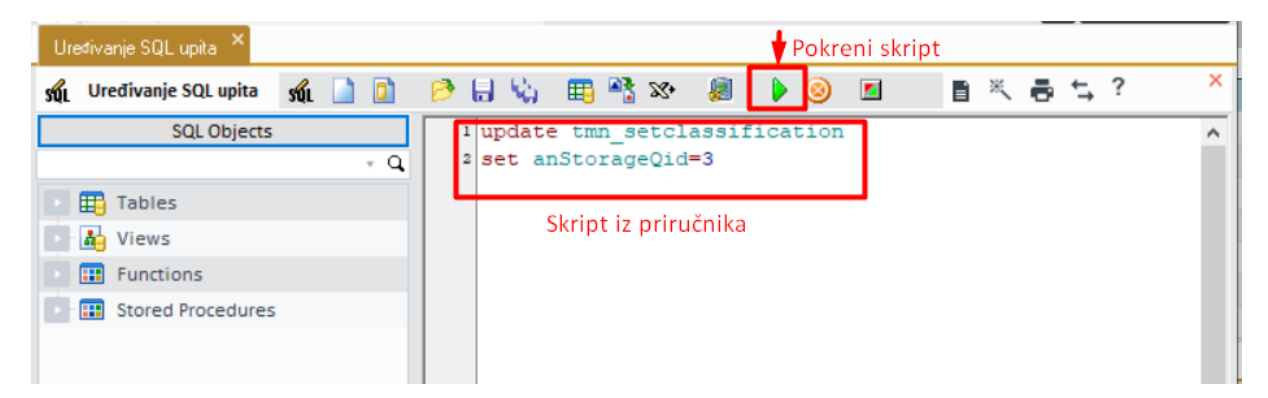

Sada možete zatvoriti *SQL editor* klikom na *"x"* u otvorenom tabu, na isti način kao što zatvarate ostale tabove prilikom rada. Prilikom zatvaranja, program će Vas pitati: *"Da li želite da sačuvate promene?"*, misleći da želite da sačuvate skript koji ste upisali kako biste ga kasnije ponovo pokrenuli. Ovde možete kliknuti na dugme *"Ne"* kao na slici ispod.

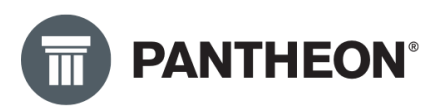

| Uređivanje SQL upita ×     |                                 |          |   |
|----------------------------|---------------------------------|----------|---|
| 🕺 Uređivanje SQL upita 🕺 🗋 | 🤌 🖶 🖏 🖽 🃲 🕸 😹 🕨 🎯 🔳             | ■米曇与?    | × |
| SQL Objects                | 1 update tmn_setclassification  |          | ^ |
| - Q                        | <pre>2 set anStorageQid=3</pre> |          |   |
| Tables                     | T Deturda                       |          |   |
| Views                      | III Potvrda                     | ×        |   |
| Functions                  | Želite li de sežuvete usemene?  |          |   |
| Stored Procedures          | Zente il da sacuvate promene:   |          |   |
|                            |                                 | <b>.</b> |   |
|                            | Da Ne                           | Otkaži   |   |
|                            |                                 |          |   |

Bez obzira što ste kliknuli na *"Ne"*, program je već ranije sačuvao promene koje ste izvršili pokretanjem skripta.

Pokretanjem ovog skripta, napravili smo podešavanje skladišta u klasifikacijskom planu koje određuje da će se eDokumentacija čuvati o lokalnoj bazi na serveru slika ispod.

| ŀ | (lasifikacij | iski plan 🗙          |      |               |                     |                 |             |              |            |                        |              |          |      |     |      |
|---|--------------|----------------------|------|---------------|---------------------|-----------------|-------------|--------------|------------|------------------------|--------------|----------|------|-----|------|
| Z | Klasif       | īkacijski plan       |      |               |                     |                 |             |              |            |                        |              | ¥        | Ô    | к   | <    |
| Ś | ifra         | Vrsta gradiva        | Tip  | radi Poslo    | Važenje Tip va Odgo |                 |             |              |            |                        |              |          |      |     |      |
|   |              | Not Classified       | Osta | o grad        | 8 Dani              | Šifra           | 1           |              |            | Eskalacija (dani)      | 8            |          |      |     |      |
|   | 0            | ORGANIZACIJA PRED    |      |               | 0                   | Vrsta gradiva   | RADNI ODN   | OSI          |            | Poslovni proces        |              |          |      | v   | q    |
| Ŀ | 1            | RADNI ODNOSI         |      |               | 0                   | Tip gradiva     |             |              | *          | Skladište              | PADMS Baza   | podatal  | a    |     | ÷    |
|   | 2            | FINANSIJSKO-MATER    |      |               | 0                   | Važenje         | 0           | Tip          | ÷          |                        |              |          |      |     |      |
| P | 3            | DOKUMENTACIJA OSI    |      |               | 0                   | Odgovorna osoba |             |              |            |                        |              |          |      |     |      |
| E | - 4          | INVESTICIJE, IZGRAD  |      | Klasifikacije | 0                   | Nadređeni       |             |              | * 0        | Napomena               |              |          |      |     |      |
| Ŀ | 5            | DOKUMENTACIJA INF    |      |               | 0                   | Naureuenn       |             |              |            |                        |              |          |      |     |      |
|   | 6            | BEZBEDNOST I ZAŠTI   |      |               | 0                   | Metapodaci      | Dokumenti   | Autorizaci   | je         |                        |              |          |      |     |      |
| Ŀ | 7            | ISO 9000 - SISTEM KV |      |               | 0                   | Mar - 1814 11   |             |              | - 0        |                        |              |          |      |     |      |
|   | 8            | OSTALO 1             |      |               | 0                   | Klasifikacij    | a           |              | ÷ų         | Корігај                |              |          |      |     |      |
| Ŀ | 9            | OSTALO 2             |      |               | 0                   | Redosle Obave   | Variable Na | Prikazan na: | Lookup Tip | Tip podataka Sett Defa | ult vrednost | Polje do | kume | nta | Vidl |
| - |              |                      | _    |               |                     | *               |             |              | Uno        | s novog zapisa         |              |          |      |     |      |

Ovo možete uraditi i ručno u klasifikacijskom planu ali biste morali to da uradite na svakoj klasifikaciji. Uz pomoć skripta, to uradite za svaku klasifikaciju

Sada je potrebno još samo kreirati bazu za čuvanje eDokumentacije na lokalnom serveru. To ćete uraditi u PANTHEON-u u *Administratorskoj konzoli:* **Podešavanja>Program>Administratorska konzola>Verzije/osvežavanje>Instalacija programa**. Kliknućemo na tab pretplate a zatim na

Kreiraj bazu PA DMS

dugme:

, kao na slici ispod.

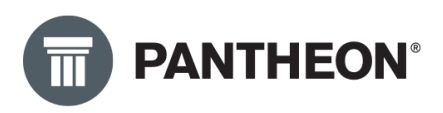

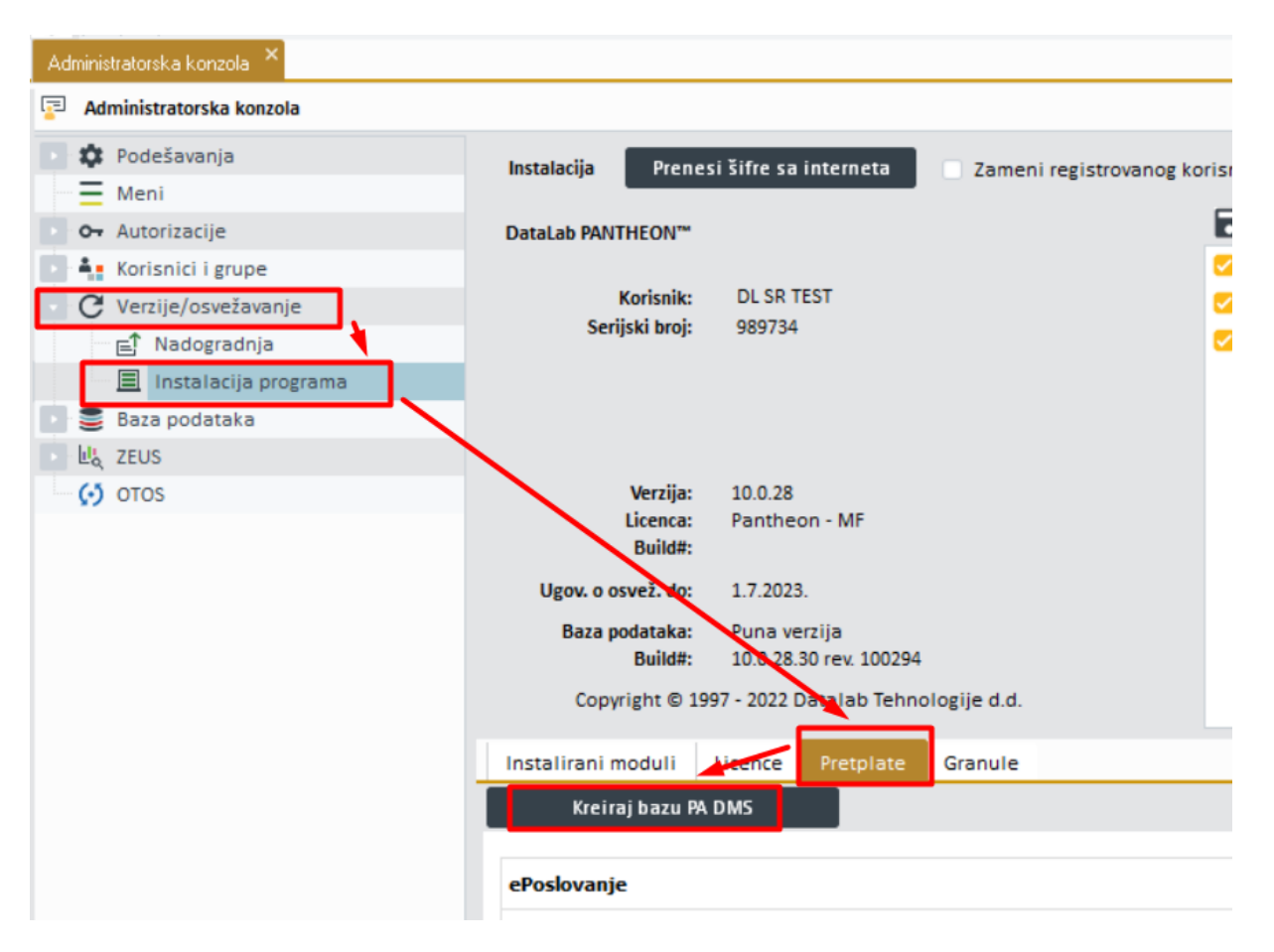

Sada je kreirana posebna baza na lokalnom serveru u kojoj će se čuvati svi dokumenti koje budemo ubacivali u eDokumentaciju: fakture, ugovori, specifikacije, sve ono što firma odluči da čuva u eDokumentaciji.

Program je sada spreman za upotrebu eDokumentacije ali je potrebno uraditi i ostala podešavanja neophodna za slanje i prijem eFakture što ćete uraditi u nastavku pomoću ovog priručnika.

Više o lokalnoj eDokumentaciji kao i komercijalnim uslovima, možete pročitati OVDE.

#### Podešavanja za slanje/prijem eFaktura

Kada smo završili podešavanje eDokumentacije pomoću wizzarda, možemo započeti podešavanja koja su neophodna za slanje/prijem eFaktura.

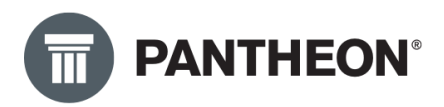

#### Prenos sandučića

Na početku preuzećemo "Sandučiće" i podešavanja s web servisa, u Administratorskoj konzoli:

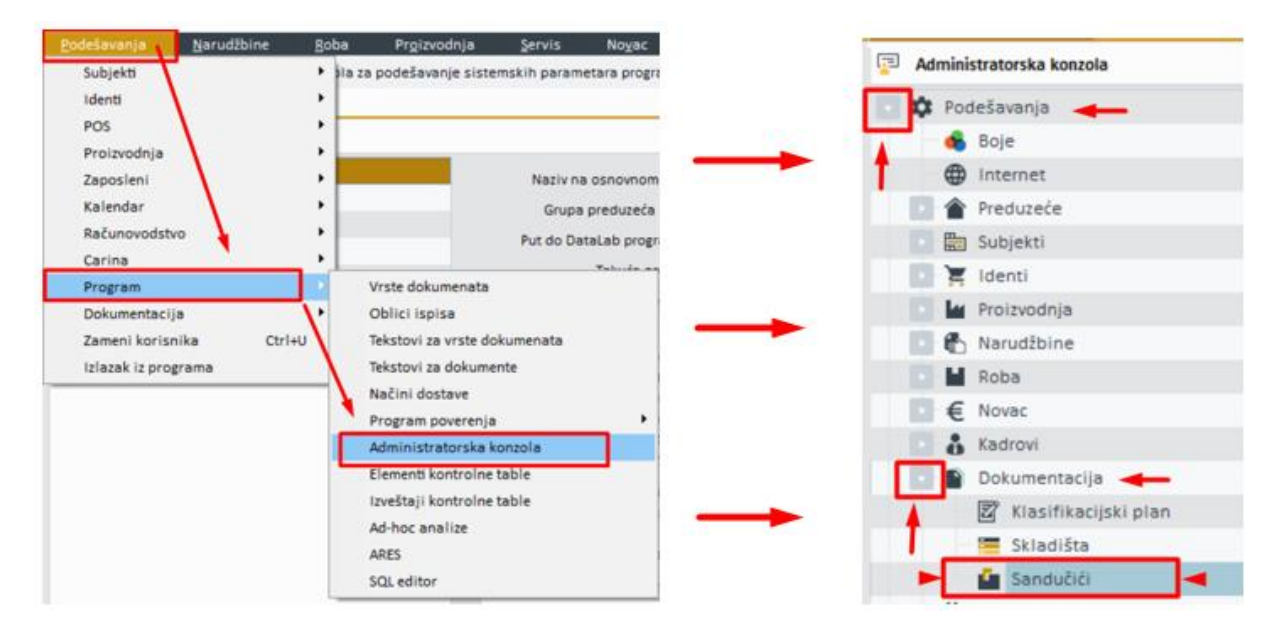

U Administratorskoj konzoli, otvorićemo sekciju *"Podešavanje"* klikom na strelicu sa leve strane a zatim ćemo otvoriti sekciju *"Dokumentacija"* takođe klikom na strelicu sa leve strane. Na taj način dolazimo do "Sandučića" (slika iznad).

Kada je otvoren panel *"Sandučići"*, potrebno je da kliknete na dugme *"Uvoz-Izvoz"* koje se nalazi u gornjem desnom uglu prozora. (slika ispod)

| Administratorska konzola |            |            |                        | E *              | < <b>₽ ±</b> , ?    |
|--------------------------|------------|------------|------------------------|------------------|---------------------|
| 🔹 🏟 Podešavanja          | * Ikona: 🚵 | ΰK         | < Moj-eRačun Prije     | m - Poštanski fa | 🖌 🗸 I               |
| 🖌 🚯 Boje                 | Naziv      | Moi-eRačun | Prijem - Poštanski fah | Klasifikacija    | 2017 - Knjiga ulazn |
| Internet                 |            | ,          |                        |                  |                     |
| Preduzeće                | Subjekt    |            | * Q                    | Prijava          | 1005                |
| 💽 🔚 Subjekti             | Podešava   | anja Log   | Datumi                 |                  |                     |
| 📑 📜 Identi               | Operacija  | э          | P                      | odaci            |                     |

Zatim, potrebno je da odaberemo opciju za "Prenos šifarnika":

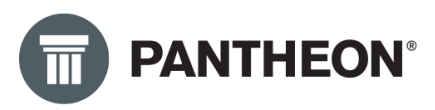

| 🏟 Podešavanja          | Ikona: 🔯 🛅 🤘 🔇 Slanje         | - Poštanski fah za slanje … 📏 刘 🧹 🗅            | Dodaj dokument                   |  |  |
|------------------------|-------------------------------|------------------------------------------------|----------------------------------|--|--|
| 🔞 Boje                 | Naziv Moj-eRačun Slanje - Poš | tanski fah Klasifikacija 252 - Računi (izdati) | Pošalii snimak ekrana e-poštom   |  |  |
| () Internet            | Subjekt                       | • Q Prijava 1005 • 🔽                           |                                  |  |  |
| 💽 👚 Preduzeće          | soulent                       | a ridene inte                                  | Prenos šifarnika                 |  |  |
| 🔛 🔚 Subjekti           | Podešavanja Log               |                                                | Dodaj novi zadatak               |  |  |
| 📑 🎽 Identi             | Operacija                     | Podaci                                         | Pokreni poslovni proces (Shift+C |  |  |
| 💽 🕍 Proizvodnja        | IdSoftware                    | Pantheon-001                                   |                                  |  |  |
| 🚺 🚯 Narudžbine         | 1 Uri                         | https://www.moj-eracun.rs/apis/v2              |                                  |  |  |
| 💽 🔛 Roba               | post                          | [Url]/queryInbox                               |                                  |  |  |
| € Novac                | post                          | [Uri]/queryOutbax                              |                                  |  |  |
| Kadrovi                | post                          | [Uri]/send                                     |                                  |  |  |
| Dokumentacija          | post                          | [Url]/receive                                  |                                  |  |  |
| 🖾 Klasifikacijski plan |                               |                                                |                                  |  |  |
| Skladišta              |                               |                                                |                                  |  |  |
| Sandučići              |                               |                                                |                                  |  |  |

Kada se otvori *"Prenos šifarnika"*, potrebno je uraditi korake od 1 do 3:

|          | III Pren | 🗑 Prenos šifarnika - Sandučići 👔 🗮 🖶 ? 🗖 🎽 |                                      |         |                                          |                          |                      |  |  |  |  |
|----------|----------|--------------------------------------------|--------------------------------------|---------|------------------------------------------|--------------------------|----------------------|--|--|--|--|
| a:<br>je | Kriterij | jum                                        | i                                    |         | Način uvoza<br>Dodavanje<br>1 Dod./prom. | 2 → Pren<br>Za državu RS | esi sa servera       |  |  |  |  |
|          | Da/Ne    |                                            | Naziv                                | Subjekt | Ikona                                    | ClassificationQld        | Login Qld            |  |  |  |  |
| of       |          |                                            | Moj-eRačun Prijem - Poštanski fah za |         | PAlconStorage.imIDocume                  | 103                      | 3                    |  |  |  |  |
|          |          | -                                          | eFaktura slanje                      |         |                                          |                          |                      |  |  |  |  |
| t        |          | -                                          | eKnjiženje                           |         |                                          |                          |                      |  |  |  |  |
| t        |          | <b>~</b>                                   | Moj-eRačun Slanje - Poštanski fah za |         | PAIconStorage.imIDocume                  | 0                        | 3                    |  |  |  |  |
| t        |          |                                            | eFaktura prijem                      |         |                                          |                          |                      |  |  |  |  |
| 5        |          | <b>~</b>                                   | eSMS service                         |         |                                          |                          | 5                    |  |  |  |  |
| t        |          |                                            |                                      |         |                                          |                          |                      |  |  |  |  |
|          | •        |                                            |                                      |         |                                          | 3                        | •<br>nesi u šifarnik |  |  |  |  |

Na ovaj način, kreirali smo u bazi sve sandučiće koji trenutno postoje na Datalab web servisu. Njihov zadatak je da u pozadini obavljaju slanje i prijem eFaktura u Pantheon. Sandučići u sebi sadrže predefinisana podešavanja za komunikaciju sa drugim aplikacijama, kao što su Moj eRačun ili SEF pa ćete primetiti na slici iznad da sandučići sa sledećim nazivima:

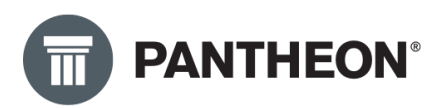

Moj-eRačun Prijem – namenjen za prijem eFaktura preko posrednika Moj eRačun

Moj-eRačun Slanje – namenjen za slanje eFaktura preko posrednika Moj eRačun

eFakture Prijem – namenjen za prijem eFaktura sa SEF-a

eFaktura Slanje – namenjen za slanje eFaktura na SEF

Ove sandučiće je potrebno kasnije dodatno podesiti, taj deo je opisan u nastavku uputstva.

Primetićete da postoje i drugi sandučići, slobodno možete i njih da uvezete u bazu, njihova namena nije vezana za eFakture već za druge usluge koje postoje u regionu ili Srbiji.

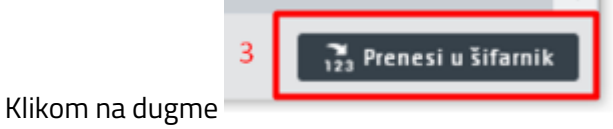

prenećete sve odabrane sandučiće.

U narednom koraku, potrebno je podesiti parametre za prijavu na posrednički sistem Moj eRačun ili na SEF, u zavisnosti od toga koji sistem koristite. Takođe, potrebno je podesiti i klasifikaciju za izlazni i ulazni račun kako bi se oni pravilno evidentirali u eDokumentaciji.

#### Podešavanje za slanje/prijem preko SEF-a

Na početku, potrebno je da nabavimo API ključ koji se generiše na SEF-u:

| Komandna tabla                  | API menadžment                                                      |
|---------------------------------|---------------------------------------------------------------------|
| →                               | API podešavanja                                                     |
| Prodaja                         | Link za API  /swagger/index.html                                    |
| Nabavke                         | Ključ za autentifikaciju                                            |
| Q<br>CRF reklamacije            | Obnovi Generiši ključ                                               |
| Zbirna evidencija<br>PDV-a      | API status                                                          |
| <b>Evidencija</b><br>dokumenata | API endpointi (Adresa za primanje notifikacija o izlaznim fakturama |
| <b>ÇÇŞ</b><br>Podešavanja       | Adresa za primanje notifikacija o ulaznim fakturama                 |

Na slici iznad, prikazan je sistem SEF i njegov deo za podešavanja u koji je potrebno ući i generisati API ključ na način koji je prikazan na slici. Na slici je sakriven ključ za autentifikaciju (precrtan crvenom

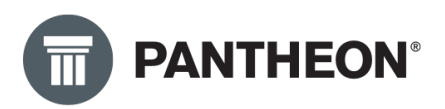

bojom), kada kliknete na dugme *"Generiši ključ"*, u polju iznad će se pojaviti ključ za autentifikaciju koji ćemo u narednom koraku uneti u Pantheon. Obratite pažnju, odmah ispod dugmeta za generisanje ključa je opcija za aktiviranje API statusa, potrebno je da on bude aktivan, aktivirajte ga obavezno.

Sada ćemo se vratiti u podešavanje Sandučića kako bismo podesili neophodne parametre. Potrebno je da pronađete sanduče koje želite da podesite, pratite tekst i sliku ispod.

Dakle, prvo ćete u administratorskoj konzoli odabrati: Podešavanja – Dokumentacija – Sandučići. U četvrtom koraku sa slike ispod, kliknućete na tri tačke kako bi se otvorio novi prozor za odabir sandučića koje želimo da podesimo. U petom koraku, potrebno je upisati tekst "eFaktura" i pojaviće se sandučići koji se koriste za slanje i prijem eFaktura preko SEF-a. Kako prvo podešavamo sanduče za slanje, duplim klikom ćemo kliknuti na sanduče "eFakture slanje", pratite korake na slici ispod:

| Administratorska konzola 🗡                                                                                                    |                                                                                                    |
|----------------------------------------------------------------------------------------------------|----------------------------------------------------------------------------------------------------|
| Administratorska konzola                                                                                                    | 4                                                                                                    |
| <ul> <li>Podešavanja</li> <li>Boje</li> <li>Internet</li> <li>Preduzeće</li> <li>Subjekti</li> <li>Identi</li> <li>H Proizvodnja</li> <li>Narudžbine</li> </ul> | Ikona:<br>Ikona:<br>Iko |
|                                                                                                    | Naziv Subjekt Vrsta                                                                                                    |
| Klasifikacijski plan     Skladišta     Sandučići 3                                                                                                    | Duplim klikom odabrati sanduče "eFaktura slanje"                                                                                                    |
|                                                                                                    |                                                                                                    |

Kada odaberete sanduče, mali prozor sa slike iznad u kom su korak 5 i 6 će se zatvoriti a vi ćete nastaviti sa podešavanjem sandučeta "eFaktura slanje".

Proverićete prvo da li je podešena klasifikacija. Odabraćemo klasifikaciju "2016 – Knjiga izlaznih računa" jer podešavamo sanduče za slanje eFaktura, upisaćete 2016 i u padajućem meniju koji se pojavi ispod, duplim klikom ćete odabrati klasifikaciju sa slike ispod:

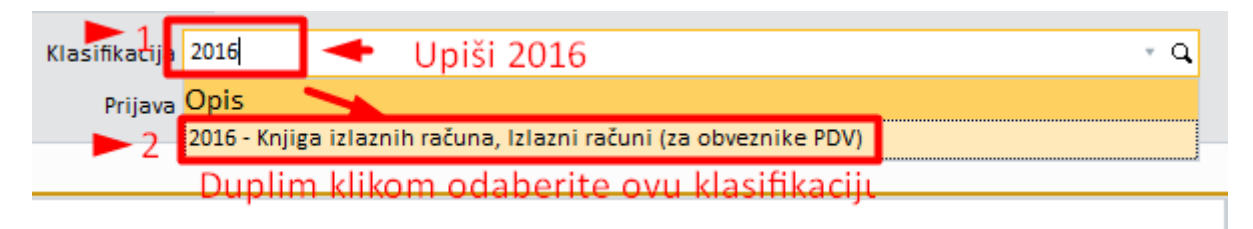

Odabirom ove klasifikacije, sve poslate fakture preko SEF-a će u eDokumentaciji će imati ovu klasifikaciju. To će kasnije omogućiti pretragu računa po ovoj klasifikaciji.

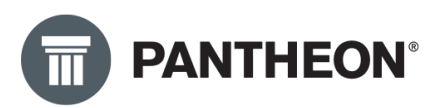

.

Nastavićemo dalje podešavanja. Duplim klikom na polje *"Prijava"* otvorićemo prozor za prijavu (slike ispod). Popunićete sva polja koja su obeležena na slici ispod: Korisničko ime, Lozinka i Potvrdi lozinku. Ispratite korake sa slike ispod.

| Ikona: 🗗 🗴 K 🔥 eFaktura slanje                             | ٢                            | 7 <b>&gt;                                   </b> | 0                    |                      |          |
|------------------------------------------------------------|------------------------------|--------------------------------------------------|----------------------|----------------------|----------|
| Naziv eFaktura slanje                                      | Klasifikacija 2              | 016 - Knjiga iz                                  | laznih računa, Izlaz | ni računi (za obvezn | ike PDV) |
| Subjekt 🔹 🖓                                                | ► 1 Prijava                  | Dupli klik                                       | * Jedir              | nstveni ID           |          |
| TTT Prijave 🔊                                              | 4                            |                                                  | <b>≣</b> ×           | 🖶 🖕 ? 🕞              |          |
|                                                            | · >                          | D<br>Sač                                         | Zatv<br>uvajte prom  | orite prozor<br>ene  | 5        |
| Naziv obrazca DataLab PANTHEON (TAp                        | plication) 🔹                 |                                                  |                      |                      |          |
| ID korisnika A                                             | dministrator 🔹               |                                                  |                      |                      |          |
| Korisničko ime Moja firma doo 🛛 2 🔫                        | Upišište n                   | aziv vaše                                        | firme                |                      |          |
| Lozinka                                                    |                              | 0                                                |                      |                      |          |
| Potvrdi lozinku                                            |                              | 3 🔍 Upi                                          | šite API kljč s      | sa SEF-a u oba       | a polja  |
| Ništavno Čitanje Pisa                                      | ≥ Akt. koris <b>Bili</b> sar | nj 🕂 Dodaj                                       | nedef 🥥              | Upotrebi             | *        |
| Ŝifra                                                      | Naziv                        | Nasleđeno                                        | Preneto sa grupe     | Osnovne dozvole      | •        |
| 💽 🏖 Korisnici                                              |                              |                                                  |                      |                      |          |
| AD <administrators,zaposleni></administrators,zaposleni>   | Administrator                |                                                  |                      | 🔘 Ništavno 🔵 Č       | är 👘     |
| ADYU <administrators,zaposleni></administrators,zaposleni> | YU user                      | <b>2</b>                                         |                      | 🕖 Ništavno 🔵 Č       | ir 👘     |
| 4 Grupo                                                    |                              |                                                  |                      | •                    | •        |

U narednom koraku, samo ćemo u polju "Prijava" odabrati korisničko ime koje smo kreirali, npr. "Moja firma doo":

| Iko                     | ona: 📭    | Ô     | Κ       | < eFaktu | ra slanje |                 | 8 > X 🔨                                         | ٥                             |                  |  |  |
|-------------------------|-----------|-------|---------|----------|-----------|-----------------|-------------------------------------------------|-------------------------------|------------------|--|--|
|                         | Naziv     | eFakt | ura sla | nje      |           | Klasifikacija   | 2016 - Knjiga izlaz                             | nih računa, Izlazni računi (z | a obveznike PDV) |  |  |
|                         | Subjekt   |       |         |          | - Q       | Prijava         | Levi klik_1                                     | 🔶 🛛 Jedinstveni ID            |                  |  |  |
|                         | Podešava  | nia   | Log     | Datumi   |           |                 | Korisnik 🗡 🤈                                    | Naziv                         |                  |  |  |
|                         | loucsulu  | nju   | LUS     | Dataini  |           |                 | Moja firma doo                                  | TApplication                  |                  |  |  |
|                         | Operacija | 1     |         |          | Podac     | i               | Dura II Iuli                                    | 1                             | ~                |  |  |
| ►                       | Url       |       |         |          | https:    | //efaktura.mfir | n.gov.rsDupii kiik                              |                               |                  |  |  |
| П                       | post      |       |         |          | [Url]/a   | api/publicApi/  | /sales-invoice/ubl/upload?requestId=[requestId] |                               |                  |  |  |
| П                       | get       |       |         |          | [Url]/a   | api/publicApi/  | /sales-invoice?invoiceId=[invoiceId]            |                               |                  |  |  |
| get [Url]/api/publicApi |           |       |         |          | [Url]/a   | api/publicApi/  | /sales-invoice/xml?invoiceld=[invoiceld]        |                               |                  |  |  |
|                         | post      |       |         |          | [Url]/a   | api/publicApi/  | sales-invoice/changes?date =[requestDate]       |                               |                  |  |  |
|                         | post      |       |         |          | [Url]/a   | api/publicApi/  | sales-invoice/ubl?requestId=[requestId]         |                               |                  |  |  |
|                         |           |       |         |          |           |                 |                                                 |                               |                  |  |  |

Nakon odabrane prijave i klasifikacije, sačuvaćemo sve klikom na dugme 🌅

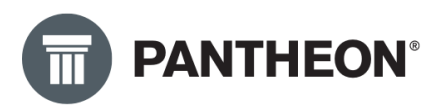

| Ik                    | ona:                     | Ô    | Κ   | < | eFak  | ktura sl       | anje                                     |                 | 8 >                                               | _א_ <u>∽</u> | <b>^</b> D   |         |                    | -    |  |
|-----------------------|--------------------------|------|-----|---|-------|----------------|------------------------------------------|-----------------|---------------------------------------------------|--------------|--------------|---------|--------------------|------|--|
| Naziv eFaktura slanje |                          |      |     |   |       | Klasifikacija  | 2016 -                                   | Knjiga izl      | aznih                                             | n rač        | una, Izlazni | računi  | (za obveznike PDV) |      |  |
|                       | Subjekt 🔹 🔍              |      |     |   |       | Prijava        | Moja fi                                  | rma doo         | Ŧ                                                 |              | Jedinst      | veni ID |                    |      |  |
|                       | Podešava                 | anja | Log | D | atumi | i              |                                          |                 |                                                   |              |              |         |                    |      |  |
|                       | Operacija                | а    |     |   |       |                | Podac                                    | i               |                                                   |              |              |         |                    |      |  |
| ►                     | Url                      |      |     |   |       |                | https:                                   | //efaktura.mfir | n.gov.rs                                          |              |              |         |                    |      |  |
|                       | post                     |      |     |   |       |                | [Url]/                                   | api/publicApi/  | pi/sales-invoice/ubl/upload?requestId=[requestId] |              |              |         |                    |      |  |
|                       | get                      |      |     |   |       |                | [Url]/                                   | api/publicApi/  | sales-ir                                          | voice?in     | voice        | ld=[    | invoiceId]         |      |  |
|                       | get [Url]/api/publicApi, |      |     |   |       | api/publicApi/ | /sales-invoice/xml?invoiceld=[invoiceld] |                 |                                                   |              |              |         |                    |      |  |
|                       | post                     |      |     |   |       |                | [Url]/                                   | api/publicApi/  | sales-invoice/changes?date =[requestDate]         |              |              |         |                    |      |  |
| L                     | post                     |      |     |   |       |                | [Url]/                                   | api/publicApi/  | sales-ir                                          | voice/ub     | l?red        | lues    | tld=[reques        | tld] |  |

Na ovaj način, napravili smo sva neophodna podešavanja za sanduče koje je namenjeno za slanje eFaktura. Primetićete da polja "Subjekt" i "Jedinstveni ID" nisu podešena, njih nije potrebno podešavati.

Sada je potrebno podesiti sanduče za prijem. To ćemo uraditi na sličan način kao i sanduče za slanje eFaktura iz prethodnog koraka. Prvo ćemo odabrati drugo sanduče, klikom na mali levak (korak 1 na slici ispod).

| 5 | Ad | ministratorska konzola           |           |         |         |      |                      |                            |                             |                      |
|---|----|----------------------------------|-----------|---------|---------|------|----------------------|----------------------------|-----------------------------|----------------------|
|   | ф  | Podešavanja                      | Ikona:    | Ô       | к       | <    | eFaktura prijem      | ▶1 😨 >                     | Я √ В                       |                      |
|   |    | 🔹 🚯 Boje                         | Naziv     | eFakt   | ura ori | iem  |                      | Klasifikacija              |                             |                      |
|   |    | Internet                         | Cubiele   |         |         |      | - 0                  | Belleve                    |                             |                      |
|   |    | Preduzeće                        | Subjekt   | ÷4      |         |      | • 4                  | Prijava                    | Ť                           | Jedinstveni ID       |
|   |    | 🔚 Subjekti                       | Podešav   | anja    | Log     | Da   | itumi                |                            |                             |                      |
|   |    | 📜 Identi                         | -         |         |         |      |                      |                            | 1                           | _                    |
|   |    | Proizvodnja                      | [         |         |         |      |                      | _                          |                             | ×                    |
|   |    | 🚯 Narudžbine                     | Traži po: | Naziv   |         |      | + efaktur            | <sup>ra</sup> 2 <          |                             | эз                   |
|   |    | H Roba                           |           |         |         |      | _                    |                            |                             | 35                   |
|   |    | € Novac                          | . (Pov    | ucite o | vde vre | dnos | st iz kolone, po koj | joj želite da filtrirate.) | Potvrdi                     | Otkaži <sup>as</sup> |
|   |    | 🖁 Kadrovi                        | Naziv     |         |         |      |                      |                            | <ul> <li>Subject</li> </ul> | Victo                |
|   |    | Dokumentacija                    | eFaktura  | prijem  |         | 2 🚽  |                      |                            | - Subjekt                   | vista                |
|   |    | 🛛 🔀 Klasifikacijski plan         | eFaktura  | slanje  |         | 5    | • Бирн кнк           |                            |                             |                      |
|   |    | 🔚 Skladišta                      |           |         |         |      |                      |                            |                             |                      |
|   |    | 🔤 Sandučići                      |           |         |         |      |                      |                            |                             |                      |
|   |    | 🗘 Automatsko pokretanje zadataka |           |         |         |      |                      |                            |                             |                      |
|   | Ξ  | Meni                             |           |         |         |      |                      |                            |                             |                      |
|   | 0- | Autorizacije                     |           |         |         |      |                      |                            |                             |                      |
|   | 4  | Korisnici i grupe                |           |         |         |      |                      |                            |                             |                      |
|   | C  | Verzije/osvežavanje              |           |         |         |      |                      |                            |                             |                      |

Jedina razlika u odnosu na podešavanje sandučeta za slanje je ta što ovde trebamo odabrati drugu klasifikaciju, klasifikaciju 2017 – Knjiga ulaznih račun. Na slici ispod je prikazano kako treba da izgleda sanduče za prijem.

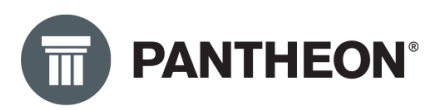

| Ikona: 👫 🚺  | К <           | eFaktura prijem |         | 8 >      | Х                                          | 🗸 C | 3                                           |
|-------------|---------------|-----------------|---------|----------|--------------------------------------------|-----|---------------------------------------------|
| Naziv eFakt | Klasifikacija | 2017 - K        | njiga   | ulaznil  | n računa, Ulazni računi (za obveznike PDV) |     |                                             |
| Subjekt     |               | - Q             | Prijava | Moja fir | ma d                                       | 00  | Jedinstveni ID                              |
| Podešavanja | Log D         | atumi           |         |          |                                            |     |                                             |
| Operacija   |               |                 |         |          |                                            | Po  | odaci                                       |
| Url         |               |                 |         |          |                                            | h   | ttps://efaktura.mfin.gov.rs                 |
| get         |               |                 |         |          |                                            | [U  | Jrl]/api/publicApi/purchase-invoice?invoice |
| get         |               |                 |         |          |                                            | [U  | Jrl]/api/publicApi/purchase-invoice/xml?in  |
| post        |               |                 |         |          |                                            | [[  | Jrl]/api/publicApi/purchase-invoice/change  |
| post        |               |                 |         |          |                                            | [U  | Jrl]/api/publicApi/purchase-invoice/accept  |

Ova podešavanja su dovoljna kako bismo mogli da šaljemo i primamo eFakture pomoću PANTHEON-a a sve direktno u komunikaciji sa sistemom SEF. U uputstvu za upotrebu je objašnjeno na koji način se radi slanje i prijem eFaktura. Uputstvo možete pronaći u nastavku ovog priručnika ili na PANTHEON korisničkom sajtu <u>OVDE</u>

Sada možete dalje nastaviti sa podešavanjem koja su opisana u nastavku priručnika. Možete preći na deo koji pojašnjava šta je potrebno podesiti u šifarniku subjekata, dokumentima i slično.

#### Podešavanje za slanje/prijem preko posrednika Moj eRačun

Na početku, potrebno je da od Moj eRačun dobijemo pristupne podatke. Sada ćemo se vratiti u podešavanje Sandučića kako bismo podesili neophodne parametre. Potrebno je da pronađete sanduče koje želite da podesite, pratite tekst i sliku ispod.

Dakle, prvo ćete u administratorskoj konzoli odabrati: Podešavanja – Dokumentacija – Sandučići. U četvrtom koraku sa slike ispod, kliknućete na tri tačke kako bi se otvorio novi prozor za odabir sandučića koje želimo da podesimo. U petom koraku, potrebno je upisati tekst "Moj-eRačun" i pojaviće se sandučići koji se koriste za slanje i prijem eFaktura preko posrednika Moj eRačun.

Kako prvo podešavamo sanduče za slanje, duplim klikom ćemo kliknuti na sanduče "Moj-eRačun Slanje - Poštanski fah za slanje", pratite korake na slici ispod:

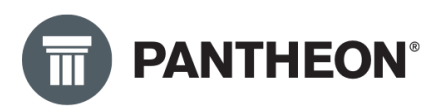

| Administratorska konzola 🐣       |                           |                                    |                                         |                        |               |        |
|----------------------------------|---------------------------|------------------------------------|-----------------------------------------|------------------------|---------------|--------|
| Administratorska konzola         |                           |                                    | 4                                       |                        |               |        |
| 🔹 🌣 Podešavanja 📥 <u>1</u>       | Ikona: 🚰 🗴 🕻 🕻 SI         | anje - Poštanski fah za slanje … 🗲 | X √ С                                   |                        |               |        |
| 🐁 Boje                           | Naziv Moi-eRačun Slanie - | Poštanski fah Klasifikacija        |                                         |                        | · Q ardužbine | ¥      |
| Internet                         |                           | - 0                                |                                         |                        |               |        |
| 💽 👚 Preduzeće                    | Subjekt                   | * Q Prijava                        | * linstveni ID                          | Transfer               | * Izdavanja   | Ψ      |
| 💽 🔚 Subjekti                     | Podešavanja Log Datur     | ni                                 |                                         |                        |               |        |
| 💽 📜 Identi                       | Operacija                 |                                    |                                         |                        | Podaci        |        |
| 💽 🕍 Proizvodnja                  | IdSoftware                |                                    |                                         |                        |               | x      |
| 💽 🚯 Narudžbine                   | Url                       | Traži po: Naziv                    | Moj oBačup Slapje - Dočtapski           | fah za clanio          |               |        |
| 💽 📕 Roba                         | post                      |                                    | * Moj-ekacult Statiski                  |                        |               |        |
| P € Novac                        | post                      | (Povur                             | ite ovde vrednost iz kolone, po kojoj ž | elite da filtrirate.)  | Potvrdi       | Otkaži |
| 🕞 👗 Kadrovi                      | post                      |                                    |                                         |                        |               |        |
| Dokumentacija - 2                | post                      | Naziv                              |                                         | ▲ Subjekt Vrsta        |               |        |
|                                  | post                      | Moj-eRačun Prijem - Poštanski      | i fah za primanje                       |                        |               | (      |
|                                  | post                      | Moj-eRačun Slanje - Poštanski      | i fah za slanje 🛛 🖛 😚                   |                        |               |        |
| Skladišta                        | post                      |                                    |                                         |                        |               |        |
| 🖆 Sandučići 🗲 3                  | post                      | Duplim klikom odabrati             | sadnuče "Moj-eRačun Sl                  | anje - Poštanski fah z | za slanj      | DX     |
| 🗘 Automatsko pokretanje zadataka |                           |                                    |                                         |                        |               |        |

Kada odaberete sanduče, mali prozor sa slike iznad u kom su korak 5 i 6 će se zatvoriti, a vi ćete nastaviti sa podešavanjem sandučeta "Moj-eRačun Slanje - Poštanski fah za slanje".

Proverićete prvo da li je podešena klasifikacija, ona se obično podesi ranije preko wizarda za podešavanje eDokumentacije. Odabraćemo klasifikaciju "2016 – Knjiga izlaznih računa" jer podešavamo sanduče za slanje eFaktura, upisaćete 2016 i u padajućem meniju koji se pojavi ispod, duplim klikom ćete odabrati klasifikaciju sa slike ispod:

| Klasifikacij <mark>u</mark> 2016                                 | 🔸 Upiši 2016                         | * Q |  |  |  |  |  |  |
|------------------------------------------------------------------|--------------------------------------|-----|--|--|--|--|--|--|
| Prijava <mark>Opis</mark>                                        |                                      |     |  |  |  |  |  |  |
| 2016 - Knjiga izlaznih računa, Izlazni računi (za obveznike PDV) |                                      |     |  |  |  |  |  |  |
| Duplin                                                           | n klikom odaberite ovu klasifikaciju |     |  |  |  |  |  |  |

Odabirom ove klasifikacije, sve poslate fakture preko Moj eRačun će u eDokumentaciji će imati ovu klasifikaciju. To će kasnije omogućiti pretragu računa po ovoj klasifikaciji.

Nastavićemo dalje podešavanja. Duplim klikom na polje *"Prijava"* otvorićemo prozor za prijavu (slike ispod). Popunićete sva polja koja su obeležena na slici ispod: Korisničko ime, Lozinka i Potvrdi lozinku. Ispratite korake sa slike ispod.

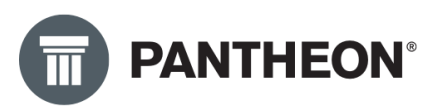

| Ikona: 🚰 🗴 🕇 🕅 🕅 🕅 🕅 🕅                                                                                                    | je - Poštanski fah za slanje | K < V           | V D                   |                          |                   |                              |                               |
|----------------------------------------------------------------------------------------------------|------------------------------|-----------------|-----------------------|--------------------------|-------------------|------------------------------|-------------------------------|
| Naziv Moj-eRačun Slanje - Poš                                                                                                    | itanski fah Klasifikacija    | 2016 - Knjiga i | zlaznih računa, Izlaz | ni računi (za obvez      | nike PDV)         | *                            | Q ardužbine                   |
| Subjekt                                                                                                    | 🔹 🔍 🔶 <u>1</u> Prijava       | Dupli klik      | * linstveni ID        |                          | Transfer          |                              | <ul> <li>Izdavanja</li> </ul> |
| III Prijave                                                                                                    | ¥                            | 5               |                       |                          |                   | ∎×ē                          | ←,? □×                        |
| ■ K <                                                                                                    |                              | D 4 🔶 s         | Sačuvajte prome       | ne                       |                   |                              | 5                             |
| Naziv obrazca DataLab PAN                                                                                                    | THEON (TApplication)         |                 |                       |                          |                   | Zatvo                        | rite prozor                   |
| Korisničko ime Korisničko in                                                                                                    | ne dobijeno od Moj eRačun    | 2 - 1           | Jpišite korisničko    | ime                      |                   |                              |                               |
| Lozinka<br>Potvrdi lozinku                                                                                                    |                              | <b>°</b> 3      | • Upišite šifru       |                          |                   |                              |                               |
| Ništavno Čitanje                                                                                                    | Pisanje Brisa                | nje 😐 Pr        | rikaži sve 🛛 ⊘        | Upotrebi <mark>ik</mark> | + Dodaj nedef     | Korisnik                     | - <b>€</b>                    |
| Śifra                                                                                                    | Naziv                        | Nasleđeno       | Preneto sa grupe      | Osnovne dozvole          |                   |                              | Dozv. menjanje P              |
| 💽 🖀 Korisnici                                                                                                    |                              |                 |                       |                          |                   |                              |                               |
| AD <administrators,zap< td=""><th>oosleni&gt; Administrator</th><td><b>S</b></td><td></td><td>🔘 Ništavno 🔵</td><td>Čitanje 🔵 Pisanje</td><td><ul> <li>Brisanje</li> </ul></td><td>-1</td></administrators,zap<> | oosleni> Administrator       | <b>S</b>        |                       | 🔘 Ništavno 🔵             | Čitanje 🔵 Pisanje | <ul> <li>Brisanje</li> </ul> | -1                            |
| ADYU <administrators,2< td=""><th>Zaposleni&gt; YU user</th><td><b>2</b></td><td></td><td>Ništavno</td><td>Čitanje 🔿 Pisanje</td><td><ul> <li>Brisanje</li> </ul></td><td>-1</td></administrators,2<>           | Zaposleni> YU user           | <b>2</b>        |                       | Ništavno                 | Čitanje 🔿 Pisanje | <ul> <li>Brisanje</li> </ul> | -1                            |

U narednom koraku, samo ćemo u polju "Prijava" odabrati korisničko ime koje smo kreirali, npr. "Moja firma doo":

| Ik | ona: 📑    | Ô     | K     | < n Slanj    | e - Poštansl | ki fah za slanje | 8 <b>&gt; &gt;</b>        | < D          |                   |                  |
|----|-----------|-------|-------|--------------|--------------|------------------|---------------------------|--------------|-------------------|------------------|
|    | Naziv     | Moj-e | Račun | Slanje - Poš | tanski fah   | Klasifikacija    | 2016 - Knjiga i           | izlaznih rač | una, Izlazni rači | uni (za obveznik |
|    | Subjekt   |       |       |              | ~ Q          | Prijava          | Levi klik 1               |              | stveni ID         |                  |
|    | Podešava  | nja   | Log   | Datumi       |              |                  | Korisnik<br>Moja firma do | 0 0          | Naziv             |                  |
|    | Operacija | 1     |       |              |              |                  | Dunli klik                | <u> </u>     | Application       | Podaci           |
| ►  | IdSoftwa  | re    |       |              |              |                  | Capitalia                 |              |                   | Pantheo          |
|    | Url       |       |       |              |              |                  |                           |              |                   | https://v        |
|    | post      |       |       |              |              |                  |                           |              |                   | [Url]/qu         |
|    | post      |       |       |              |              |                  |                           |              |                   | [Url]/set        |
|    | post      |       |       |              |              |                  |                           |              |                   | [Url]/red        |
|    | post      |       |       |              |              |                  |                           |              |                   | [Url]/Up         |
|    | post      |       |       |              |              |                  |                           |              |                   | [Url]/qu         |
|    | post      |       |       |              |              |                  |                           |              |                   | [Url]/Ge         |
|    | post      |       |       |              |              |                  |                           |              |                   | [Url]/Ge         |
|    | post      |       |       |              |              |                  |                           |              |                   | [Url]/qu         |
|    |           |       |       |              |              |                  |                           |              |                   |                  |

Nakon odabrane prijave i klasifikacije, sačuvaćemo sve klikom na dugme 🔀.

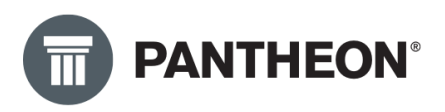

| Subjekt   |          |        | , Q | Prijava |  | Trans |              |          |
|-----------|----------|--------|-----|---------|--|-------|--------------|----------|
| Podešava  | anja Log | Datumi | ~   |         |  |       |              |          |
| Operacija | 3        |        |     |         |  |       | Podaci       |          |
| IdSoftwa  | ire      |        |     |         |  |       | Pantheon-0   | 02       |
| Url       |          |        |     |         |  |       | https://ww   | w.moj-e  |
| post      |          |        |     |         |  |       | [Url]/query  | Outbox   |
| post      |          |        |     |         |  |       | [Url]/send   |          |
| post      |          |        |     |         |  |       | [Url]/receiv | e        |
| post      |          |        |     |         |  |       | [Url]/Updat  | eDokun   |
| post      |          |        |     |         |  |       | [Url]/query  | Docume   |
| post      |          |        |     |         |  |       | [Url]/GetSu  | bjectBID |
| post      |          |        |     |         |  |       | [Url]/GetSu  | bjectRe  |
| post      |          |        |     |         |  |       | [Url]/query  | Docume   |

Na ovaj način, napravili smo sva neophodna podešavanja za sanduče koje je namenjeno za slanje eFaktura. Primetićete da polja "Subjekt" i "Jedinstveni ID" nisu podešena, njih nije potrebno podešavati.

Sada je potrebno podesiti sanduče za prijem. To ćemo uraditi na sličan način kao i sanduče za slanje eFaktura iz prethodnog koraka. Prvo ćemo odabrati drugo sanduče, klikom na mali levak (korak 1 na slici ispod).

| 🔒 Boie                                                         |                  | Toranje Tostanski fan za stanje B          |                                                    |              |                                 |
|----------------------------------------------------------------|------------------|--------------------------------------------|----------------------------------------------------|--------------|---------------------------------|
| <b>4</b> 50jc                                                  | Naziv Moj-eRačur | n Slanje - Poštanski fah Klasifikacija 201 | 6 - Knjiga izlaznih računa, Izlazni računi (za ob  | veznike PDV) | <ul> <li>Q ardužbine</li> </ul> |
| - Dinternet                                                    | Subject          | r O Prijava Mo                             | ia firma doo                                       | Tenester     | a Indonesia                     |
| Preduzeće                                                      | Subjekt          | rijava mo                                  | a mina accorrection instventi to                   | iransier     | · izuavanja                     |
| Subjekti                                                       | Podešavanja Log  | Datumi                                     |                                                    |              |                                 |
| 💽 📜 Identi                                                     | Operacija        |                                            |                                                    |              | Podaci                          |
| Proizvodnja                                                    | IdSoftware       |                                            |                                                    |              | Paathaan 002                    |
| 💽 🏠 Narudžbine                                                 | Url              |                                            |                                                    |              |                                 |
| 💽 🔛 Roba                                                       | post             | Traži po: Naziv - N                        | loj-eRačun 2 📥                                     |              |                                 |
| ▶ € Novac                                                      | post             |                                            |                                                    |              |                                 |
| 💽 🔒 Kadrovi                                                    | post             | (Povucite ovde                             | rednost iz kolone, po kojoj želite da filtrirate.) | )            | Potvrdi Otkaži                  |
| 💽 🖺 Dokumentacija                                              | post             |                                            |                                                    |              |                                 |
| - 🔀 Klasifikacijski plan                                       | post             | Naziv                                      | ▲ Subjekt                                          | Vrsta        |                                 |
| 🔚 Skladišta                                                    | post             | Moj-ekačun Prijem - Postanski fan za pi    | Imanje 3 - Dupli klik                              |              |                                 |
| Sandučići                                                      | post             | Moj-ekacun Stanje - Postanski tan za si    | anje                                               |              |                                 |
| Q Automatsko pokretanje zadataka                               |                  |                                            |                                                    |              |                                 |
| Meni                                                           |                  |                                            |                                                    |              |                                 |
| 0- Autorizacije                                                |                  |                                            |                                                    |              |                                 |
| Korisnici i grupe                                              |                  |                                            |                                                    |              |                                 |
| <b>A</b>                                                       |                  |                                            |                                                    |              |                                 |
| 🕑 Verzije/osvežavanje                                          |                  |                                            |                                                    |              |                                 |
| <ul> <li>Verzije/osvezavanje</li> <li>Baza podataka</li> </ul> |                  |                                            |                                                    |              |                                 |
| Verzije/osvezavanje<br>Baza podataka<br>Luk ZEUS               |                  |                                            |                                                    |              |                                 |

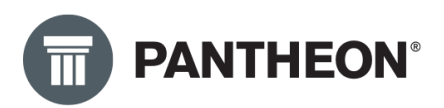

Jedina razlika u odnosu na podešavanje sandučeta za slanje je ta što ovde trebamo odabrati drugu klasifikaciju, klasifikaciju 2017 – Knjiga ulaznih račun. Na slici ispod je prikazano kako treba da izgleda sanduče za prijem:

| Iko | na: 칠 👘 🗊   | iκ     | < rijem -     | Poštanski fa | ah za primanje | 9 > X 🗸            | C                      |                         |         |                                 |
|-----|-------------|--------|---------------|--------------|----------------|--------------------|------------------------|-------------------------|---------|---------------------------------|
|     | Naziv Moj-e | eRačun | Prijem - Pošt | tanski fah   | Klasifikacija  | 2017 - Knjiga ulaz | nih računa, Ulazni rač | ťuni (za obveznike PDV) |         | <ul> <li>Q ardužbine</li> </ul> |
| :   | Subjekt     |        |               | * Q          | Prijava        | Moja firma doo     | * instveni ID          | ١                       | ransfer | <ul> <li>Izdavanja</li> </ul>   |
| P   | odešavanja  | Log    | Datumi        |              |                |                    | _                      |                         |         |                                 |
| C   | Operacija   |        |               |              |                |                    |                        |                         |         | Podaci                          |
| ► I | ldSoftware  |        |               |              |                |                    |                        |                         |         | Pantheon-002                    |
|     | Url         |        |               |              |                |                    |                        |                         |         | https://www.moj-era             |
|     | post        |        |               |              |                |                    |                        |                         |         | [Url]/queryInbox                |
|     | post        |        |               |              |                |                    |                        |                         |         | [Url]/queryOutbox               |
|     | post        |        |               |              |                |                    |                        |                         |         | [Url]/send                      |
|     | post        |        |               |              |                |                    |                        |                         |         | [Url]/receive                   |
|     | post        |        |               |              |                |                    |                        |                         |         | [Url]/UpdateDokume              |
|     | post        |        |               |              |                |                    |                        |                         |         | [Url]/queryDocument             |
|     | post        |        |               |              |                |                    |                        |                         |         | [Url]/GetSubjectBIDe            |
|     | post        |        |               |              |                |                    |                        |                         |         | [Url]/GetSubjectRece            |
|     | post        |        |               |              |                |                    |                        |                         |         | [Url]/queryDocument             |

Ova podešavanja su dovoljna kako bismo mogli da šaljemo i primamo eFakture preko posrednika Moj eRačun i PANTHEON-a. U uputstvu za upotrebu je objašnjeno na koji način se radi slanje i prijem eFaktura. Uputstvo možete pronaći u nastavku ovog dokumenta ili na našim korisničkim stranama <u>OVDE</u>.

Sada možete dalje nastaviti sa podešavanjima koja su opisana u nastavku priručnika. Možete preći na deo koji pojašnjava šta je potrebno podesiti u šifarniku subjekata, dokumentima i slično.

#### Podešavanja u Šifarniku Subjekata

#### Mail adresa

Mail adresa je obavezna samo za slanje eFaktura preko posrednika (Moj eRačun). Otvorimo **Šifarnik Subjekata** (Podešavanja>Subjekti>Subjekti) i u polje "Primarna adresa el. pošte" upisujemo mail adresu preduzeća kojoj šaljemo elektronsku fakturu.

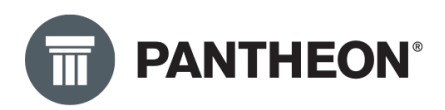

Nakon što smo upisali mail adresu šifarnik Subjekata izgleda ovako:

| <u>Š</u> ifra | DATALAB SR DOO B  | BEOGRAD            |              |                     |                        |   |                       | Status                                                           |
|---------------|-------------------|--------------------|--------------|---------------------|------------------------|---|-----------------------|------------------------------------------------------------------|
| Naziv2        | DATALAB SR DOO B  | EOGRAD (NOVI BEOGR | AD)          |                     |                        |   | Proveri podatke       | <ul> <li>Aktivan</li> <li>Neaktiva</li> <li>U stečaji</li> </ul> |
| Osnovni p     | odaci             | Osnovni podac      | i            |                     |                        |   | Fizička osoba         |                                                                  |
| Saglas        | snosti/Blokiranje | Naziv3             |              |                     |                        |   | Tip                   | Telefonski br. /                                                 |
| Računi        |                   |                    |              |                     |                        |   | Telefon               |                                                                  |
| Kupac         |                   |                    |              |                     |                        |   | URL                   |                                                                  |
| Finan         | sijski podaci     | Adresa             | BULEVAR ARSE | NIJA CARNOJEVICA 99 | V                      | Þ | Primarna adresa el. j | aleksa.milojevic@                                                |
| Ugovo         | reni cenovnik     | Pošta              | RS-110 - Q   | Novi Beograd        | e-SLOG 2.              | 0 |                       |                                                                  |
| Dobavljač     |                   | IBAN prefiks       |              | Način poslovanja    | Papirno i elektronsk 🔹 |   |                       |                                                                  |
| Finan         | sijski podaci     | Država             | Srbija +     | Geografsk           | a širina               |   |                       |                                                                  |
| Ugovo         | reni cenovnik     | Udalienost         | 0            | Geografska          | a dužina               |   |                       |                                                                  |
| Banka         |                   | Budžatski koris    |              |                     | IRVIS                  |   |                       | DAK                                                              |
| Opština       |                   | bouzetski koris.   |              |                     | 10103                  |   |                       | PAN                                                              |

Ako šaljete račune preko SEF-a, Vaš kupac će dobiti informaciju da je dobio fakturu na SEF, na onaj mejl sa kojim se registrovao na SEF, nije neophodno da upišete mejl adresu u gore pomenuti polje. Ako je ipak upišete, na tu mejl adresu će takođe stići informacija od SEF-a da je račun stigao na SEF te na ovaj način možete dodatno podesiti osobu kojoj želite d a pošaljete informaciju da ste im poslali fakturu.

#### Način poslovanja – Papirno i Elektronski

Ovo je podešavanje koje **OBAVEZNO** mora biti podešeno na svakom Subjektu kojem šaljemo eFakturu. Takođe, ovo podešavanje je potrebno podesiti i na Vašoj firmi u šifarniku subjekata. Drugim rečima, svaki subjekt koji učestvuje u slanju/prijemu eFaktura treba imati ovo podešavanje. Neće smetati ako ovo podešavanje bude podešeno i kod subjekata koji nisu obveznici eFaktura. (slika ispod)

| Dokumenti    | Oblikovanje poslovnih | procesa Administrati | orska konzola  | lifarnik subjekata 🗡 |                        |                     |                  |             |
|--------------|-----------------------|----------------------|----------------|----------------------|------------------------|---------------------|------------------|-------------|
| 🏭 Šifarnik s | ıbjekata              |                      |                |                      |                        |                     |                  |             |
| Šifr         | ADDIKO BANK AD        |                      |                |                      |                        |                     | Status           |             |
|              |                       |                      |                |                      |                        |                     | . Aluriu         |             |
| Naziva       | ADDIKO BANK AD E      | BEOGRAD              |                |                      |                        | Proveri podatke     | Aktiva     Neak  | an<br>tivan |
|              |                       |                      |                |                      |                        |                     | U ste            | čaju        |
| Osnovni      | podaci                | Osnovni podac        | i              |                      |                        | Fizička osoba       |                  |             |
| Sagla        | asnosti/Blokiranje    | Naziv3               |                |                      |                        | Tin                 | Talafanski br. ( |             |
| Računi       |                       |                      |                |                      |                        | Telefon             | 12314            |             |
| 🕗 Kupac      |                       |                      |                |                      |                        | URL                 |                  | S           |
| Final        | nsijski podaci        | Adresa               |                |                      |                        | Primarna adresa el. | milos.curic@data |             |
| Ugov         | oreni cenovnik        | Pošta                | RS-1101 - Q    | 🗳 Beograd            | e-SLOG 2.0             |                     |                  |             |
| 🕗 Dobavlja   | č                     | IBAN prefiks         |                | Način poslovanja     | Papirno i elektronsł 🔹 |                     |                  |             |
| Fina         | nsijski podaci        | Država               | Srbija -       | Geograf              | ska širina             | -                   |                  |             |
| Ugov         | oreni cenovnik        | Udalienost           | 0              | Geografs             | ka dužina              |                     |                  |             |
| 💋 Banka      |                       | Budžetski koris      | Direktni v     | Ŭ                    | IBKIS                  |                     | DAK              | Pc          |
| Opština      |                       | Dudzetski koris.     | Direktin       |                      | 10103                  |                     | PAR              | n.          |
| Skladište    |                       |                      |                |                      |                        |                     |                  |             |
| Odeljenje    | 2                     | 🗹 Prikaži aktivne    | e kontakt osob | e                    |                        |                     |                  |             |
| Radnik       |                       | Br. Ak.              | ID kori:       | snika                | Ime                    | Prezime             |                  | Tele        |
| Linte a sum  |                       |                      |                |                      |                        |                     |                  |             |

Takođe, u šifarniku subjekata **OBAVEZNO** treba podesiti polja **Država** i **Pošta**:

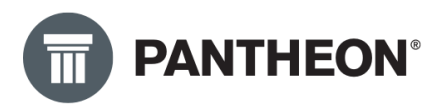

| ** | Šifarnik sub  | ojekata           |                  |             |                  |           |   |
|----|---------------|-------------------|------------------|-------------|------------------|-----------|---|
|    | <u>Š</u> ifra | ADDIKO BANK AD    |                  |             |                  |           |   |
|    | Naziv2        | ADDIKO BANK AD B  | EOGRAD           |             |                  |           |   |
|    | Osnovni p     | odaci             | Osnovni podac    | i           |                  |           |   |
|    | Saglas        | snosti/Blokiranje | Naziv3           |             |                  |           |   |
|    | Računi        |                   |                  |             |                  |           |   |
|    | Kupac         |                   |                  |             |                  |           |   |
|    | Finans        | sijski podaci     | Adresa           |             |                  |           |   |
|    | Ugovo         | reni cenovnik     | Pošta            | RS-1100 * Q | Beograd          |           |   |
|    | Dobavljač     |                   | IBAN prefiks     |             | Način poslovanja | Papirno   | - |
|    | Finans        | sijski podaci     | Država           | Srbija 🔹    | Geografs         | ka širina |   |
|    | Ugovo         | reni cenovnik     | Udalienost       | 0           | Geografsk        | a dužina  |   |
|    | Banka         |                   | - in the second  |             | Geografian       | a dazina  |   |
|    | Opština       |                   | Budzetski koris. |             |                  | JRKIZ     |   |
|    | Skladište     |                   |                  |             |                  |           |   |

Još jedno **OBAVEZNO** podešavanje u šifarniku subjekata je ispravan matični broj. Neophodno je uneti MB kako na Naše preduzeće, tako i na subjektu koji je kupac, jer su ovi podaci obavezni u strukturi XML-a. Potrebno je proveriti da li MB sadrži tačno 8 cifara. Ako sadrži više ili manje faktura neće proći na SEF. Čest problem može biti prazan prostor ispred ili iza matičnog broja, obavezno proverite ovo na Vašim Subjektima i obrišite prazan prostor (Space) ukoliko ga ima. (slika ispod). Takođe proverite da li imate prefiks ispred PIB-a. Potrebno je da sve bude popunjeno kao na slici ispod.

| Šifarnik subjekata    |                            | Filter Svi zapisi                       | × ∜ m K                     | K BG test                                                         | ··· > >          | O B % 8 5                                       |
|-----------------------|----------------------------|-----------------------------------------|-----------------------------|-------------------------------------------------------------------|------------------|-------------------------------------------------|
| <u>Š</u> ifra BG test |                            |                                         |                             | Status                                                            |                  |                                                 |
| Naziv2 BG test bbb    |                            |                                         | Proveri podatke             | <ul> <li>Aktivan</li> <li>Neaktivan</li> <li>U stečaju</li> </ul> |                  | U likvidaciji<br>Delimično blokiran<br>Blokiran |
| Osnovni podaci        | * Osnovni podaci           |                                         | Fizička osoba               |                                                                   | LEI              |                                                 |
| Saglasnosti/Blokira   | Naziv3                     |                                         | Tip Telef                   | onski br. /                                                       | SKIS             |                                                 |
| Računi                |                            |                                         | Telefon 12121               | 121                                                               | čite delete est  |                                                 |
| 🕗 Kupac               |                            |                                         | URL                         |                                                                   | sina delatitosti | ·                                               |
| Finansijski podaci    | Adresa Test adresa 33      |                                         | Adresa za elek.razm.r anica | acvet@gmail.(                                                     | PIB              | RS - 444555666                                  |
| Ugovoreni cenovnik    | Pošta RS-1100C 🔹 🔾 👔       | Beograd                                 |                             |                                                                   | Matični broj     | 12345678                                        |
| 💋 Dobavljač           | IBAN prefiks N             | Način poslovanja Papirno i elektronsł 🔹 |                             |                                                                   | Akcz.br.         |                                                 |
| Finansijski podaci    | Država Srbija 🗸            | Geografska širina                       |                             |                                                                   | GLN              |                                                 |
| Ugovoreni cenovnik    | Udalienost 0               | Geografska dužina                       |                             |                                                                   |                  |                                                 |
| -Banka                | Budžetski koris Direktni v | IBKIS 12345                             | DAK                         |                                                                   |                  |                                                 |
| Opština               | Buccon North. Direktin     | 10103 12040                             | PAN                         |                                                                   |                  |                                                 |

Sva prethodno navedena podešavanja u Šifarniku subjekata su obavezna jer su tu elementi neizostavni kada se kreira XML fajl čija je namena da u digitalnom obliku prenese sve obavezne delove fakture na SEF. Možete ga posmatrati kao neku vrstu prevodioca koji digitalno prevodi SEFu sve ono što mu treba sa Vaše fakture.

#### Dodatna podešavanja šifarnika subjekata za Budžetske korisnike

U slučaju da je subjekat koji šalje ili prima budžetski korisnik, neophodno je prvo odabrati u polju **Budžetski korisnik** da li je u pitanju Direktni ili Indirektni. U slučaju da se eFakture ka ovom Subjektu evidentiraju na **CRF-u ( Centralni registar faktura )** onda upisujemo **Dikretni**, a u slučaju da se ne evidentiraju upisujemo **Indirektni**. Nakon što smo popunili ovo polje, otključava nam se polje **JBKJS** gde ćete upisati broj.

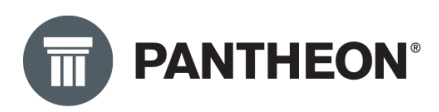

| Šifarnik subjekata    |                             | Filter Svi zapisi               | · ¥ 🖬                           | K K BG test                                                       |
|-----------------------|-----------------------------|---------------------------------|---------------------------------|-------------------------------------------------------------------|
| <u>Š</u> ifra BG test |                             |                                 |                                 | Status                                                            |
| Naziv2 BG test bbb    |                             | đ                               | Proveri podatke                 | <ul> <li>Aktivan</li> <li>Neaktivan</li> <li>U stečaju</li> </ul> |
| Osnovni podaci        | Osnovni podaci              |                                 | Fizička osoba                   |                                                                   |
| Saglasnosti/Blokirar  | Naziv3                      | _                               | Tip Te                          | elefonski br. /                                                   |
|                       |                             | <u>}</u>                        | Telefon 12                      | 212121                                                            |
| Finansijski podaci    | Adresa Adresa 33            |                                 | ORL<br>Adresa za elek.razm.r ar | nicacvet@gmail.(                                                  |
| Ugovoreni cenovnik    | Pošta RS-1100C 🔹 🔾 💕 Beog   | grad                            | Primarna adresa el. p           |                                                                   |
| 🕗 Dobavljač           | IBAN prefiks Način po       | slovanja Papirno i elektronsł 🔹 |                                 |                                                                   |
| Finansijski podaci    | Država Srbija 👻             | Geografska širina               |                                 |                                                                   |
| Ugovoreni cenovnik    | Udalienost 0 G              | eografska dužina                |                                 |                                                                   |
| Opština               | Budžetski koris. Direktni 🔹 | JBKJS 12345                     | PA                              | AK                                                                |

U slučaju kada je kupac na računu budžetski korisnik (ima podatak u polju JBKJS), onda se **obavezno** upisuje podatak u polje Ugovor. Ovde je potrebno napisati broj ugovora koji će se prenositi u XML. Pored Broja Ugovora neophodno je upisati i datum ugovora. U slučaju da ne postoji ugovor, preporuka je da prekopirate broj fakture. ( slika ispod)

| 3000 - Velepr  | rodaja        |             |               |                |                 | ¥                | Ô        | K K 21-3  | 000-000 | 40         | · > X <           | ٥  |
|----------------|---------------|-------------|---------------|----------------|-----------------|------------------|----------|-----------|---------|------------|-------------------|----|
| Kupac:         | Q 🗅 🗅         | Primalac:   | Q 🗅 🗅         | Broj           | Otpremi         | nica Račun       |          | PDV       |         | Sta        | tus               |    |
| BG test        | * Q           | BG test     | ~ Q           | 21-3000-000040 | 13.12.20        | 21. • 13.12.20   | 21. *    | 13.12.20  | )21     | Ne         | potvrđen - N 🔹    | ۲. |
| BG test bbb    | *             | BG test bbb | ×             | Odeljenje      |                 |                  | ÷ Q      | Izjava    | *       | Paritet    | · · ·             |    |
| Ime Test       | ×             | Ime Test    | ×             | Prodaja        | Poreski obvezni | k                | ٣        | Dostava   | ٠       | Mesto      | - Q               | ι  |
| Test adresa 33 |               | Adresa 33   |               | Valuta         | RSD - K         | urs NBS          | 1,000000 | Drž. odr. | RS •    | Trostr. p. | 0. nije trostri 🔹 |    |
| RS-11000 B     | eograd        | RS-11000    | Beograd       | Profaktura:    |                 |                  | ÷        | Način pl. | 1 *     | Cen. razr. | Prodajna cer 🔹    |    |
| т. 1212121     | F.            | т. 1212121  | F.            | Ugovor:        | 1597            | 10.12.20         | 21. •    | Odg.osoba |         |            | *                 |    |
| PIB RS         | · 444555666 · | PIB         | · 444555666 · | Da <u>n</u> a  | 0 [             | )ospeće 13.12.20 | 21. •    | Referent  | Adminis | trator     |                   |    |
| Kartica        | *             |             |               |                |                 |                  |          | Poziv     | 2130000 | 040008     |                   |    |

#### Ostala podešavanja

#### Podešavanje u šifarniku Vrste dokumenta

Sve vrste dokumenata koje želimo da koristimo za slanje eFaktura potrebno je da dodatno podesimo. Podešavanja se rade tako što odemo na tu vrstu dokumenta, otvorimo Šifarnik Vrste Dokumenta, otvara se tako što se duplim klikom klikne na broj dokumenta:

| Kupac:       |        |     | Q          | 00   | Primala  | ic:      |      | Q         |      | D,   | Broi                        | _     | Otp   | remnica  | Račun       |
|--------------|--------|-----|------------|------|----------|----------|------|-----------|------|------|-----------------------------|-------|-------|----------|-------------|
| DATALAB SR I | DOO BI | EOG | RAD        | ۰Q   | DATALAB  | SR DOO E | BEOG | RAD       | *    | ٩    | 22-300-000001               |       | 10.1  | .2022. • | 10.10.2022. |
| DATALAB SR I | DOO BI | EOG | RAD (NOVI  | BE + | DATALAB  | SR DOO E | BEOG | RAD (NOV  | I BE | *    | Odeljenje                   |       |       |          | *           |
|              |        |     |            | *    |          |          |      |           |      | *    | Prodaja                     | Pores | i obv | eznik    |             |
| BULEVAR ARS  | SENIJA | ČAF | NOJEVIĆA 9 | 99 V | BULEVAR  | ARSENIJ  | ČAF  | RNOJEVIĆA | 99 \ | V DI | upli klik <sup>Valuta</sup> | RSD   | *     | Kurs NBS | 1,00000     |
| RS-11070     | Novi   | Be  | ograd      |      | RS-11070 | Nov      | i Be | ograd     |      |      | Profaktura:                 |       |       |          |             |
| т.           |        | F.  |            |      | т.       |          | F.   |           |      |      | Tovarni list:               |       |       |          |             |
| PIB RS       | s -    |     | 105128126  | j ,  | PIB      | RS       | •    | 105128126 | 5    | ٠    | Da <u>n</u> a               |       | 0     | Dospeće  | 10.10.2022. |
| Kartica      |        |     |            |      |          |          |      |           |      |      |                             |       |       |          |             |

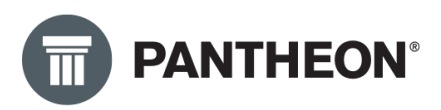

Zatim u šifarniku vrsta dokumenata, odemo na Robu (korak 1) pa na Napredna podešavanja (korak 2) i na polju "Tip izvoza eDokumentacije" kliknemo na padajući meni gde se bira tip izvoza samog dokumenta:

| 🗄 Šifarnik vrsta dokumenata | 🔓 Šifamik vrsta dokumenata                  |                                     |               |          |                    |                 |                                   |  |  |  |  |  |  |  |  |
|-----------------------------|---------------------------------------------|-------------------------------------|---------------|----------|--------------------|-----------------|-----------------------------------|--|--|--|--|--|--|--|--|
| Šifra 300 Kratki naziv      | Fa MP Naziv Veleprodaj                      | a                                   | Evidencijski  |          |                    |                 |                                   |  |  |  |  |  |  |  |  |
|                             |                                             |                                     |               |          |                    |                 |                                   |  |  |  |  |  |  |  |  |
| Grupa                       | <ul> <li>Poveži sa LT/LX menijem</li> </ul> | *                                   | Arhiva DMS    | *        | Klasifikacija 2016 | -+ - Q          |                                   |  |  |  |  |  |  |  |  |
| Narudžbine                  | Roba Status Zaokruživanje                   | Parametri fiskalizacije Novac R     | oba PDV konta | Napomene | Dozvole Potpis     | nici POPDV      | Podešavanja periferijskih uređaja |  |  |  |  |  |  |  |  |
| Radni nalozi                | Osn vna podešavanja Napred                  | na podešavanja Parametri            |               |          |                    |                 | ·                                 |  |  |  |  |  |  |  |  |
| Planovi                     |                                             |                                     |               |          |                    |                 |                                   |  |  |  |  |  |  |  |  |
| Roba                        | Korak 1 Ident:                              | · •                                 |               |          |                    |                 |                                   |  |  |  |  |  |  |  |  |
| Prijem                      | Zadata šifra identa                         | Korak 2 Šifra dozna                 | ike           |          | Tip izvoza eDokur  | ment 0 - Genera | Ini dok 🔽                         |  |  |  |  |  |  |  |  |
| Prenos                      | VD za pakete 3G0                            | Zadati način pl                     | ać.           | *        |                    |                 |                                   |  |  |  |  |  |  |  |  |
| Izdavanje                   | Novi dok                                    | za svako izdavanje                  |               |          |                    |                 | <b>≜</b>                          |  |  |  |  |  |  |  |  |
| POS                         |                                             |                                     |               |          |                    |                 |                                   |  |  |  |  |  |  |  |  |
| Servisni nalog              | VD, koja se ne dodaje                       | -                                   |               |          |                    |                 | Korak 3                           |  |  |  |  |  |  |  |  |
| Promena cene                | VD storno                                   | •                                   |               |          |                    |                 |                                   |  |  |  |  |  |  |  |  |
| Inventar                    | Neg. AR                                     | <ul> <li>Neg. AR iz Dr.F</li> </ul> | Per.          | *        |                    |                 |                                   |  |  |  |  |  |  |  |  |
| Periodično fakturisanje     |                                             | Zadati is                           | pis           | *        |                    |                 |                                   |  |  |  |  |  |  |  |  |
| JCI                         |                                             | Podrazumevani izveštaj za dostavn   | icu           | *        |                    |                 |                                   |  |  |  |  |  |  |  |  |
| Intrastat                   |                                             |                                     |               |          |                    |                 |                                   |  |  |  |  |  |  |  |  |
| Kontrola robe               |                                             |                                     |               |          |                    |                 |                                   |  |  |  |  |  |  |  |  |
| Dokument akciza             |                                             |                                     |               |          |                    |                 |                                   |  |  |  |  |  |  |  |  |
| Oslabljenje/jačanje za      | Denusia determo delumento 1                 | 1.2                                 |               |          |                    |                 |                                   |  |  |  |  |  |  |  |  |
| Carina                      | Populijavanje datuma dokumenata 1           | 12                                  |               |          |                    |                 |                                   |  |  |  |  |  |  |  |  |
| Akciza                      | 1:       Ručni unos 2:                      | <ul> <li>Ručni unos</li> </ul>      |               |          |                    |                 |                                   |  |  |  |  |  |  |  |  |
| Novac                       | Datum računa                                | Datum računa                        |               |          |                    |                 |                                   |  |  |  |  |  |  |  |  |
| Putni nalozi                |                                             |                                     |               |          |                    |                 |                                   |  |  |  |  |  |  |  |  |
| Plate                       |                                             |                                     |               |          |                    |                 |                                   |  |  |  |  |  |  |  |  |
| Planiranje                  |                                             |                                     |               |          |                    |                 |                                   |  |  |  |  |  |  |  |  |
| Arhiva                      |                                             |                                     |               |          |                    |                 |                                   |  |  |  |  |  |  |  |  |
|                             |                                             |                                     |               |          |                    |                 |                                   |  |  |  |  |  |  |  |  |

U slučaju da je naš dokument običan račun, potrebno je odabrati "380 – Komercijalni (konačni) račun" iz padajućeg menija kao što je prikazano na slici:

|     | Šifra 300 Kratki patių Ka MP Natių Velenrondaja Eudencijski |                                         |                  |                         |              |         |            |          |            |             |                        |                                       |             |  |
|-----|-------------------------------------------------------------|-----------------------------------------|------------------|-------------------------|--------------|---------|------------|----------|------------|-------------|------------------------|---------------------------------------|-------------|--|
| Ši  | fra 300 Kratki naziv                                        | Fa MP Naz                               | iv Veleprodaja   |                         |              | 🗆 Evi   | idencijski |          |            |             |                        |                                       |             |  |
| Gru | ра                                                          | <ul> <li>Poveži sa LT/LX mer</li> </ul> | nijem            |                         | v            |         | Arhiva     | *        | Klasifikad | ija         | Q                      |                                       |             |  |
| N   | arudžbine                                                   | Roba Status                             | Zaokruživanje    | Parametri fiskalizacije | Novac        | Roba    | PDV konta  | Napomene | Dozvole    | Potpisnici  | POPDV                  | Podešavanja periferijs                | kih uređaja |  |
| Ra  | adni nalozi                                                 | Ocnoven podečava                        | Napredoa         | podečavanja Parame      | et e i       |         |            |          |            |             |                        |                                       |             |  |
| PI  | anovi                                                       | Osnovna podesaval                       | nja Napreuna     | pouesavarija Paralite   | :01          |         |            |          |            |             |                        |                                       |             |  |
| R   | ba                                                          | Ident:                                  |                  | ¥                       |              |         |            |          |            |             |                        |                                       |             |  |
|     | Prijem                                                      | Zadata šifra identa                     |                  | *                       | Šifra doz    | nake    |            | *        | Tip izvoz  | a eDokument | 0 - Gener              | alni dok 🔻                            |             |  |
|     | Prenos                                                      | VD za pakete                            | 3G0              | × 7;                    | adati način  | plać    |            | *        |            |             | 231 - Odg              | ovor na narudžbenicu                  |             |  |
|     | Izdavanje                                                   |                                         | C. Next data and | a set a desta set a     |              |         |            |          |            |             | 325 - Prec             | dračun                                |             |  |
|     | POS                                                         |                                         | Novi dok. za s   | svako izdavanje         |              |         |            |          |            |             | 326 - Parc             | cijalni račun                         |             |  |
|     | Servisni nalog                                              | VD, koja se ne dodaje                   |                  | *                       |              |         |            |          |            | 1           | 351 - Oto<br>380 - Kom | remnica<br>percijalni (konačni) račun |             |  |
|     | Promena cene                                                | VD storno                               |                  | *                       |              |         |            |          |            |             | 381 - Odo              | brenje                                |             |  |
|     | Inventar                                                    | Neg, AR                                 |                  | *                       | Neg. AR iz E | Dr.Per. |            | *        |            |             | 383 - Zad              | uženje                                |             |  |
|     | Poriodično fakturicaniu                                     |                                         |                  |                         | 7            |         |            | -        |            |             | 384 - Kore             | ektivni račun                         | •           |  |
|     | Periodicilo Takturisariji                                   |                                         |                  |                         | 20000        | ispis   |            | -        |            |             |                        |                                       |             |  |
|     | JCI                                                         |                                         |                  | Podrazumevani izvešt    | aj za dosta  | vnicu   |            | *        |            |             |                        |                                       |             |  |

Ovo je potrebno podesiti za sve dokumente koje ćemo koristiti za slanje eFaktura.

Postoje 4 vrednosti koje mogu da se upišu:

- Račun "380 Komercijalni (konačni) račun"
- Avans "386 Avansni račun"
- Knjižno Odobrenje "381 Odobrenje"
- Knjižno Zaduženje– "383 Zaduženje"

Ovo podešavanje je neophodno kako bi program znao koju strukturu XML-a treba da kreira. XML za Konačni račun i za Avans se razlikuju i program na osnovu ovoga zna šta treba da kreira u XML-u.

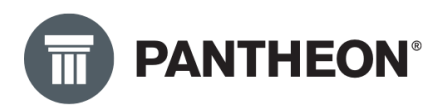

#### Poresko oslobođenje kod faktura

Ako izdajemo fakture koje trebaju imati oslobođenje od poreza, to možemo podesiti u šifarniku poreskih stopa: Podešavanja – Računovodstvo – Poreske Stope:

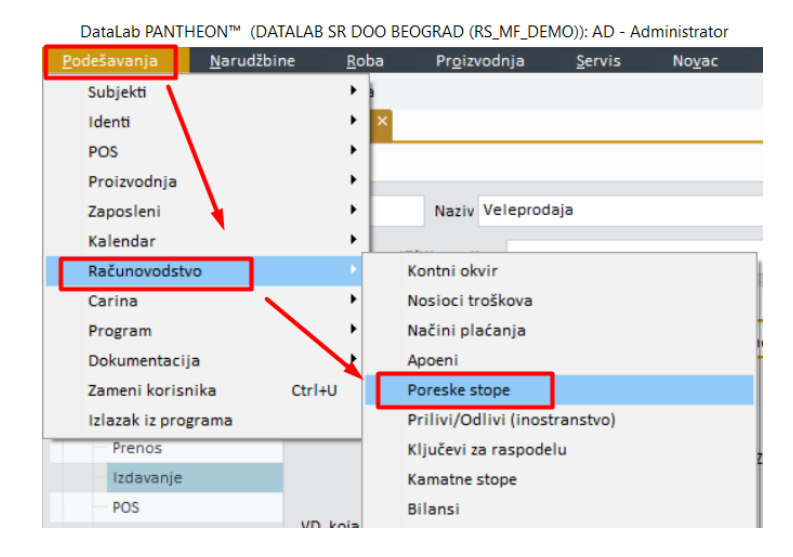

Prilikom definisanja poreskih tarifa u sistemu, koje će se koristiti za definiciju prometa oslobođenog poreza, neophodno je u koloni *"Tekst"* odabrati iz šifarnika tekstova specifikaciju koja se odnosi na konkretnu odredbu po kojoj je zakonom o PDV-u predviđeno oslobađanje poreza sa i bez prava odbitka:

|                    |            |       |   |                      | - 2  | F O          | ĸĸ         | > >      | Я ✓   | U      |       |     | ~ 1 | 8 7 | , f |     |
|--------------------|------------|-------|---|----------------------|------|--------------|------------|----------|-------|--------|-------|-----|-----|-----|-----|-----|
| Kupovina nepokretn | Nabavka za | Tekst |   | Ispiši poziciju n    | K    | OS za v      | Fiskal     | Fis      | Vrs   | Pol    | Ost   | Por | PD  | Pov | Akt | Pri |
|                    |            | 01    | ÷ |                      |      |              |            |          | Opšti |        |       |     |     |     |     |     |
| 0                  |            | Vrsta | - | Naziv                |      |              |            |          |       | Opis   |       |     |     |     |     | 0   |
|                    |            | 01    |   | PDV se ne plaća na p | revo | zne i ostale | usluge, ko | oje su p | oveza | reasor | Key_1 |     |     |     |     |     |
|                    |            |       |   |                      |      |              |            |          | Nulta |        |       |     |     |     |     |     |

U šifarnik Tekstova je potrebno odgovarajuće uneti podatak o šifri (u polje Opis) i opisu odredbe člana zakona (u polje Tekst) po kojoj je predviđeno oslobođenje. Konkretni šifarnik je propisan i predviđen od strane zakonodavca.

| ] Šifarnik tekstova                                                                                                    |                  |  |         |  |  |  |  |  |  |  |  |
|----------------------------------------------------------------------------------------------------|------------------|--|---------|--|--|--|--|--|--|--|--|
| <u>Š</u> ifra                                                                                                    | Opis reasonKey_1 |  | Aktivno |  |  |  |  |  |  |  |  |
| Tekst                                                                                                    |                  |  |         |  |  |  |  |  |  |  |  |
| PDV se ne plaća na prevozne i ostale usluge, koje su povezane sa uvozom dobara, ako je vrednost tih usluga sadržana u osnovici iz člana 19 stav 2 ovog zakona |                  |  |         |  |  |  |  |  |  |  |  |
|                                                                                                    |                  |  |         |  |  |  |  |  |  |  |  |

Primer:

Za određenu poresku stopu, kliknućemo 2 puta na polje **TEKST** nakon čega će se otvoriti šifarnik tekstova:

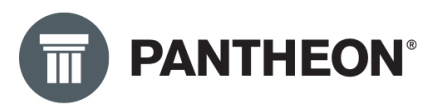

| Šifarnik tekstova                                                                                                    |                  |  |         |  |  |  |  |  |  |  |  |  |
|----------------------------------------------------------------------------------------------------|------------------|--|---------|--|--|--|--|--|--|--|--|--|
| <u>Š</u> ifra                                                                                                    | Opis reasonKey_1 |  | Aktivno |  |  |  |  |  |  |  |  |  |
| Tekst                                                                                                    |                  |  |         |  |  |  |  |  |  |  |  |  |
| PDV se ne plaća na prevozne i ostale usluge, koje su povezane sa uvozom dobara, ako je vrednost tih usluga sadržana u osnovici iz člana 19 stav 2 ovog zakona |                  |  |         |  |  |  |  |  |  |  |  |  |
|                                                                                                    |                  |  |         |  |  |  |  |  |  |  |  |  |

U polje Šifra upišemo bilo koji broj koji već nije definisan. U polju Tekst upišemo: PDV se ne plaća na prevozne i ostale usluge, koje su povezane sa uvozom dobara... (slika iznad)

Ostaje nam **najbitnija** stvar a to je polje **Opis.** Ovde upisujemo sledeće: PDV-RS-19-2 (u ovom primeru):

| Šifarnik tekstova |                  |  |
|-------------------|------------------|--|
| <u>Š</u> ifra 1   | Opis PDV_RS-19-2 |  |
|                   |                  |  |

Zadata podešavanja sačuvamo i ostaje još da popunimo polje eDokument, poslednja kolona sa desne strane:

|   | lifarnik           | tarifnih b | <sub>rojeva</sub> × |     |   |    |     |   |   |   |   |   |   |     |      |        |    |   |   |   |   |   |   |         |       |            |   |
|---|--------------------|------------|---------------------|-----|---|----|-----|---|---|---|---|---|---|-----|------|--------|----|---|---|---|---|---|---|---------|-------|------------|---|
| 1 | <sup>171</sup> Šif | farnik taı | rifnih brojeva      |     |   |    |     |   |   | ŧ | 1 | Î | Κ | <   | >    | Х      | ~  | / | ٥ |   |   | ì | ж | 8       | Ļ,    | ?          | × |
|   | 🖉 Pri              | kaži akt   | . ID za PDV         |     |   | Na | ziv |   |   |   |   |   |   | Fis | kaln | a šifr | ra |   |   |   |   |   |   | Nazi    | / Fis | sk.        |   |
|   | Šifra              | Tar.br.    | Naziv               | P   | P | P  | P   | K | N | K | 0 | T | I | F N | 🔺    | V      | P  | 0 | P | P | P | A | P | E-Dok   | ume   | ent        | • |
| Þ | K2                 | К2         | Kupovina nepokri    | 20, |   |    |     |   |   |   |   |   |   |     |      |        |    |   |   |   |   |   |   |         | and   | ardna stor | - |
| Γ | NO                 | NO         | Promet dobara be    | 0,0 |   |    |     |   |   |   |   |   |   |     |      |        |    |   |   | 0 | 0 |   |   | E - Os  | lob   | ođeno PD   | ٨ |
| Γ | N1                 | N1         | Promet po opštoj    | 18, |   |    |     |   |   |   |   |   |   |     |      |        |    |   |   |   |   |   |   | S - Sta | and   | ardna stoj | F |
| Γ | N2                 | N2         | Promet po opštoj    | 20, |   |    |     |   |   |   |   |   |   |     |      |        |    |   |   |   |   |   |   | S - Sta | and   | ardna stoj | F |
| Γ | N8                 | N8         | Promet po snižen    | 8,0 |   |    |     |   |   |   |   |   |   |     |      |        |    |   |   |   |   |   |   | S - Sta | and   | ardna stoj | F |
| Г | N9                 | N9         | Promet po snižen    | 10, |   |    |     |   |   |   |   |   |   |     |      | Sn     |    |   |   |   |   |   |   | S - Sta | and   | ardna stor | F |
| Γ | NN                 | NN         | Poreski nepriznat   | 0,0 |   |    |     |   |   |   |   |   |   |     |      |        |    |   |   |   |   |   |   | E - 03  | ю     | ođeno PD   | Ļ |
|   | 01                 | 01         | Uvoz osnovnih sre   | 18, |   |    |     |   |   |   |   |   |   |     |      |        |    |   |   |   |   |   |   | S - Sta | and   | ardna stor | ç |

Klikom na željenu stopu, otvoriće se padajući meni kako biste odabrali onu koja je Vama potrebna, u zavisnosti od člana zakona kojim je faktura oslobođena PDV-a.

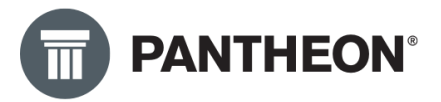

| . 0 | sta                               | P     | PDV nakon odbitka       | Po | Ak      | Pri | E     |  |  |  |  |  |  |  |
|-----|-----------------------------------|-------|-------------------------|----|---------|-----|-------|--|--|--|--|--|--|--|
|     |                                   |       |                         |    | <b></b> |     | ΕŦ    |  |  |  |  |  |  |  |
|     | S - St                            | tanda | ardna stopa             |    |         |     |       |  |  |  |  |  |  |  |
|     | E - O                             | slob  | ođeno PDV-a             |    |         |     |       |  |  |  |  |  |  |  |
|     | 0 - S                             | ubjel | kt nije u sistemu PDV-a |    |         |     |       |  |  |  |  |  |  |  |
|     | Z - Nulta stopa PDV-a             |       |                         |    |         |     |       |  |  |  |  |  |  |  |
|     | G - Oslobođeno PDV-a usled izvoza |       |                         |    |         |     |       |  |  |  |  |  |  |  |
|     | AE -                              | Prend | os poreske obaveze      |    |         |     |       |  |  |  |  |  |  |  |
|     | B - O                             | slob  | ođeno PDV-a             |    |         |     |       |  |  |  |  |  |  |  |
|     | R - 12                            | uzim  | anje od PDV-a           |    |         |     | *     |  |  |  |  |  |  |  |
|     |                                   |       |                         |    |         |     | S - S |  |  |  |  |  |  |  |
|     | 🗆 🗆 🔜 🗠 🔽 🗠 N-A                   |       |                         |    |         |     |       |  |  |  |  |  |  |  |
|     | S-                                |       |                         |    |         |     |       |  |  |  |  |  |  |  |

Više o ovome možete pročitati u uputstvu Ministarstva finansija: LINK

#### Jedinica mere

SEF zahteva da se na svakoj fakturi u XML-u bude iskazana međunarodna jedinica mere. Na svakoj fakturi morate da popunite kolonu JM, a duplim klikom na tu kolonu otvara nam se šifarnik jedinica mere.

| .pac:    |       |        |      | Q 🗅          | ß     | Prim    | alac:   |       |      | 0          | 200       | Broj  |          |              |          | Ot    | premnic | а    | Raču    | n      |          | PDV       |        | Sta         | tus       |        |         |
|----------|-------|--------|------|--------------|-------|---------|---------|-------|------|------------|-----------|-------|----------|--------------|----------|-------|---------|------|---------|--------|----------|-----------|--------|-------------|-----------|--------|---------|
| ATALAB S | R     |        |      | -            | Q     | DATAL   | AB SR   |       |      |            | ~ Q       | 22-3  | 800-000  | 256          |          | 9.1   | 2.2022. | *    | 9.12    | 2022.  | *        | 9.12.20   | 22.    | Ne          | potvrđe   | n - N  |         |
| ATALAB S | R DO  | O BEC  | GRA  | D NOVI BEC   | ٠     | DATAL   | AB SR C | OO BI | EOGR | AD NO      | VI BEC -  |       | Odelj    | enje         |          |       |         |      |         | - 1    | Q        | Izjava    |        | Paritet     |           |        | -       |
| JŠAN STO | חונכ  | юvić   |      |              | ٠     | DUŠAN   | ILOTS N | цколі | ić   |            | *         |       | Pro      | daja         | Krajnj   | i kup | ас      |      |         |        | * 1      | Dostava   |        | Mesto       |           | - 0    | ξ.      |
| JLEVAR A | RSE   | NIJA Č | ARN  | OJEVIĆA 99 V | / N   | BULEV   | AR ARS  | ENIJA | ČAR  | OJEVI      | ĆA 99 V N |       | Va       | luta         | RSD      | *     | Kurs    | s NB | s       | 1,0000 | 00       | Drž. odr. | RS     | Trostr. p.  | 0. nije t | rostri |         |
| -11070   |       | Novi B | eog  | rad          |       | RS-110  | 070     | Novi  | Beo  | grad       |           |       | Profakt  | tura:        |          |       |         |      |         |        | * N      | lačin pl. |        | Cen. razr.  | Prodajn   | a cer  | -       |
| 556565   |       |        | F.   |              |       | T. 556  | 565     |       | F.   |            |           | Bro   | oj Ugov  | ora:         |          |       |         |      |         |        | - Od     | g.osoba   |        |             |           |        | -       |
| PIB      | RS    |        | 1    | 05128126     | •     |         | PIB RS  |       | 1    | 1051281    | - 26      |       | 0        | a <u>n</u> a |          | 0     | Dos     | peć  | e 9.12  | 2022.  | - R      | eferent   | Admin  | istrator    |           |        |         |
| Kartica  |       |        |      |              | ٠     |         |         |       |      |            |           |       |          |              |          |       |         |      |         |        |          | Poziv     | 223000 | 0256000     |           |        |         |
| Pozicije | I     | ransp  | ort  | Kalkulaci    | ja pr | rodaje  | Avar    | nsi   | Plad | anja       | Analiza   | Kr    | njiženji |              | Odg. o   | soba  | Doi     | um   | entacij | a Pol  | ja po že | iji Ve    | ze     | Povraćaj no | vca       |        |         |
| Izdajno  | skl.: | Akciz  | no s | skladište    |       |         | - Q     | +     | R    | <b>"</b> " | 뺆 🔡       | 14    | \\ \     | <b>۲</b> [   | <u>ð</u> | ٦     |         |      |         |        |          |           |        |             |           |        |         |
| ap.      | Poz.  | Iden   |      |              | Na    | ziv     |         | _     |      |            | Kol       | ičina | JI       | И            | 0        | ena   |         | R    | 1%      | R2 %   | SR %     | Popust    | % Vr   | ednost      | PDV       | Zap    | laćanje |
| a        | 1     | USL (  | 002  |              | Us    | luga O2 |         |       |      |            |           |       | 1,00 K   | 0            |          |       | 100,0   | 0    | 0,00    | 0,00   | 0,00     | 0         | ,00    | 100,0       | 0 U2      |        | 120,0   |
|          |       |        |      |              |       |         |         |       |      |            |           |       |          |              |          |       |         |      |         |        |          |           |        |             |           |        |         |
|          |       |        |      |              |       |         |         |       |      |            |           | – L   |          |              |          |       |         |      |         |        |          |           |        |             |           |        |         |

Nakon dvoklika otvara nam se sledeći prozor:

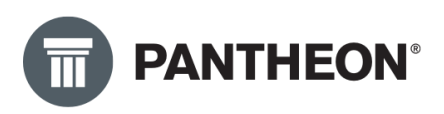

| i <sub>EM</sub> Šifarnik jedinica mere |            |                 |
|----------------------------------------|------------|-----------------|
| ML                                     | Međ.oznaka | Naziv           |
| CSD                                    |            | Vrednost        |
| DAN                                    |            | Dan             |
| GOD                                    |            | Godina          |
| KG                                     |            | Kilogram        |
| KM                                     |            | Kilometar       |
| ▶ KO                                   | H87        | Komad           |
| L                                      | LTR        | Litar           |
| M                                      |            | Metar           |
| M2                                     | M2         | Metar Kvadratni |
| MES                                    |            | Mesec           |
| MIN                                    |            | Minut           |
| NED                                    |            | Nedelja         |
| PAL                                    |            | Paleta          |
| PUT                                    |            | Puta            |
| RCD                                    |            | Rac.dan         |
| RDS                                    |            | Radni sat       |
| SEC                                    |            | Sekunda         |

U srednjoj koloni **Međ. Oznaka** upisujemo međunarodnu oznaku. Ono što se najčešće koristi je Komad i Međunarodna oznaka za Komad je H87. Međunarodne oznake za sve ostale Jedinice mere možete pronaći na sledećem <u>linku</u>.

#### Ostala obavezna polja na računu

Pored ostalih obaveznih podataka, potrebno je popuniti i polje koje se u PANTHEON-u uobičajeno zove "Tovarni list" a pored tog polja, sa desne strane, potrebno je odabrati datum slanja eFakture.

| D<br>Q | Br<br>22       | oj<br>2-300-0               | 00001         |          | Otpremni<br>16.12.202 | ca<br>2. v | Račun<br>16.12.202 | 2. •  | PDV<br>16.12.2 | 022. 🔻  | St        | atus<br>otvrđen | - P *     |       |            |
|--------|----------------|-----------------------------|---------------|----------|-----------------------|------------|--------------------|-------|----------------|---------|-----------|-----------------|-----------|-------|------------|
| *      |                | Ode                         | eljenje       |          |                       |            |                    | - Q   | Izjava         | ٣       | Parite    | t               | * ×       |       |            |
| *      |                | P                           | rodaja        | Poreski  | obveznik              |            |                    | ¥     | Dostava        | *       | Mesto     | 0               | * Q       |       |            |
| v      |                | ,                           | Valuta        | RSD      | Ku                    | rs NBS     | 1,0                | 00000 | Drž. odr.      | RS •    | Trostr. p | . 0. nije       | trostri 🔹 |       |            |
|        |                | Profa                       | ktura:        |          |                       |            |                    | ÷     | Način pl.      | Ŧ       | Cen. razr | . Prodaj        | ina cer 🔹 |       |            |
|        |                | Tovarni list: 22-300-000001 |               |          |                       |            | 16.12.202          | 2. 🔹  | Odg.osoba      |         |           |                 | ٣         |       |            |
| *      |                |                             | Da <u>n</u> a |          | 0 Do                  | speće      | 16.12.202          | 2. 🔹  | Referent       | Adminis | strator   |                 |           |       |            |
|        |                |                             |               |          |                       |            |                    |       | Poziv          | 2230000 | 001001    |                 |           |       |            |
| liza   |                | Knjiže                      | nja           | Odg. os  | oba Do                | okumer     | itacija            | Veze  | Povraćaj no    | ovca    |           |                 |           |       |            |
|        | 庐              |                             | ٩ [           | <u>à</u> |                       |            |                    |       |                |         |           |                 |           |       |            |
| Koli   | Količina JM Ce |                             |               | Cena     |                       | R1 %       | R2 %               | SR %  | Popust %       | Vredno  | st        | PDV             | Za plaćan | je    | Cena za vr |
|        |                | 1,00                        | ком           |          | 24.274.40             | 0,0        | 0.00               | 0,00  | 0,00           | 2       | 4.274,40  | R2              | 29.1      | 41,28 | 22.0       |

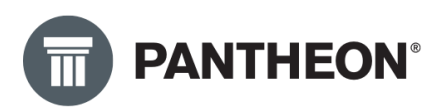

Polje "Tovarni list" možemo preimenovati tako što duplim klikom idemo na broj dokumenta prikazano na slici ispod:

| ß    | Broj         |               |           | Otpremni  | ca           | Račun     |              | PDV           |             | Sta        | atus      |                 |               |         |
|------|--------------|---------------|-----------|-----------|--------------|-----------|--------------|---------------|-------------|------------|-----------|-----------------|---------------|---------|
| ર    | 22-300-0     | 00001         |           | 16.12.202 | 2. *         | 16.12.202 | 2. •         | 16.12.2       | 022         | Po         | otvrđen   | - P *           |               |         |
| *    | Ode          | ljenje        |           |           |              |           | - Q          | Izjava        | *           | Paritet    | t         | *               |               |         |
| ٠    | Pr           | odaja         | Poreski o | obveznik  |              |           | *            | Dostava       | Ŧ           | Mesto      |           | -  Q            |               |         |
| ·    | ١            | /aluta        | RSD -     | Ku        | rs NBS       | 1,0       | 00000        | Drž. odr.     | RS -        | Trostr. p. | . 0. nije | trostri 🔹       |               |         |
|      | Profa        | ktura:        |           |           |              |           | *            | Način pl.     | Ŧ           | Cen. razr  | . Prodaj  | ina cer 🔹       |               |         |
|      | Tovarr       | ni list:      | 22-300-0  | 00001     |              | 16.12.202 | 2            | Odg.osoba     |             |            |           | Ŧ               |               |         |
| ٠    |              | Da <u>n</u> a | 0         | Do        | ospeće       | 16.12.202 | 2            | Referent      | Admini      | strator    |           |                 |               |         |
|      |              |               |           |           |              |           |              | Poziv         | 2230000     | 001001     |           |                 |               |         |
| liza | Knjižer      | nja           | Odg. oso  | ba Do     | okumen       | tacija    | Veze         | Povraćaj no   | ovca        |            |           |                 |               |         |
|      | ⊯[⊗]         | ٩[            | <u>ð</u>  |           |              |           |              |               |             |            |           |                 |               |         |
| Koli | čina         | ML            | Cena      |           | R1 %         | R2 %      | SR %         | Popust %      | Vredno      | ost        | PDV       | Za plaća        | nje           | Cena za |
|      | 1,00         | KOM           | 2         | 4.274,40  | 0,00         | 0,00      | 0,00         | 0,00          | 2           | 24.274,40  | R2        | 29.             | 141,28        | 22      |
| KOII | cina<br>1,00 | KOM           | Cena<br>2 | 4.274,40  | RI %<br>0,00 | 0,00      | SR %<br>0,00 | 0,00 Popust % | vredno<br>2 | 24.274,40  | R2        | 2a placa<br>29. | nje<br>141,28 | Cena    |

Nakon toga možemo promeniti ovo polje i nazvati ga npr. Broj ugovora, što bi bilo približnije onome što SEF definiše.

| Šifra 300 Kratki naziv  | Fa MP                           | Naziv Velep   | prodaja     |               |          |          | 🗌 Evi   | dencijski |                          |           |                 |       |                                   |   |
|-------------------------|---------------------------------|---------------|-------------|---------------|----------|----------|---------|-----------|--------------------------|-----------|-----------------|-------|-----------------------------------|---|
| Grupa                   | <ul> <li>Poveži sa L</li> </ul> | T/LX menijem  |             |               |          |          |         | Arhiva DN | IS +                     | Klasifika | cija 2016 - F 🔹 | Q     |                                   |   |
| Narudžbine              | Roba Sta                        | tus Zaokruži  | ivanje Pa   | rametri fiska | lizacije | Novac    | Roba    | PDV konta | Napomene                 | Dozvole   | Potpisnici      | POPDV | Podešavanja periferijskih uređaja | 3 |
| Radni nalozi            | Osnovna po                      | dešavania N   | lapredna po | dešavania     | Parame   | etri     |         |           |                          |           |                 |       |                                   |   |
| Planovi                 |                                 |               |             |               |          |          |         |           |                          |           |                 |       |                                   |   |
| Roba                    | Izdavalad                       | Veleprodajno  | skladište   | *             | Izdajn   | o skl.:  |         |           | Izdavanje                | v         | rsta dokumenta  | Popun | javanje nabavne cene:             |   |
| Prijem                  | Primalac                        |               | ÷ (         | λ 🗆           | Kupac:   | :        |         | •         | 🕗 Dokument               |           | Materijalno     | 0 L   | Jnos cene                         |   |
| Prenos                  | 3. osoba                        |               | - C         | 2             | Primal   | ac:      |         |           | Interno<br>Servis-kurpar | . 8       | Sumarno         | • P   | opunjavanje cene iz trenut. skl.  |   |
| Izdavanje               | Odelienie                       |               |             | · ·           |          |          |         |           | Servis-doba              | vljač     | Vlast.potroš.   | . 🔿 🗚 | Automatsko                        |   |
| POS                     |                                 |               |             |               |          |          |         |           | Oncije za interne        | dokumente |                 |       |                                   |   |
| Servisni nalog          |                                 | Dokument 1    |             |               | Dokum    | nent 2   |         |           |                          | uonamente |                 |       |                                   |   |
| Promena cene            |                                 | Profaktura:   |             |               | Tovarn   | ii list: |         |           | Cuvanje u če             | ekanju    |                 |       |                                   |   |
| Inventar                |                                 | 🔽 Kontrola du | ıplih veza  |               | <u> </u> |          |         |           |                          |           |                 |       |                                   |   |
| Periodično fakturisanje |                                 |               |             |               | •        |          |         |           | <b>N</b>                 |           |                 |       |                                   |   |
| JCI                     |                                 |               |             |               | 1        |          |         | (         | )<br>bavezno če          | ekirati   |                 |       |                                   |   |
| Intrastat               |                                 |               | Upisati r   | novo im       | e polja  | a: "Broj | j ugovo | ora:'     |                          |           |                 |       |                                   |   |
| Kontrola robe           |                                 |               |             |               |          |          |         |           |                          |           |                 |       |                                   |   |

Takođe morate obeležiti da je polje obavezno klikom na kvadratić pored polja. Tako da svaki sledeći put kada budete pravili fakturu moraćete da unesete ovaj podatak jer je on **OBAVEZAN** zbog kreiranja XML-a.

Potpuni račun treba da izgleda ovako:

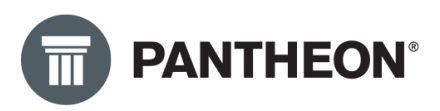

| 🚔 300 - Vel | leprodaja     |                |              |            |               |               |         |            |         |           |       |            |        |           |               |          |
|-------------|---------------|----------------|--------------|------------|---------------|---------------|---------|------------|---------|-----------|-------|------------|--------|-----------|---------------|----------|
| Kupac:      |               | QNN            | Primalac:    |            | Q 🗅 🗅         | Broj          |         | Otpremni   | ica     | Račun     |       | PDV        |        | St        | atus          |          |
| DATALAB SR  | DOO BEOGRA    | .⊳ vQ          | DATALAB SR D | OO BEOGR   | AD - Q        | 22-300-000001 |         | 16.12.202  | 2. *    | 16.12.202 | 2. *  | 16.12.2    | 022    | P         | otvrðen - P   | *        |
| DATALAB SR  | DOO BEOGRA    | D (NOVI BE 👻   | DATALAB SR D | OO BEOGR   | AD (NOVI BE 👻 | Odeljenje     |         |            |         |           | - Q   | Izjava     |        | Parite    | t ×           | ×        |
|             |               | *              |              |            | *             | Prodaja       | Poresk  | i obveznik |         |           | ٣     | Dostava    | ,      | Mesto     | 0             | ~ Q      |
| BULEVAR AR  | RSENIJA ČARNO | DJEVIĆA 99 V   | BULEVAR ARS  | ENIJA ČARM | VOJEVIĆA 99 V | Valuta        | RSD     | - Ku       | irs NBS | 1,0       | 00000 | Drž. odr.  | RS -   | Trostr. p | . 0. nije tro | stri *   |
| RS-11070    | Novi Beogr    | ad             | RS-11070     | Novi Beog  | grad          | Profaktura:   |         |            |         |           | ×     | Način pl.  |        | Cen. razr | . Prodajna    | cer *    |
| т.          | F.            |                | т.           | F.         |               | Broj ugovor:  | 22-300  | 000001     |         | 16.12.202 | 2. *  | Odg.osoba  |        |           |               | ٠        |
| PIB R       | RS - 1        | 05128126 *     | PIB RS       | * 1        | .05128126 *   | Da <u>n</u> a |         | 0 Do       | ospeće  | 16.12.202 | 2. ×  | Referent   | Admin  | istrator  |               |          |
| Kartica     |               | *              |              |            |               |               |         |            |         |           |       | Poziv      | 223000 | 0001001   |               |          |
| Pozicije    | Transport     | Kalkulacija p  | rodaje Avar  | nsi Plać   | anja Analiz   | a Knjiženja   | Odg. os | oba De     | okumer  | ntacija   | Veze  | Povraćaj n | ovca   |           |               |          |
| Izdajno sl  | kl.: Veleprod | ajno skladište | * Q          | + 🖾        |               | [⊮ ଛ ୍        | ۵.      |            |         |           |       |            |        |           |               |          |
| Nap. P      | oz. Ident     | Na             | ziv          |            | Ko            | oličina JM    | Cena    |            | R1 %    | R2 %      | SR %  | Popust %   | Vredn  | ost       | PDV Za        | plaćanje |
| a           | 1 ART 001     | Art            | tikal 1      |            |               | 1,00 KOM      |         | 24.274,40  | 0,0     | 0,00      | 0,0   | 0 0,00     |        | 24.274,40 | R2            | 29.141   |

#### eFakture – Uputstvo za upotrebu

#### Slanje eFakture

Nakon što smo kreirali jedan ili više izlaznih dokumenata i proverili sve obavezne parametre koje SEF zahteva da se nalaze na Fakturi možemo početi sa slanjem.

Kliknemo dugme **OD-DO** i otvara nam se sledeći prozor:

| 300 - Velepr  | odaja                  |                       |                 |               |               |            |           |                       |              |                  |           |                                                   | 4     |
|---------------|------------------------|-----------------------|-----------------|---------------|---------------|------------|-----------|-----------------------|--------------|------------------|-----------|---------------------------------------------------|-------|
| lupac:        | 0.00                   | Primalac:             | 0.00            | Broj          | Otpre         | emnica Ra  | očun      | PDV                   |              | Status           |           |                                                   |       |
| MTALAB SR     | - Q                    | DATALAB SR            | · Q             | 22-300-000248 | 5.12.2        | 2022 5.    | 12.2022   | 5.12.2022             |              | Nepotvrđen - N 👒 |           |                                                   |       |
| NATALAB SR DO | O BEOGRAD NOVI BEC +   | DATALAB SR DOO BEOGR  | AD NOVI BEC +   | Odeljenje     |               |            | 1010      | talara i              |              |                  |           | 0                                                 |       |
| JUŠAN STOJILI | KDVIĆ -                | DUŠAN STOJILIKOVIĆ    | *               | Prodaja       | Krajnji kupac |            | #3 kt     | is dokumenata         |              |                  |           | r                                                 |       |
| ULEVAR ARSEI  | NUA ČARNOJEVIĆA 99 V N | BULEVAR ARSENIJA ČARN | NOJEVIĆA 99 V N | Valuta        | RSD -         | Kurs NBS   |           | Broj od 22-300-0      | 000248       | do 22-300-0002   | 48 -      | Razvrstaj po                                      |       |
| IS-11070      | Novi Beograd           | RS-11070 Novi Beo     | grad            | Profaktura:   |               |            |           | Skladište             |              |                  | - Q       | <ul> <li>Broj dokumenta</li> <li>Kupac</li> </ul> |       |
| 556565        | E.                     | T. 556565 F.          |                 | Broj Ugovora: |               |            |           | Kupac                 |              |                  | - Q       | Primalac                                          |       |
| PIB RS        | · 105128126 ·          | PIB RS - 1            | 105128126 -     | Daga          | 0             | Dospeće 5  | 2.3       | Primalac              |              |                  | - Q       | Referent                                          |       |
| Kartica       | *                      |                       |                 |               |               |            |           | Dokument              |              |                  |           | Način dostave                                     |       |
| Pozicije      | ransport Kalkulacija p | rodaje Avansi Plač    | anja Analiza    | Knjiženja     | Odg. osoba    | Dokumenta  | ija       | Referent              |              |                  | *         |                                                   |       |
| Izdajno skl.: | Akcizno skladište      | · Q + R               |                 | * @ Q [       | 2             |            | - · ·     | Odg. osoba            |              |                  |           |                                                   |       |
| Nap. Poz.     | Ident Na               | ziv                   | Koli            | ML sni5       | Cena          | • R1%      | Nač       | in dostave            |              |                  |           |                                                   | i nje |
| a 1           | USL 002 U              | sluga 02              |                 | 3,00 KO       |               | 100,00 0,0 | Otpr      | emnica od             | *            | do               |           | Status                                            |       |
|               |                        |                       |                 |               |               |            |           | Račun od              |              | do               |           | N - Nepotvrđen                                    |       |
|               |                        |                       |                 |               |               |            |           | Račun od              |              | do               |           | P - Potvrđen                                      |       |
|               |                        |                       |                 |               |               |            | 0         | ospeće od             |              | do               |           |                                                   |       |
|               |                        |                       |                 |               |               |            | ,         | Vačin posl.           |              |                  |           | Združi<br>Preskoži poruke                         |       |
|               |                        |                       |                 |               |               |            | Pre       | uzeti štam.           |              |                  |           | PDF samo za dokumentaciji                         | u I   |
|               |                        |                       |                 |               |               |            | Vrsta     | ispisa                |              |                  |           | Pošalji samo šta nije posla                       | ito   |
|               |                        |                       |                 |               |               |            | - 14      | 0 - Otpremnica        |              |                  |           |                                                   |       |
|               |                        |                       |                 |               |               |            | - 24      | 2 - Tovarni list      |              |                  |           |                                                   |       |
|               |                        |                       |                 |               |               |            | - 24      | H - Teretni list suma | arno po cari | nskim tarifama   |           |                                                   |       |
|               |                        |                       |                 |               |               |            | - 29      | 8 - Prijemni list     |              |                  |           |                                                   |       |
|               |                        |                       |                 |               |               |            | 20        | A - Raćun             | i un il un i |                  |           |                                                   |       |
|               |                        |                       |                 |               |               |            | - 20      | 5 - Racun u domaco    | y valuti     |                  |           |                                                   |       |
|               |                        |                       |                 |               |               |            | - 20      | 0 - Račun - po odeli  | eniima i id  | entima           |           |                                                   |       |
|               |                        |                       |                 |               |               |            | - 10      | E Dallin (new )       |              |                  |           |                                                   |       |
|               |                        |                       |                 |               |               |            | 2] Poša   | lji e∙ma              | > DOKUN      | IENTI            | A Pregled | i 🔄 Pošalji 🖶 Štampaj                             |       |
|               |                        |                       |                 |               |               |            |           |                       |              |                  |           |                                                   |       |
|               |                        |                       |                 |               |               |            |           |                       |              |                  |           | <b>/</b>                                          |       |
|               |                        |                       |                 |               |               |            |           |                       |              |                  |           | <u> </u>                                          |       |
|               |                        |                       |                 |               |               |            |           |                       |              |                  |           |                                                   |       |
| Rekapitulacij | a poreza 🛛 🚽 Popust    | 🤘 Konvertor valuta    |                 |               |               |            |           |                       |              |                  |           |                                                   |       |
| pomena na di  | okumentu               |                       |                 | Ukupno        | ·             | 300        | ,00 Vredn | ost 300,00            | Za plaćan    | je 360,00        |           |                                                   |       |
| IPOMENA       |                        |                       |                 | Popust        |               | 0,00 % 0   | ,00 P     | DV 60,00              | U RS         | D: 360,00        | -         |                                                   |       |
|               |                        |                       |                 |               |               | 8          | FP 😽      | Otpremnica            | 🗟 Račun      | 🗟 0d-do          |           |                                                   |       |
|               |                        |                       |                 |               | _             | _          | _         |                       |              |                  |           |                                                   |       |

U polja **Broj OD – DO** iz padajućeg menija biramo sve fakture koje želimo da pošaljemo. Jednu ili više:

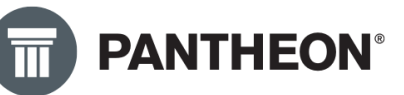

| ) Ispis dokumen | ata             |           |                |            |                       | ? 🗆            |
|-----------------|-----------------|-----------|----------------|------------|-----------------------|----------------|
| Broj od         | 22-300-000248   |           | do 22-300-0002 | 248 -      | Razvrstaj po          |                |
| Skladište       |                 |           | Ključ          | Datum      | Izdavalac             |                |
| Kupac           |                 |           | 22-300-0002    | 48 5.12.20 | 22. Akcizno skladište |                |
| Delevalar       |                 |           | 22-300-0002    | 49 5.12.20 | 22. Akcizno skladišt  | e              |
| Fumatac         |                 |           | 22-300-0002    | 50 5.12.20 | 22. Akcizno skladišt  | e              |
| Dokument        |                 |           | 22-300-0002    | 51 5.12.20 | 22. Akcizno skladišt  | e              |
| Referent        |                 |           | 22-300-0002    | 52 5.12.20 | 22. Akcizno skladišt  | e              |
| Odg. osoba      |                 |           | 22-300-0002    | 53 5.12.20 | 22. Akcizno skladišt  | e              |
| Način dostave   |                 | -         | 22-300-0002    | 6.12.20    | 22. Akcizno skladišt  | e              |
| Nocin dostave   |                 | -         | 22-300-0002    | 6.12.20    | 22. Akcizno skladišt  | e              |
| Otpremnica od   |                 | ·         | do             |            | Status                |                |
| Račun od        |                 | *         | do             |            | N - Nepotvrđen        |                |
| Račun od        |                 | •         | do             | *          | 🕑 P - Potvrðen        |                |
| Dospeće od      |                 | *         | do             |            |                       |                |
| Način posl.     |                 |           | *              |            | Združi                |                |
| Preuzeti štam.  |                 |           | *              |            | Preskoči poruke       | kumentaciju    |
|                 |                 |           |                |            | Pošalji samo šti      | a nije poslato |
| /rsta ispisa    |                 |           |                |            |                       |                |
| 140 - Otpremn   | ica             |           |                |            |                       |                |
| 242 - Tovarni I | ist             |           |                |            |                       |                |
| 24H - Teretni   | list sumarno po | carinski  | m tarifama     |            |                       |                |
| 298 - Prijemni  | list            |           |                |            |                       |                |
| 20A - Račun     |                 |           |                |            |                       |                |
| 20B - Račun u   | domaćoj valuti  |           |                |            |                       |                |
| 20C - Opomer    | а               |           |                |            |                       |                |
| 20D - Račun -   | po odeljenjima  | i identii | ma             |            |                       |                |
|                 |                 |           |                |            |                       |                |

Zatim izaberemo Vrstu Ispisa koja predstavlja izgled pratećeg dokumenta iz Pantheona, koja će se prikazivati na SEF-u i kliknemo na dugme **Dokumenti.** Sačekamo povratnu informaciju da je Operacija uspešno izvršena i zatvorimo prozor:

| Broj od 22-300-000248   Skladište • Q   Kupac • Q   Kupac • Q   Primalac • Q   Dokument 223000000248   Referent • Q   Odg. osoba • Način dostave   Odg. osoba • Način dostave   Račun od • Informacija   Račun od • Operacija je završena!   Dospeće od • Operacija je završena!   Način posl. • Primalac   Preuzeti štam. • Otpremnica   242 - Tovarni list 244 - Teretni list sumarno po carinskim tarifama   298 - Prijemni list 200 - Račun - po odeljenjima identima   200 - Račun - po odeljenjima identima • Oterena                                                                                                    | ☐ Ispis dokumen  | ta                              |              |                                                  | ? □×    |
|----------------------------------------------------------------------------------------------------|------------------|---------------------------------|--------------|--------------------------------------------------|---------|
| Składište • Q   Kupac • Q   Kupac • Q   Primalac Składište   Primalac Składište   Primalac Składište   Referent • Q   Odg. osoba • O   Način dostave • O   Otpremnica od • do   Otpremnica od • do   Status • O   Račun od III Informacija   Račun od III Informacija   Preuzeti štam. • Operacija je završena!   Vrsta ispisa • Otpremnica   140 - Otpremnica 242 - Tovarni list   244 - Teretni list sumarno po carinskim tarifama   298 - Prijemni list   200 - Račun u domaćoj valuti   200 - Račun - po odeljenjima udentima   200 - Račun - po odeljenjima udentima                                                                                                    | Broj od          | 22-300-000248 v do 22-3         | 00-000248 -  | Razvrstaj po                                     |         |
| Kupac       Y Q       Primalac         Primalac       Skladište         Primalac       Skladište         Primalac       Skladište         Referent       Način dostave         Otgremnica od       * do         Račun od       III Informacija         Račun od       III Informacija         Račun od       III Informacija         Preuzeti štam.       Potvrdi         Vrsta ispisa       Itali sumarno po carinskim tarifama         242 - Tovarni list       244 - Teretni list sumarno po carinskim tarifama         298 - Prijemni list       200 - Račun u domaćoj valuti         200 - Račun - po odeljenjima videntima       200 - Račun - po odeljenjima videntima                                                                                                    | Skladište        |                                 | ~ Q          | <ul> <li>Broj dokument</li> <li>Kupac</li> </ul> | ta      |
| Primalac Skladište   Dokument 223000000248   Referent Način dostave   Odg. osoba Image: constraint of the second of the second of the secon | Kupac            |                                 | × Q          | Primalac                                         |         |
| Dokument 223000000248   Referent •   Odg. osoba •   Način dostave •   Otpremnica od •   do •   Status   Račun od   III Informacija   Račun od   Dospeće od   Način posl.   Preuzeti štam.     140 - Otpremnica   242 - Tovarni list   244 - Teretni list sumarno po carinskim tarifama   298 - Prijemni list   200 - Račun u domaćoj valuti   200 - Račun - po odeljenjima udentima   200 - Račun - po odeljenjima udentima                                                                                                    | <u>P</u> rimalac |                                 | × Q          | Skladište<br>Referent                            |         |
| Referent   Odg. osoba   Način dostave   Otpremnica od   Račun od   III Informacija   Račun od   Dospeće od   Dospeće od   Način posl.   Preuzeti štam.     140 - Otpremnica   242 - Tovarni list   244 - Teretni list sumarno po carinskim tarifama   298 - Prijemni list   200 - Račun u domaćoj valuti   200 - Račun - po odeljenjima udentima   200 - Račun - po odeljenjima udentima                                                                                                    | Dokument         | 223000000248                    |              | Način dostave                                    |         |
| Odg. osoba   Način dostave   Otpremnica od   Račun od   Račun od   Dospeće od   Dospeće od   Način posl.   Preuzeti štam.     140 - Otpremnica   242 - Tovarni list   244 - Teretni list sumarno po carinskim tarifama   298 - Prijemni list   200 - Račun   200 - Račun - po odeljenjima videntima   200 - Račun - po odeljenjima videntima                                                                                                    | Referent         |                                 | *            |                                                  |         |
| Način dostave   Otpremnica od   Račun od   III Informacija   Račun od   Dospeće od   Dospeće od   Način posl.   Preuzeti štam.     140 - Otpremnica   242 - Tovarni list   244 - Teretni list sumarno po carinskim tarifama   298 - Prijemni list   200 - Račun - po odeljenjima identima   200 - Račun - po odeljenjima identima                                                                                                    | Odg. osoba       |                                 | *            |                                                  |         |
| Otpremnica od v do Status<br>Račun od TI Informacija<br>Račun od Dospeće od Operacija je završena!<br>Način posl.<br>Preuzeti štam.<br>Vrsta ispisa<br>140 - Otpremnica<br>242 - Tovarni list<br>24H - Teretni list sumarno po carinskim tarifama<br>298 - Prijemni list<br>20A - Račun<br>20B - Račun u domaćoj valuti<br>20C - Opomena<br>20D - Račun - po odeljenjima videntima                                                                                                    | Način dostave    |                                 |              |                                                  |         |
| Račun od       Im Informacija         Račun od       Im Informacija         Dospeće od       Im Informacija je završena!         Način posl.       Preuzeti štam.         Preuzeti štam.       Potvrdi         Vrsta ispisa       140 - Otpremnica         140 - Otpremnica       242 - Tovarni list         242 - Tovarni list       244 - Teretni list sumarno po carinskim tarifama         298 - Prijemni list       20A - Račun         208 - Račun u domaćoj valuti       20C - Opomena         200 - Račun - po odeljenjima videntima       20E - Božna (secio)                                                                                                    | Otpremnica od    | - do                            |              | Status                                           |         |
| Račun od Operacija je završena! Potvrdi Potvrdi                                                                                                    | Račun od         |                                 |              |                                                  |         |
| Dospeće od Operacija je završena!<br>Način posl.<br>Preuzeti štam.<br>140 - Otpremnica<br>242 - Tovarni list<br>24H - Teretni list sumarno po carinskim tarifama<br>298 - Prijemni list<br>20A - Račun<br>208 - Račun u domaćoj valuti<br>20C - Opomena<br>20D - Račun - po odeljenjima videntima                                                                                                    | Račun od         | in informacija                  |              |                                                  | -       |
| Način posl.<br>Preuzeti štam.<br>Vrsta ispisa<br>140 - Otpremnica<br>242 - Tovarni list<br>24H - Teretni list sumarno po carinskim tarifama<br>298 - Prijemni list<br>20A - Račun<br>20B - Račun u domaćoj valuti<br>20C - Opomena<br>20D - Račun - po odeljenjima videntima                                                                                                    | Dospeće od       | Operacija                       | je završena! |                                                  |         |
| Preuzeti štam. Potvrdi Vrsta ispisa 140 - Otpremnica 242 - Tovarni list 24H - Teretni list sumarno po carinskim tarifama 298 - Prijemni list 20A - Račun 208 - Račun u domaćoj valuti 20C - Opomena 20D - Račun - po odeljenjima videntima 205 Božm test                                                                                                    | Način posl.      |                                 |              |                                                  |         |
| Vrsta ispisa<br>140 - Otpremnica<br>242 - Tovarni list<br>24H - Teretni list sumarno po carinskim tarifama<br>298 - Prijemni list<br>20A - Račun<br>20B - Račun u domaćoj valuti<br>20C - Opomena<br>20D - Račun - po odeljenjima videntima                                                                                                    | Preuzeti štam.   |                                 |              | ſ                                                | Deburdi |
| Vrsta ispisa<br>140 - Otpremnica<br>242 - Tovarni list<br>24H - Teretni list sumarno po carinskim tarifama<br>298 - Prijemni list<br>20A - Račun<br>20B - Račun u domaćoj valuti<br>20C - Opomena<br>20D - Račun - po odeljenjima udentima<br>20E - Račun (seed)                                                                                                    |                  |                                 |              |                                                  | Poteral |
| 140 - Otpremnica<br>242 - Tovarni list<br>24H - Teretni list sumarno po carinskim tarifama<br>298 - Prijemni list<br>20A - Račun<br>208 - Račun u domaćoj valuti<br>20C - Opomena<br>20D - Račun - po odeljenjima videntima<br>205 - Ročun (sector)                                                                                                    | Vrsta ispisa     |                                 |              |                                                  |         |
| <ul> <li>242 - Tovarni list</li> <li>24H - Teretni list sumarno po carinskim tarifama</li> <li>298 - Prijemni list</li> <li>20A - Račun</li> <li>20B - Račun u domaćoj valuti</li> <li>20C - Opomena</li> <li>20D - Račun - po odeljenjima videntima</li> <li>20C - Božun (see)</li> </ul>                                                                                                    | 140 - Otpremn    | са                              |              |                                                  |         |
| 24H - Teretni list sumarno po carinskim tarifama         298 - Prijemni list         20A - Račun         20B - Račun u domaćoj valuti         20C - Opomena         20D - Račun - po odeljenjima videntima                                                                                                    | 242 - Tovarni I  | st                              |              |                                                  |         |
| <ul> <li>298 - Prijemni list</li> <li>20A - Račun</li> <li>20B - Račun u domaćoj valuti</li> <li>20C - Opomena</li> <li>20D - Račun - po odeljenjima videntima</li> <li>20C - Božun (sec)</li> </ul>                                                                                                    | 24H - Teretni    | ist sumarno po carinskim tarifa | ama          |                                                  |         |
| 20A - Račun<br>20B - Račun u domaćoj valuti<br>20C - Opomena<br>20D - Račun - po odeljenjima vldentima                                                                                                    | 298 - Prijemni   | list                            |              |                                                  | _       |
| 208 - Račun u domaćoj valuti<br>200 - Opomena<br>200 - Račun - po odeljenjima videntima<br>205 - Rožun (seci                                                                                                    | 20A - Račun      |                                 |              |                                                  |         |
| 20C - Opomena<br>20D - Račun - po odeljenjima videntima<br>20E - Božur (seci                                                                                                    | 20B - Račun u    | domaćoj valuti                  |              |                                                  |         |
| 20D - Račun - po odeljenjima videntima                                                                                                    | 20C - Opomer     | a                               |              |                                                  |         |
|                                                                                                    | 20D - Račun -    | po odeljenjima videntima        |              |                                                  |         |
|                                                                                                    | 205 B-200        |                                 |              |                                                  |         |

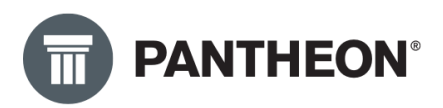

Automatski nam se otvara **eDokumentacija**, sistem za upravljanje dokumentima, i sve fakture koje smo odabrali u **Broju OD – DO** nam se sada nalaza u eDokumentaciji sa statusom **Pošalji.** 

| Doksmen  | ef        |                           |           |                  |           |           |        |               |              |                |                |                 |                  |           |                                                                                                    |                |
|----------|-----------|---------------------------|-----------|------------------|-----------|-----------|--------|---------------|--------------|----------------|----------------|-----------------|------------------|-----------|----------------------------------------------------------------------------------------------------|----------------|
| enum od  |           | do -                      | Article   |                  | - 0,      | Shatun    | 0,5    | - 6,          | Sendule      |                | 0              | 1               |                  |           | К < 🗗 > Х                                                                                                    | 6 6            |
| SUDJENT  |           | · Q.                      | Resit     |                  | - 0, (    | ala osoba |        | - 0,          | Metapodaci   |                | - e            |                 |                  |           |                                                                                                    |                |
| D dieku  | Drahus    | <ul> <li>Ettu?</li> </ul> |           | Detum            | Detum di  | npeća     | Arbius | Subjett       |              | 10 shied-lite  | Narie ustaien. | Наротита        | Odgovorne ceoble |           | -                                                                                                    | 100            |
| 13578    | Chasterip | 22134520000054            |           | 13,12,2022,14:58 | 21.12.201 | 23439     | 01/150 | ADDINO BARK A | n.           | #Columentacija | ADD IXO BANK   |                 | A                | Emini:    | ICOL                                                                                                    | 3              |
| 13577    | 0101010   | 2204/50000058             |           | 13:12:2022 14:58 | 22.12.202 | 2.14.58   | 0M50   | ADDINO BANK A | D.           | eDokumentacija | 400 KO BANK    |                 |                  | 2mini     | LOD                                                                                                    | 9              |
| 13576    | Onvirano  | 22EW50000052              |           | 17 12 2011 10 29 | 20.12.201 | 110.29    | 01450  | ADDINO BANK A | D            | #Dolumentecijs | ADDINO BANK    |                 | A.               | amin's    | -                                                                                                    |                |
| 13975    | Otxoreno  | 22DW50000001              |           | 33.12.2022.19.52 | 15.12.201 | 2 19:52   | DM50   | DATALAE SR    |              | eDokumentacja  | DATALAS SP 1   | 2 (2)           | 4                | princ.    |                                                                                                    | _              |
| 13576    | Chicreno  | 220M50000050              |           | 11.12.2022.19.51 | 19.12.203 | 219.51    | DM50   | DATALAS 3R    |              | #Cokumentacija | DATALAS SE D   |                 | Re 10            | fmini .   | Company and an                                                                                                    |                |
| 19578    | Otxoreno  | 220M50000048              |           | 13.12.2022 19.48 | 19.12.301 | 2 19 48   | 04450  | DATALAB SH    |              | eDokumentacja  | DATALAS SF 1   | e 🕑 .           |                  | PDV       | DATALAS SE DOD SECCAL                                                                                                    | D NOVE OF DEAL |
| 15402    | Churrento | 222/0150000001            |           | 3.13.2022 11:28  | 8.12.2023 | 10.36     | 01150  | DATALAS SR    |              | aDotumentacija | DATALAS SE S   | 0.0             | A                | finite-   | NOVE 0000740 12345670<br>R5 1 0/0 Rev Report                                                                                                    |                |
| 13587    | PoSalji   | 220**50000058             |           | 18:12:2022 19:17 | 21.12.28  | 1817      | DMSD-  | DATALAS SR    |              | eDokumentacija | DATALAB SET    | 1 - E           |                  | antinii - | P10 0510612020                                                                                                    |                |
| 13541    | Infatti   | 22070100000057            |           | 13,12,2022 19:17 | 21.12.202 | 3.19:17   | 06450  | DATALAR SE    |              | #Dokumentecija | DATRIAS SE S   | 1 (4)           | N                | feriesi - | INFAN STERLINEN'S                                                                                                    |                |
| 13580    | Poda(ji   | 2209/500000056            |           | 18.12.2022 19.17 | 33.12.201 | 2 109 17  | DMSD   | DATALAB 38    |              | ebokumentacija | DATALAB SED    |                 | A.               | dmini.    |                                                                                                    |                |
| 13579    | Pots()    | 22010/50000055            |           | 11.12 2022 19:34 | 23 12 202 | 2 19:34   | GM50   | DATALAS SE    |              | eDokumentacija | DATALAR SE D   | - F)            | h                | inini     | Balan value 512,2023<br>Realing dates 512,2023                                                                                                    | Brid Uptor     |
|          |           |                           |           |                  |           |           |        |               |              |                |                |                 |                  |           | Račun 22-300                                                                                                    | 000250         |
|          |           |                           |           |                  |           |           |        |               |              |                |                |                 |                  |           | New Auto                                                                                                    |                |
|          |           |                           |           |                  |           |           |        |               |              |                |                |                 |                  |           | UK.XI DONGPTI                                                                                                    |                |
|          |           |                           |           |                  |           |           |        |               |              |                |                |                 |                  | - 5       | Western Traditional International Internatio | 10.00          |
| - Me     | irehogen  | Datoteke Log koment       | ara       |                  |           |           |        |               |              |                |                |                 |                  | _         | PROFESSION STATE                                                                                                    |                |
| Vern     |           | · Q.                      | Destay ve | 0.00             |           |           |        |               |              |                |                |                 |                  |           | Thereof private proceeding steph                                                                                                    | 30%            |
| but vere |           | 100000                    |           |                  |           |           |        | Opis veze     | King were    | Subject :      | Nativa         | njekza 2        |                  |           |                                                                                                    |                |
| 22000000 | 050       |                           |           |                  |           |           |        | UnAdvertidate | 22 330-00025 | DATALAS TO     | CATRUS.        | 000 FR 000 FR 0 |                  |           | INCOMP.                                                                                                    |                |

Pre samog slanja eFaktura potrebno je da proverimo da li nam je otvoren još neki prozor eDokumentacija, ukoliko jeste ugasite prethodni.

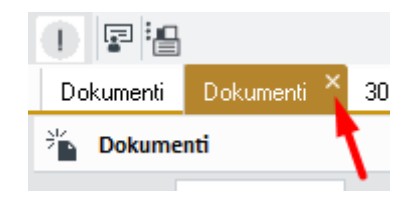

**Važna napomena:** Ukoliko želite da imate više otvorenih prozora "Dokumenti" možete kontaktirati svoju podršku kako bi vam podesili to.

Važna Napomena: SEF zahteva da datum slanja fakture uvek bude današnji. Samim tim u kolonu **Datum** u eDokumentaciji automatski se upisuje današnji datum prilikom prebacivanja računa u eDokumentaciju. U slučaju da ste danas kreirali fakturu, nećete moći iz Dokumentacije sutradan da je pošaljete. U tim situacijama je potrebno da obrišete taj račun iz eDokumentacije (CTRL + DELETE ) , zatim da se vratite na sam dokument i opet ga prebacite nazad u eDokumentaciju. Kada ovo izvršimo Datum će opet biti tekući i faktura može da se pošalje.

Pre samog slanje fakture na SEF, ukoliko postoji potreba, može da doda neki prilog (specifikaciju, sliku...). Na tabu **Datoteke** su prikazani svi dokumenti koji će biti poslati na SEF:

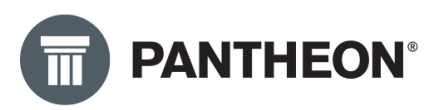

|   | ID doku    | Status 4        | Ključ               | Datum            | Datum dospeća    | Arhiva | Subjekt        | ID skla |
|---|------------|-----------------|---------------------|------------------|------------------|--------|----------------|---------|
|   | 13578      | Otvoreno        | 22DMS0000054        | 13.12.2022 14:59 | 21.12.2022 14:59 | DMS0   | ADDIKO BANK AD | eDol    |
| С | 13577      | Otvoreno        | 22DMS0000053        | 13.12.2022 14:58 | 21.12.2022 14:58 | DMS0   | ADDIKO BANK AD | eDoł    |
| Г | 13576      | Otvoreno        | 22DMS0000052        | 12.12.2022 10:29 | 20.12.2022 10:29 | DMS0   | ADDIKO BANK AD | eDol    |
| Г | 13575      | Otvoreno        | 22DMS0000051        | 11.12.2022 19:52 | 19.12.2022 19:52 | DMS0   | DATALAB SR     | eDol    |
| Г | 13574      | Otvoreno        | 22DMS0000050        | 11.12.2022 19:51 | 19.12.2022 19:51 | DMS0   | DATALAB SR     | eDol    |
| Г | 13573      | Otvoreno        | 22DMS0000049        | 11.12.2022 19:48 | 19.12.2022 19:48 | DMS0   | DATALAB SR     | eDol    |
| Г | 13492      | Otvoreno        | 22DMS0000001        | 1.12.2022 11:26  | 9.12.2022 11:26  | DMS0   | DATALAB SR     | eDol    |
| Þ | 13582      | Pošalji         | 22DMS0000058        | 13.12.2022 19:17 | 21.12.2022 19:17 | DMS0   | DATALAB SR     | eDol    |
| Γ | 13581      | Pošalji         | 22DMS0000057        | 13.12.2022 19:17 | 21.12.2022 19:17 | DMS0   | DATALAB SR     | eDol    |
| Γ | 13580      | Pošalji         | 22DMS0000056        | 13.12.2022 19:17 | 21.12.2022 19:17 | DMS0   | DATALAB SR     | eDol    |
| Г | 13579      | Pošalji         | 22DMS0000055        | 13.12.2022 19:14 | 21.12.2022 19:14 | DMS0   | DATALAB SR     | eDol    |
|   |            |                 |                     |                  |                  |        |                |         |
| Ц | Veze M     | etapodaci Dat   | oteke Log komentara |                  |                  |        |                |         |
| Į | 🗜 Dodaj (  | lokument 🚽      | •                   |                  |                  |        |                |         |
| Γ | Ime datote | ke              |                     |                  |                  |        |                |         |
| • | elnvoice_2 | 23000000250.pdf | F                   |                  |                  |        |                |         |
|   | algunica ( | 2200000002E0 vm |                     |                  |                  |        |                |         |

To su PDF iz Pantheona + XML ( slika gore )

Ako želite da dodate neki prateći dokument, jednostavno klikne da dugme **Dodaj dokument** (slika iznad), otvoriće se prozor za dodavanje dokumenata, odabraćete ikonicu sa fasciklom ako dodajete neki dokument sa računara ili skener ako dodajete direktno sa skenera i kliknućete na dugme potvrdi:

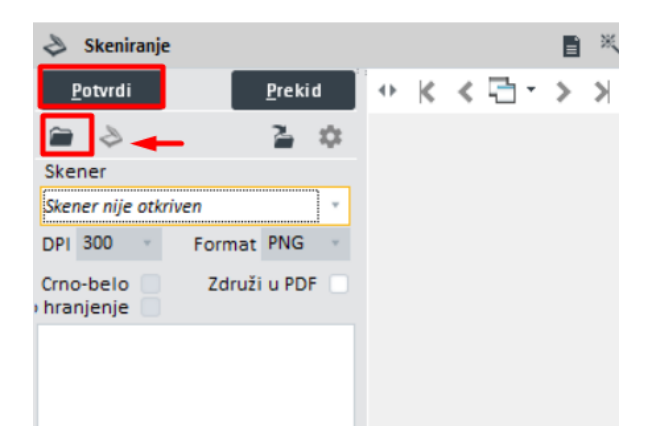

Kada se sve uradi po uputstvu TAB Datoteke sada izgleda ovako:

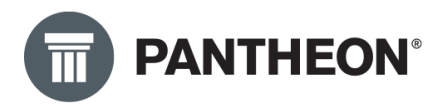

| Veze   | Metapodaci       | Datoteke     | Log komentara   |
|--------|------------------|--------------|-----------------|
| ₽Do    | daj dokument     |              | /               |
| Ime da | atoteke          | -            |                 |
| Efakti | ure SEF DOPIS do | punjena verz | ija - metro.pdf |
| elnvoi | ice_22300000002  | 50.pdf       |                 |
| elovoi | ice 22300000002  | 50.xml       |                 |

Ukoliko je prilikom dodavanja dokumenta izašla greška "IRIS 1000000325 – Nepravilna podešavanja vrste dokumenta za "DMS"" potrebno je kliknuti na "Otvori podešavanja" kao na slici ispod.

| III IRIS 10 | 00000 | 0325 - Nepravilna podeševanja vrste dokumenta za "DMS"                           | × |
|-------------|-------|----------------------------------------------------------------------------------|---|
| 0           | Prome | eni podešavanja vrste dokumenta arhiva DMS i/ili podešavanja klasifikacije DMS   |   |
|             | Ð     | <b>Otvori podešavanja</b><br>Otvoriće se podešavanja vrste dokumenta             |   |
|             | Ð     | <b>Otvori klasifikacije</b><br>Otvoriće se podešavanja klasifikacije.            |   |
|             | Ð     | <b>Otvori čarobnjaka za DMS</b><br>Čarobnjak sa svim podešavanjima za DMS        |   |
|             | Ð     | <b>Prekini</b><br>Otkaži                                                         |   |
|             | Ð     | <b>Prikaz pomoći</b><br>Pogledajte uputstva za područje povezano sa IRIS porukom |   |
|             |       |                                                                                  |   |

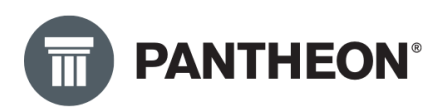

Nakon toga otvara se "Šifarnik vrste dokumenata" gde je potrebno podesiti klasifikaciju po izboru. Kada je podešena klasifikacije potrebno je sačuvati i izabrani dokument biće dodat.

| 🗄 Šifarnik vrsta dokumenata                                                                         |                                                                                                    | <b>牧う 副 K &lt;</b> DMS | ···> × ✓ ◘ □ ■ × 등 ≒ ? □ ×                                                                                                    |
|----------------------------------------------------------------------------------------------------|----------------------------------------------------------------------------------------------------|------------------------|----------------------------------------------------------------------------------------------------|
| Šifra DMS Kratki naziv                                                                              | Naziv N/A                                                                                                    | Evidencijski           |                                                                                                    |
| Grupa                                                                                               | <ul> <li>Poveži sa LT/LX menijem</li> </ul>                                                                   | • Klasifika            | acija 🔽 🔽 🔍                                                                                                    |
| <ul> <li>Narudžbine</li> <li>Radni nalozi</li> <li>Planovi</li> <li>Roba</li> <li>Carina</li> </ul> | Status     Dozvole       *2     Prenos statusa       St.     Naziv       A     Approved                       |                        | Opis                                                                                                    |
| Akciza     Novac     Putni nalozi                                                                   | D         Odbijeno           E         Isporučena           F         Zaključeno           O         Otvoreno |                        | 0002 - Prijava nadležnim organima o početku poslovanja<br>0003 - Predmeti u vezi upisa u registar kod nadležnog organa - Sud, APR (r<br>0004 - Odluka o osnivanju privrednog društva, povezanih društava (grupac |
| Plate<br>Planiranje                                                                                 | S Pošalji<br>X Nije uspeo                                                                                     |                        |                                                                                                    |
| Arhive                                                                                              |                                                                                                    |                        | 4466<br>                                                                                                    |
|                                                                                                    |                                                                                                    |                        | 130009                                                                                                    |

Ostalo je još samo da pošaljemo ove fakture. Pantheon automatski šalje sve što je u statusu **Pošalji** u sistemu eDokumentacija. Potrebno je samo da kliknemo sa strelice **UVOZ/IZVOZ** u gornjem

desnom ćošku **E K B S C S C S <b>C S C S C S C S <b>C S C S C S C S C S <b>C S C S C S C S C S <b>C S C S C S C S C S <b>C S C S C S C S <b>C S C S <b>C S C S <b>C S <b>C S C S <b>C S <b>C S C S <b>C S C S <b>C S C S <b>C S <b>C S C <b>S C S <b>C S C <b>S C S <b>C S C <b>S C S <b>C S C <b>S C S <b>C S C <b>S C S <b>C S C <b>S C S <b>C S C S <b>C S C <b>S C S <b>C S C S <b>C S C S C <b>S C S <b>C S C S <b>C S C <b>S C S C S <b>C S C S <b>C S C S <b>C S C S <b>C S C S <b>C S <b>C S C S <b>C S C S <b>C S C S C <b>** 

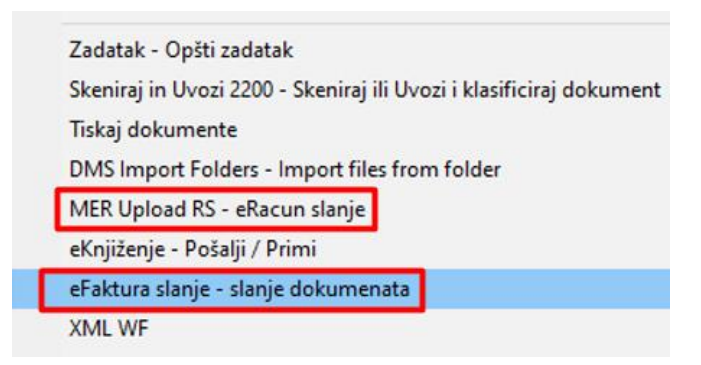

Kada smo pokrenuli slanje čekamo povratnu informaciju.

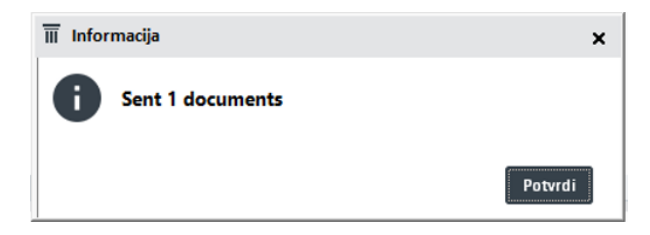

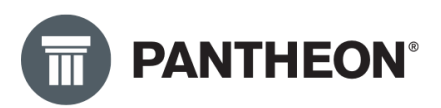

U slučaju da smo negde pogrešili, umesto ovog prozora pojaviće se prozor sa greškom na kom će tačno pisati koji ste obavezan podatak propustili. Problem ćete rešiti tako što ćete otići ponovo na izlazni račun, upisati šta treba ili otići u šifarnik subjekata i podesiti šta treba. Pošto je nastala izmena potrebno je obrisati dokument iz eDokumentacije (klik na zapis pa CTRL+DEL) a zatim ponovo pokrenuti proceduru slanja izlaznog računa u eDokumenatciju (opcija OD-DO) a nakon toga pokrenuti proceduru za slanje eFaktura.

#### **Prijem eFakture**

Za prijem eFaktura sa SEF-a koristimo poslovni proces **eFaktura prijem** ili **MER Download** zavisno od toga da li fakture primamo direktno sa SEF-a ili preko posrednika Moj eRačun. Oba Poslovna procesa smemo da koristimo samo jednom dnevno.

|                                                          | 🖹 💐 🔫       | ← 衽         | ×  |
|----------------------------------------------------------|-------------|-------------|----|
| Prikaži dokumente                                        |             | Shift+Ctrl+ | ۰D |
| Dodaj dokument U zavisnosti da li ko                     | ristite     |             |    |
| Moj eRačun ili SEF<br>Uvezi lokalne datoteke             | _//         |             |    |
| Separatori za štampu                                     |             |             |    |
| Pošalji snimak ekrana e-poštom                           |             |             |    |
| Dodaj novi zadatak                                       | /           |             |    |
| Run Workflow (Shift+Ctrl+W)                              |             |             |    |
| Zadatak - Opšti zadatak                                  |             |             |    |
| Skeniraj in Uvozi 2200 - Skeniraj ili 📕 ozi i krasificir | aj dokument |             |    |
| MER Download - eRacun Prijem                             |             |             |    |
| eFaktura prijem - prijem dokumenata                      |             |             |    |
| Tiskaj dokumente                                         |             |             |    |
| DMS Import Folders - Import files from folder            |             |             |    |
| MER Upload RS - eRacun slanje                            |             |             |    |
| eKnjiženje - Pošalji / Primi                             |             |             |    |
| eFaktura slanje - slanje dokumenata                      |             |             |    |

Nakon nekoliko sekundi Pantheon će u eDokumentaciju da smesti sve fakture sa SEF-a koje nisu uvožene ranije i koje nisu poslate ka nama tekućeg dana. Fakture koje su nam poslate istog dana, ne mogu biti uvezene u Pantheon istog dana, njih možete da uvezete dan kasnije.

Dobijamo informaciju koliko faktura je uvezeno u program:

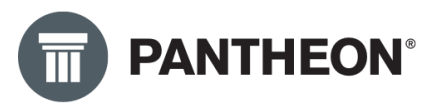

| 01juž         | Arhiva | Datum            | Datum dospeća    | Subjekt       | Naziv subjekta 2 | ID klasifikacije    |                        | Naziv                 | No. | 10 skladišta | 6          |
|---------------|--------|------------------|------------------|---------------|------------------|---------------------|------------------------|-----------------------|-----|--------------|------------|
| 22-DMS-000055 | DMS0   | 13 12 2022 19 32 | 21 12 2022 19:32 | DATALAB SR    | DATALAB SR DOO   | 2016 - Knjiga izla: | enih računa, izlazni r | eRačun 22-300-000257  | 14) |              | eDokumenta |
| 22-DM5-000054 | DMISO  | 13.12.2022 14:59 | 21.12.2022 14:59 | ADDIKO BANK A | ADDIKO BANK AD   | 0 - ORGA            | NNIZACIJA PREDUZEĆA    | Dokumenti             | (A) |              | eDokumenta |
| 22-DMS-000053 | DMS0   | 13 12 2022 14:58 | 21 12 2022 14:58 | ADDIKO BANK A | ADDIKO BANK AD   | 0 - ORGA            | ANIZACIJA PREDUZEĆA    | Dokumenti             |     |              | eDokumenta |
| 22-DMS-000052 | DM50   | 12 12 2022 10:29 | 20.12.2022 10:29 | ADDIND BANK A | ADDIKO BANK AD   | 00 - OSNIVANUE I    | ORGANIZACIJA PREDL     | Skeniran dokument     | (a) |              | eDokumenta |
| 22-DM5-000051 | DMISO  | 11.12.2022 19:52 | 19.12.2022 19:52 | DATALAB SR    | DATALAB SR DOO   | 0 - ORGA            | ANIZACUA PREDUZEĆA     | LIO - Likvidatura     | (4) |              | eOokumenta |
| 22-DM5-000050 | DM50   | 11.12.2022 19:51 | 19.12.2022 19:51 | DATALAB SR    | DATALAB SR DOO   | 0 - ORGA            | ANIZACIJA PREDUZEĆA    | 120 - Računi troškova | (d) |              | eDokumenta |
| 22-0M5-000049 | DMS0   | 11.12.2022 19:48 | 19.12.2022 19:48 | DATALAB SR    | DATALAB SR DOO   | 0 - ORGA            | NNIZACIJA PREDUZEĆA    | 120 - Računi troškova |     |              | eDokumenta |
| 22-DM5-000001 | DMS0   | 1.12.2022 11:26  | 9.12.2022 11:26  | DATALAB SR    | DATALAB SR DOO   | 00 - OSNIVANJE I    | ORGANIZACIJA PREDU     | 120 - Računi troškova | 123 |              | eDokumenta |
|               |        |                  |                  |               |                  |                     | Informacija            |                       |     |              | ×          |
|               |        |                  |                  |               |                  |                     | 11 Informacija         |                       |     |              | ×          |
|               |        |                  |                  |               |                  |                     | III Informacija        | 14 document(s)        |     | Potvrdi      | ×          |
| ci Datošeke   | Log Ko | mentara          |                  |               | ****             |                     | III Informacija        | 14 document(s)        |     | Potvrdi      | ×          |
| ci Datoteke   | Log ko | mentara          | _                | _             |                  |                     | III Informacija        | 14 document(s)        |     | Potendi      | ×          |
| ci Gatoteke   | Log ko | mentara          |                  |               |                  |                     | III Informacija        | 14 document(s)        |     | Potendi      | ×          |
| ci Datoteke   | Log ko | mentara          |                  |               |                  |                     | Informacija            | 14 document(s)        |     | Peterdi      | ×<br>      |

Klikom na dugme za pretragu osvežimo formu i vidimo sve dokumente koji su stigli sa SEFa:

| 300 - Aesebiografia | Normeus       |        |                  |                  |               |                  |                           |                                  |                 |             |
|---------------------|---------------|--------|------------------|------------------|---------------|------------------|---------------------------|----------------------------------|-----------------|-------------|
| Dokumenti           |               |        |                  |                  |               |                  |                           |                                  |                 |             |
| Datum od            | * do          |        | Arhiva           |                  | @ Status      | 0,5              | - Q Sanduče               | · Q                              | -               |             |
| Subjekt             |               | - 6    | Klasif           |                  | Cdg. osoba    |                  | • 🔍 Metapodaci            | 9 <b>4</b>                       |                 |             |
| Status              | KIJUZ         | Arhiva | Datum            | Datum dospeća    | Subjekt       | Naziv subjekta 2 | 1D klasifikacije          | Naziv                            | Na ID skladišta |             |
| Pošalji             | 22-DMS-000855 |        |                  |                  |               |                  |                           |                                  |                 | eDokumentar |
| Otvoreno            | 22-DMS-000054 | DMS0   | 13.12.2022 14:59 | 21.12.2022 14:59 | ADDIKO BANK A | ADDIKO BANK AD   | 0 - ORGANIZACIJA          | PREDUZEĆA Dokumenti              | (A)             | eDokumentac |
| Otvoreno            | 22-DMS-000053 | DM50   | 13.12.2022 14:58 | 21.12.2022 14.58 | ADDIKO BANK A | ADDIKO BANK AD   | 0 - ORGANIZACUA           | PREDUZEĆA Dokumenti              |                 | eDokumentac |
| Otvoreno            | 22-DMS-000052 | DM50   | 12.12.2022 10:29 | 20.12.2022.10:29 | ADDIKO BANK A | ADDIKO BANK AD   | 00 - OSNIVANJE I ORGANIZI | CUA PREDL Skeniran dokument      | 3               | eDokumentac |
| Otvoreno            | 22-0M5-000051 | DM50   | 11.12.2022 19.52 | 19.12.2022 19:52 | DATALAB SR    | DATALAS SR DOO   | 0 - ORGANIZACUA           | PREDUZEĆA LIO - Likvidatura      | (h)             | eDokumentac |
| Otvoreno            | 22-DMS-000050 | DMS0   | 11.12.2022 19:51 | 19.12.2022 19:51 | DATALAB SR    | DATALAS SR DOO   | 0 - ORGANIZACIJA          | PREDUZEĆA 120 - Računi troškova  |                 | eDokumentac |
| Otvoreno            | 22-DM5-000049 | DM50   | 11 12 2022 19:48 | 19.12.2022 19:48 | DATALAB SR    | DATALAS SR DOO   | 0 - ORGANIZACIJA          | PREDUZEĆA 120 - Računi troškova  |                 | eDokumentac |
| Otvoreno            | 22-DMS-000001 | DM50   | 1.12.2022 11:26  | 9.12.2022 11:26  | DATALAB SR    | DATALAB SR DOO   | 00 - OSNIVANJE I ORGANIZJ | CIJA PREDL 120 - Računi troškova | (B)             | eDokumentac |

Nakon ova dva koraka možemo videti nove fakture u Statusu otvoreno sa PDF-om i XML-om. Ovim smo uspešno uvezli sve fakture.

Nazivi procedura za slanje i prijem eFaktura (npr. "MER Upload RS – eRačun slanje" i "eFaktura slanje – slanje dokumenata"), mogu biti promenjeni u sistemu te nositi nazive koje Vi želite. Savetujemo da ovo uradite isključivo uz pomoć Vašeg centra za podršku.

#### Kreiranje ulaznog računa bez prekucavanja

Prvo je potrebno da uvezemo šifarnik razmene. Uputstvo za uvoz ovog šifarnika možete pronaći <u>OVDE</u>

Nakon što smo uspešno preuzeli eFakture sa SEF-a i uverili se da su odgovarajuće, sada želimo da ih prebacimo u neki od ulaznih dokumenata. Uz poslovni proces "XML Kreiraj račun" to možemo da uradimo vrlo jednostavno, bez prekucavanja. Za ovaj poslovni proces potrebno je da kreiramo prečicu kao i za ostale poslovne procese (videti ranije u uputstvu). Nakon toga ćemo poslovni proces pronaći na formi "Dokumenti" klikom na dugme **UVOZ/IZVOZ**:

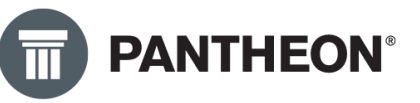

| 🗈 🗶 🖶 🛀 ? 🛛 ×                       |
|-------------------------------------|
| Prikaži dokumente Shift+Ctrl+D      |
| Dodaj dokument                      |
| Uvezi lokalne datoteke              |
| Separatori za štampu                |
| Pošalji snimak ekrana e-poštom      |
| Dodaj novi zadatak                  |
| Run Workflow (Shift+ Ctrl+W)        |
| XML kreiraj račun                   |
| MER Upload RS - eRacun slanje       |
| MER Download - eRacun Prijem        |
| eKnjiženje - Pošalji / Primi        |
| eFaktura slanje - slanje dokumenata |
|                                     |

Posle nekoliko sekundi otvara nam se automatski nova forma na kojoj su učitani svi podaci iz XML-

| a:                              |                 |                       |                  |             |             |              |            |    |        |             |              |     |
|---------------------------------|-----------------|-----------------------|------------------|-------------|-------------|--------------|------------|----|--------|-------------|--------------|-----|
| 🚊 Uvoz e-Slog dokumenata prijem | a               |                       |                  |             |             |              |            |    |        |             |              |     |
| Zadatak: Import E-invoice       | Komentar zadati | (a: Please add descri | iption for the t | ask!        |             | lvoz         |            |    |        |             |              |     |
| 0. Tuđi dokument Vrsta          | V.p.            | N Datum               | Dat.PDV          | Dat. Računa | Datum Dosp. | Dat.Vez.Dok. | Dobavljač  | G  | ireška |             |              | • 2 |
| 22-300-000256 380               |                 | A                     |                  |             | 9.12.2022.  | 9.12.2022.   | DATALAB SR |    |        |             |              |     |
|                                 |                 |                       |                  |             |             |              |            |    |        |             |              |     |
|                                 |                 |                       |                  |             |             |              |            |    |        |             |              |     |
|                                 |                 |                       |                  |             |             |              |            |    |        |             |              |     |
| •                               |                 |                       |                  |             |             |              |            |    |        |             |              |     |
| Poz. N Šifra                    | Šifra partnera  | Naziv                 |                  |             | Količina    | ML           | Cena R %   | PB | P %    | Za plaćanje | Greška       | 1   |
| ▶ 1 a                           |                 | Usluga 02             |                  |             | 1,          | 00 КО        | 100,00     |    | 20,00  | 100,00      | 4852 - Artik | a1  |
|                                 |                 |                       |                  |             |             |              |            |    |        |             |              |     |
|                                 |                 |                       |                  |             |             |              |            |    |        |             |              |     |

Kao što vidite na slici (gore), potrebno je dopuniti određena polja. To su uglavnom datumi koji utiču na PDV i sa namerom su ostavljeni prazni. Klikom na svaki od njih otvara nam se kalendar i mi odaberemo datum. (Slika dole)

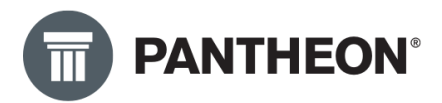

| tka | Ple | ase a | dd d | esci | ript | ion f | for t | he t  | asi | k!       |       |      |   |      |
|-----|-----|-------|------|------|------|-------|-------|-------|-----|----------|-------|------|---|------|
|     |     |       |      |      |      |       |       |       |     |          |       |      |   |      |
|     | N   | Datu  | ım   |      |      | Dat   | .PD   | V     |     | Dat      | t. Ra | čuna | а | Dat  |
|     | A   |       |      |      | Ŧ    |       |       |       |     |          |       |      |   | 9.12 |
|     |     | •     | dec  | em   | bar  | •     | •     | 20    | 22  | ►        |       |      |   |      |
|     |     |       | р    | u    | s    | č     | р     | s     | n   |          |       |      |   |      |
|     |     | 48    | 28   | 29   | 30   | 1     | 2     | 3     | 4   | Ļ        |       |      |   |      |
|     |     | 49    | 5    | 6    | 7    | 8     | 9     | 10    | 11  |          |       |      |   |      |
|     |     | 50    | 12   | 13   | 14   | 15    | 16    | 17    | 18  | <b>;</b> |       |      |   |      |
|     |     | 51    | 19   | 20   | 21   | 22    | 23    | 24    | 25  |          |       |      |   |      |
|     |     | 52    | 26   | 27   | 28   | 29    | 30    | 31    | 1   |          |       |      |   |      |
|     |     | 1     | 2    | 3    | 4    | 5     | 6     | 7     | 8   | 5        |       |      |   |      |
|     | N   |       | Da   | nas  | 5    |       | Izb   | oriši | i   |          |       |      |   |      |
|     | l   |       | ,    | -    |      |       |       |       |     |          |       |      |   |      |
|     |     |       |      |      |      |       |       |       |     |          |       |      |   |      |

Nakon što smo popunili sve datume završili smo sa zaglavljem dokumenta i prelazimo na stavke računa. Ovde je potrebno da upišemo šifru identa iz padajućeg menija.

| Šifra    | Šifra partr       | nera Naziv                                   |    |
|----------|-------------------|----------------------------------------------|----|
| L        | 1                 | Usiuga 02                                    |    |
| Šifra    | * Naziv           | Cena                                         |    |
| 001      | Usiuga1           | 0,00                                         | -  |
| 0014     | USL14             | 100,00                                       | į. |
| 0050     | USL50             | 0,00                                         |    |
| 10:AVANS | Bruto iznos plaće | nog avansa po PDV stopi od 20% - po 1.000,00 |    |
| 11:Avans | Bruto iznos plaće | nog avansa po PDV stopi od 10% - po 0,00     | )÷ |
| 12:Avans | Iznos plaćenog av | ransa za promet oslobođen PDV - 0% 0,00      | 1  |
| 123456   | GARANT Vretenas   | to HSS-E Co 8% glodalo O 5,0 mm Z3 ti 0,00   |    |
| 13:Avans | iznos avansa za o | bveznike koji nisu u sistemu PDV-a - 0,00    | i  |

Nakon što smo sve popunili, standardno u PANTHEON-u, za čuvanje promene idemo na tastaturi strelica gore-dole. Ostalo je još samo da odaberemo u koju vrstu dokumenta želimo da prebacimo ovaj dokument. Sa donje desne strane imamo padajući meni svih dokumenata, tu ćemo odabrati ulazni dokument u kom želimo da kreiramo fakturu.

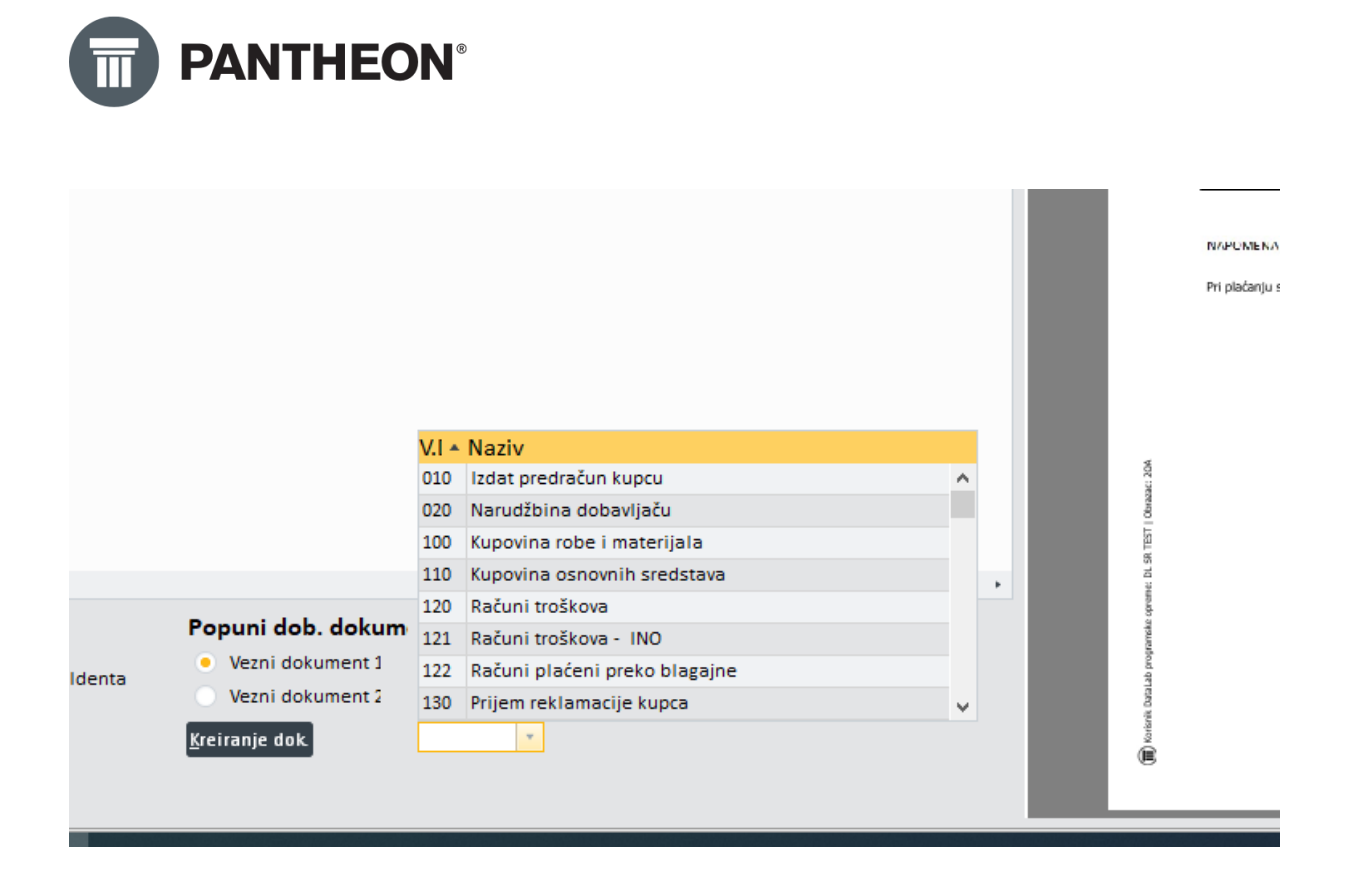

Čekiramo fakturu (kvadratić levo), kliknemo na Uvoz i automatski je kreiran ulazni dokument bez

prekucavanja. Dokumenti Uvoz e-Sl 📄 Uvoz e-Slog dokumenata prijema Zadatak: Import E-invoice Komentar zadatka: Please add description for the task! da i Uvoz luđi dokument Vrsta V.p. N... Datum Dat.PDV Dat. Računa Datum Dosp Dat.Vez.Dok. Dobavljač 0 Gr A [ 🗹

#### eFakture – Provera statusa

Iz Pantheona svakodnevno možemo pratiti statuse poslatih faktura. Ovaj poslovni proces pokrećemo na identičan način kao slanje i prijem.

Otvorimo Dokumentaciju Podešavanja – Dokumentacija – Dokumenti i na strelici UVOZ/IZVOZ

∎ ¾ 吾≒?

pokrenemo Poslovni proces **eFaktura Status**:

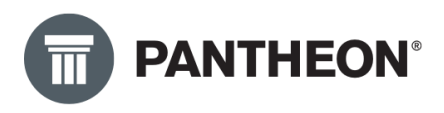

|                                                    | 🗈 🖎 🖶 🗲 ? 🛛 ×     |
|----------------------------------------------------|-------------------|
| Prikaži dokumente                                  | Shift+Ctrl+D      |
| Dodaj dokument                                     |                   |
| Uvezi lokalne datoteke                             |                   |
| Separatori za štampu                               |                   |
| Pošalji snimak ekrana e-poštom                     |                   |
| Dodaj novi zadatak                                 |                   |
| Run Workflow (Shift+Ctrl+W)                        |                   |
| Zadatak - Opšti zadatak                            |                   |
| Skeniraj in Uvozi 2200 - Skeniraj ili Uvozi i klas | ificiraj dolument |
| MER Download - eRacun Prijem                       |                   |
| eFaktura prijem - prijem dokumenata                |                   |
| Tiskaj dokumente                                   |                   |
| DMS Import Folders - Import files from folder      | · /               |
| MER Upload RS - eRacun slanje                      |                   |
| eKnjiženje - Pošalji / Primi                       | 1                 |
| eFaktura slanje - slanje dokumenata                |                   |
| eFaktura status - provera statusa dokumenata       | 1                 |

Nakon pokretanja poslovnog procesa, posle nekoliko sekundi dobijamo povratnu informaciju na koliko dokumenata je promenjen status:

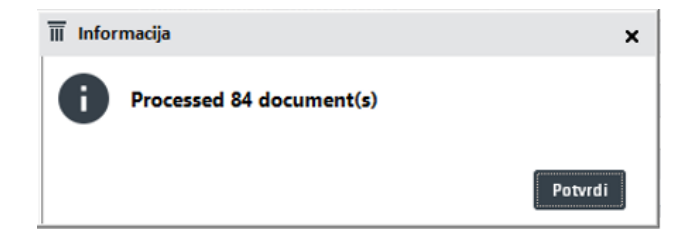

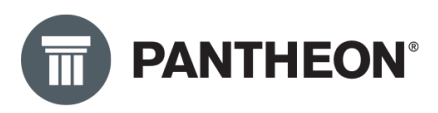

¢۲

. Ovaj poslovni proces je

pokupio sve statuse poslatih Faktura sa SEF-a i promenio ih u Pantheonu.

Pritisnemo dugme potvrdi i osvežimo formu klikom na dugme

| Datum od | *           | do       | *          | Arhiva  |                  | , ⊕     | Status     |        | - Đ            | Sanduče    |                | • ⊕ <mark>.</mark> |        |                 |     |
|----------|-------------|----------|------------|---------|------------------|---------|------------|--------|----------------|------------|----------------|--------------------|--------|-----------------|-----|
| Subjekt  |             |          | • ®        | Klasif. |                  | • ®     | Odg. osoba |        | - <del>C</del> | Metapodaci |                | ٩*                 |        |                 |     |
| ID doku  | Status      | 🔺 Kijuč  |            |         | Datum            | Datum   | dospeća    | Arhiva | Subjekt        |            | ID skladišta   | Naziv Subjek INa   | pomena | Odgovorna osoba |     |
| 13559    | Odbijeno    | 22 DN    | 150000038  |         | 5.12.2022 18:32  | 13.12.2 | 022 18:32  | DMS0   | DATALAB SR     |            | eDokumentacija | DATALAB SR D       | A      |                 | Adm |
| 13558    | Odbijeno    | 22 DN    | IS0000037  |         | 5.12.2022 18:32  | 13.12.2 | 022 18:32  | DMS0   | DATALAB SR     |            | eDokumentacija | DATALAB SR D       | A      |                 | Adm |
| 13638    | Isporučena  | 22 DN    | IS00000110 |         | 13.12.2022 19:51 | 21.12.2 | 022 19:51  | DMS0   | DATALAB SR     |            | eDokumentacija | DATALAB SR D       | a      |                 | Adm |
| 13637    | Isporučena  | 22 DN    | 1500000109 |         | 13.12.2022 19:51 | 21.12.2 | 022 19:51  | DMS0   | DATALAB SR     |            | eDokumentacija | DATALAB SR D       | a      |                 | Adm |
| 13636    | Isporučena  | 22 DN    | IS00000108 |         | 13.12.2022 19:51 | 21.12.2 | 022 19:51  | DMS0   | DATALAB SR     |            | eDokumentacija | DATALAB SR D       | a      |                 | Adm |
| 13635    | Isporučena  | 22 DN    | 1500000107 |         | 13.12.2022 19:51 | 21.12.2 | 022 19:51  | DMS0   | DATALAB SR     |            | eDokumentacija | DATALAB SR D       | a      |                 | Adm |
| 13634    | Isporučena  | 22 DN    | 1500000106 |         | 13.12.2022 19:51 | 21.12.2 | 022 19:51  | DMS0   | DATALAB SR     |            | eDokumentacija | DATALAB SR D       | a      |                 | Adm |
| 13633    | Isporučena  | 22 DN    | 1500000105 |         | 13.12.2022 19:51 | 21.12.2 | 022 19:51  | DMS0   | DATALAB SR     |            | eDokumentacija | DATALAB SR D       | a      |                 | Adm |
| 13632    | Isporučena  | 22 DN    | IS00000104 |         | 13.12.2022 19:51 | 21.12.2 | 022 19:51  | DMS0   | DATALAB SR     |            | eDokumentacija | DATALAB SR D       | a      |                 | Adm |
| 13631    | Isporučena  | 22 DN    | 1500000103 |         | 13.12.2022 19:51 | 21.12.2 | 022 19:51  | DMS0   | DATALAB SR     |            | eDokumentacija | DATALAB SR D       | a      |                 | Adm |
| 13630    | Isporučena  | 22 DN    | IS00000102 |         | 13.12.2022 19:51 | 21.12.2 | 022 19:51  | DMS0   | DATALAB SR     |            | eDokumentacija | DATALAB SR D       | a      |                 | Adm |
| 13629    | Isporučena  | 22 DN    | IS00000101 |         | 13.12.2022 19:51 | 21.12.2 | 022 19:51  | DMS0   | DATALAB SR     |            | eDokumentacija | DATALAB SR D       | a      |                 | Adm |
| 13628    | Isporučena  | 22 DN    | IS00000100 |         | 13.12.2022 19:51 | 21.12.2 | 022 19:51  | DMS0   | DATALAB SR     |            | eDokumentacija | DATALAB SR D       | a      |                 | Adm |
| 13627    | Isporučena  | 22 DN    | 150000099  |         | 13.12.2022 19:51 | 21.12.2 | 022 19:51  | DMS0   | DATALAB SR     |            | eDokumentacija | DATALAB SR D       | a      |                 | Adm |
| 13626    | Isporučena  | 22 DN    | 150000098  |         | 13.12.2022 19:51 | 21.12.2 | 022 19:51  | DMS0   | DATALAB SR     |            | eDokumentacija | DATALAB SR D       | a      |                 | Adm |
| 13625    | Isporučena  | 22 DN    | IS0000097  |         | 13.12.2022 19:51 | 21.12.2 | 022 19:51  | DMS0   | DATALAB SR     |            | eDokumentacija | DATALAB SR D       | a      |                 | Adm |
| 13624    | Isporučena  | 22DN     | 150000096  |         | 13.12.2022 19:51 | 21.12.2 | 022 19:51  | DMS0   | DATALAB SR     |            | eDokumentacija | DATALAB SR D       | a      |                 | Adm |
|          |             |          |            |         |                  |         |            |        |                |            |                |                    |        |                 | •   |
| Veze M   | etapodaci ( | Datoteke | Log koment | tara    |                  |         |            |        |                |            |                |                    |        |                 |     |

Da podsetimo, nakon uspešnog slanja eFakture iz Pantheona, status dokumenata automatski se menja iz statusa "Pošalji" prelazi u status "Zaključeno". Nakon pokretanja Poslovnog procesa "eFaktura Status" možemo da dobijemo 3 različite vrednosti:

- Isporučena Ako faktura koju smo poslali iz Pantheona nije ni Odbijeno, ni Odobrena od strane kupca
- Odobrena Ako je kupac odobrio fakturu koju smo poslali
- Odbijena Ako je kupac odbio fakturu koju smo poslali

Kada kupac Odbija eFakturu, na SEF-u mora da napiše razlog odbijanja. Ta napomena zašto je eFaktura odbijena se takođe automatski prenosi u Pantheon zajedno sa promenom statusa. Vidljiva je u polju "Napomena" u eDokumentaciji i uvek kada polje "Napomena" postane plavo, mi znamo da postoji neka napomena koja je preneta sa SEF-a. (slika ispod)

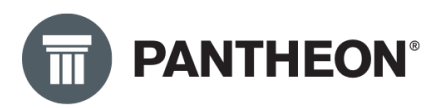

| Datum od        |                 | ao                   | Arniva  |                  | , a        | Status    |        | • Q            | Sanduce    | ,              | ×            |          |                   |
|-----------------|-----------------|----------------------|---------|------------------|------------|-----------|--------|----------------|------------|----------------|--------------|----------|-------------------|
| Subjekt         |                 | ~ <del>@</del>       | Klasif. |                  | × € 0      | dg. osoba |        | - <del>Q</del> | Metapodaci |                | , er         |          |                   |
| ID doku         | Status          | Ključ                |         | Datum            | Datum do   | speća     | Arhiva | Subjekt        |            | ID skladišta   | Naziv subjek | Napomena | Odgovorna osoba 🔹 |
| 1355            | Odbijeno        | 22DMS0000038         |         | 5.12.2022 18:32  | 13.12.2022 | 18:32     | DMS0   | DATALAB SR     |            | eDokumentacija | DATALAB SR D | A        | Adm               |
| 1355            | Odbijeno        | 22DMS0000037         |         | 5.12.2022 18:32  | 13.12.2022 | 18:32     | DMS0   | DATALAB SR     |            | eDokumentacija | DATALAB SR D | A        | Adm               |
| 13638           | isporučena      | 22DMS00000110        |         | 13.12.2022 19:51 | 21.12.2022 | 19:51     | DMS0   | DATALAB SR     |            | eDokumentacija | DATALAB SR D | <u>a</u> | Adm               |
| 13637           | Isporučena      | 22DMS00000109        |         | 13.12.2022 19:51 | 21.12.2022 | 19:51     | DMS0   | DATALAB SR     |            | eDokumentacija | DATALAB SR D | a        | Adm               |
| 13636           | i Isporučena    | 22DMS00000108        |         | 13.12.2022 19:51 | 21.12.2022 | 19:51     | DMS0   | DATALAB SR     |            | eDokumentacija | DATALAB SR D | a        | Adm               |
| 13635           | Isporučena      | 22DMS00000107        |         | 13.12.2022 19:51 | 21.12.2022 | 19:51     | DMS0   | DATALAB SR     |            | eDokumentacija | DATALAB SR D | а        | Adm               |
| 13634           | Isporučena      | 22DMS00000106        |         | 13.12.2022 19:51 | 21.12.2022 | 19:51     | DMS0   | DATALAB SR     |            | eDokumentacija | DATALAB SR D | а        | Adm               |
| 13633           | Isporučena      | 22DMS00000105        |         | 13.12.2022 19:51 | 21.12.2022 | 19:51     | DMS0   | DATALAB SR     |            | eDokumentacija | DATALAB SR D | а        | Adm               |
| 13632           | Isporučena      | 22DMS00000104        |         | 13.12.2022 19:51 | 21.12.2022 | 19:51     | DMS0   | DATALAB SR     |            | eDokumentacija | DATALAB SR D | а        | Adm               |
| 13631           | Isporučena      | 22DMS00000103        |         | 13.12.2022 19:51 | 21.12.2022 | 19:51     | DMS0   | DATALAB SR     |            | eDokumentacija | DATALAB SR D | a        | Adm               |
| 13630           | Isporučena      | 22DMS00000102        |         | 13.12.2022 19:51 | 21.12.2022 | 19:51     | DMS0   | DATALAB SR     |            | eDokumentacija | DATALAB SR D | a        | Adm               |
| 13629           | Isporučena      | 22DMS00000101        |         | 13.12.2022 19:51 | 21.12.2022 | 19:51     | DMS0   | DATALAB SR     |            | eDokumentacija | DATALAB SR D | a        | Adm               |
| 13628           | Isporučena      | 22DMS00000100        |         | 13.12.2022 19:51 | 21.12.2022 | 19:51     | DMS0   | DATALAB SR     |            | eDokumentacija | DATALAB SR D | а        | Adm               |
| 13627           | Isporučena      | 22DMS0000099         |         | 13.12.2022 19:51 | 21.12.2022 | 19:51     | DMS0   | DATALAB SR     |            | eDokumentacija | DATALAB SR D | а        | Adm               |
| 13626           | i Isporučena    | 22DMS0000098         |         | 13.12.2022 19:51 | 21.12.2022 | 19:51     | DMS0   | DATALAB SR     |            | eDokumentacija | DATALAB SR D | а        | Adm               |
| 13625           | Isporučena      | 22DMS0000097         |         | 13.12.2022 19:51 | 21.12.2022 | 19:51     | DMS0   | DATALAB SR     |            | eDokumentacija | DATALAB SR D | а        | Adm               |
| 13624           | Isporučena      | 22DMS0000096         |         | 13.12.2022 19:51 | 21.12.2022 | 19:51     | DMS0   | DATALAB SR     |            | eDokumentacija | DATALAB SR D | a        | Adm 🔹             |
|                 |                 |                      |         |                  |            |           |        |                |            |                |              |          | •                 |
| Veze M          | letapodaci      | Datoteke Log komenta | ara     |                  |            |           |        |                |            |                |              |          |                   |
| Dodaj Ime datot | dokument<br>eke | Ū                    |         |                  |            |           |        |                |            |                |              |          |                   |

Klikom na plavo polje možemo pročitati Napomenu:

| Q*          |                   |                           |     |
|-------------|-------------------|---------------------------|-----|
| ziv subjek  | Napomena          | Odgovorna osoba           |     |
| ATALAB SR D | A ·               |                           | Adm |
| ATALAB SR D | Document rejected |                           | n   |
| ATALAB SR D | TEST PAW          |                           | n   |
| ATALAB SR D |                   |                           | n   |
| ATALAB SR D |                   |                           | n   |
| ATALAB SR D |                   |                           | n   |
| ATALAB SR D |                   |                           | n   |
| ATALAB SR D |                   |                           | n   |
| ATALAB SR D |                   |                           | n   |
| ATALAB SR D |                   | <u>O</u> K <u>C</u> ancel | n   |
| ATALAB SR D | a                 |                           | Aam |
| ATALAB SR D | a                 |                           | Adm |
| ATALAB SR D | a                 |                           | Adm |
|             |                   |                           |     |

#### Odbijanje eFaktura – samo za primljene preko SEF-a

Nakon što smo pokrenuli poslovni proces "eFakture prijem" i uvezli sve dokumente sa desne strane imamo njihov prikaz. Možemo videti PDF i tu proveriti da li su sve stavke fakture odgovarajuće i da li postoji određeni razlog da se faktura odbije. Primer prikaza PDF-a jedne eFakture u Pantheonu, slika dole:

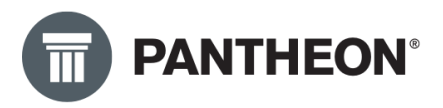

| Bit Status       Status       Status <th></th> <th></th> <th></th> <th></th> <th></th> <th></th> <th></th> <th></th> <th></th> <th></th> <th></th> <th></th> <th></th> <th></th> <th></th>                                                                                                    |                                                                                                    |                                                               |                                                                                     |                  |                              |              |                                  |                                        |                                   |                                                                |                                                                                                    |                                                                                                    |                                                                                                    |                                                                                           |                                   |
|----------------------------------------------------------------------------------------------------|----------------------------------------------------------------------------------------------------|---------------------------------------------------------------|-------------------------------------------------------------------------------------|------------------|------------------------------|--------------|----------------------------------|----------------------------------------|-----------------------------------|----------------------------------------------------------------|----------------------------------------------------------------------------------------------------|----------------------------------------------------------------------------------------------------|----------------------------------------------------------------------------------------------------|-------------------------------------------------------------------------------------------|-----------------------------------|
| Identifikator:eb85840a-47e9-4f64-8990-2c2ebb7C4667   datum i vreme generisanja: 09.12.2022 13.46:48         Broj fakture         Datum izdavanja: 09.12.2022         Datum izdavanja: 09.12.2022         Datum izdavanja: 09.12.2022         Datum izdavanja: 09.12.2022         Datum izdavanja: 09.12.2022         Datum izdavanja: 09.12.2022         Datum izdavanja: 09.12.2022         Datum dospeća         Beograd (Novi Beograd) Srbija         Datum dospeća         Datum dospeća         Prodavac         Datum dospeća         Datum dospeća         Datum dos                                                                                                    |                                                                                                    |                                                               |                                                                                     |                  | Generisa                     | o sistem eFa | iktura pod                       | broiem:2                               | 2-300-0                           | 002561                                                         |                                                                                                    |                                                                                                    |                                                                                                    |                                                                                           |                                   |
| Datum izdavanja: 09.12.2022       Broj fakture         DATALAB SR<br>BULEVAR ARSENIJA ČARNOJEVIĆA 99 B<br>Beograd (Novi Beograd) Srbija       Uplatu izvršili sa pozivom na<br>broj<br>Datum prometa<br>Datum dospeća<br>Datum dospeća<br>Datum do |                                                                                                    |                                                               | Iden                                                                                | tifikator:eb8584 | 40a-47e9-4f64                | -8f90-2c2eb  | o7c46e7                          | datum i vi                             | reme ge                           | enerisanj                                                      | a: 09.12.202                                                                                                    | 2 13:46:48                                                                                                |                                                                                                    |                                                                                           |                                   |
| Datum izdavanja: 09.12.2022       Broj fakture         DATALAB SR<br>BULEVAR ARSENIJA ČARNOJEVIĆA 99 B<br>Beograd (Novi Beograd) Srbija       Uplatu izvršiti sa pozivom na<br>broj<br>Datum dospeća<br>Datum dospeća<br>09.12.2022       230000256000         Matični brij kupca<br>Ustura dospeća<br>Valuta fakture       09.12.2022         Matični brij kupca<br>Ustura dospeća<br>Ostarna dospeća<br>Ostarna<br>Datum dospeća<br>Ostarna<br>Datum dospeća<br>Ostarna<br>Datum dospeća<br>Datum dospeć                                                                 |                                                                                                    |                                                               |                                                                                     |                  |                              |              |                                  |                                        |                                   |                                                                |                                                                                                    |                                                                                                    |                                                                                                    |                                                                                           |                                   |
| Datum izdavanja: 09.12.2022     Broj fakture       DATALAB SR<br>BULEVAR ARSENIJA ČARNOJEVIČA 99 B<br>Beograd (Novi Beograd) Srbija     Uplatu izvršiti sa pozivom na<br>broj<br>Datum prometa     223000256000<br>broj       Datum prometa     09.12.2022       Datum prometa     09.12.2022       Datum prometa     09.12.2022       Datum prometa     09.12.2022       Datum prometa     09.12.2022       Datum prometa     09.12.2022       Datum opseča     09.12.2022       Datum opseča     09.12.2022       Datum opseča     09.12.2022       Datum opseča     09.12.2022       Datum opseča     09.12.2022       Datum opseča     09.12.2022       Datum opseča     09.12.2022       Datum opseča     09.12.2022       Datum prometa     09.12.2022       Datum prometa     09.12.2022       Datum prometa     09.12.2022       Datum prometa     09.12.2022       Datum prometa     09.12.2022       Datum prometa     09.12.2022       Datum prometa     09.12.2022       Datum prometa     09.12.2022       Datum prometa     105.128126       Distavita sa stopen 20%     100.00       Distavita sa stopen 20%     100.00       Usupno osnovica - stopa 20%     20.00       Ukupno osnovica - stop                                                                                                    |                                                                                                    |                                                               |                                                                                     |                  |                              |              |                                  |                                        |                                   |                                                                |                                                                                                    |                                                                                                    |                                                                                                    |                                                                                           |                                   |
| Datum izdavanja: 09.12.2022       Broj fakture         DATALAB SR<br>BULEVAR ARSENIJA ČARNOJEVIĆA 99 B<br>Beograd (Novi Beograd) Srbija       Uplatu izvršiti sa pozivom na<br>broj<br>Datum prometa<br>09.12.2022<br>Datum dospeća<br>99.12.2022<br>Datum dospeća<br>99.12.2022<br>Datum dospeća<br>105128126<br>Valuta fakture       230000256000<br>90.12.2022<br>Datum dospeća<br>99.12.2022<br>Datum dospeća<br>99.12.2022<br>Matični broj kupca<br>20321717<br>PIB kupca<br>105128126         Prodavac         DATALAB SR<br>Adresa: Beograd (Novi Beograd) BULEVAR ARSENIJA<br>ČARNOJEVIĆA 99 B<br>Matični broj: 20321717<br>PIB: 105128126         Prodavac         Datum dospeća<br>Valuta fakture         Spis         Opis         Količina         Jedinićas cena<br>Jedinićas cena<br>Jedinićas astopom 20%: 100,00<br>Ukupno osnovica - stopa 20%: 20,00<br>Ukupno PDV - stopa 20%: 20,00<br>Ukupno PDV - stopa 20%: 20,00<br>Ukupno PDV - stopa 20%: 20,00<br>Ukupno PDV umanjen za avanse - stopa 20%: 20,00<br>Ukupno PDV umanjen za avanse - stopa 20%: 20,00                                                                                                    |                                                                                                    |                                                               |                                                                                     |                  |                              |              |                                  |                                        |                                   |                                                                |                                                                                                    |                                                                                                    |                                                                                                    |                                                                                           |                                   |
| 22-300-000256         DATALAB SR<br>BULEVAR ARSENIJA ČARNOJEVIĆA 99 B<br>Beograd (Novi Beograd) Srbija       Upistu izvršiti sa pozivom na<br>broj<br>Datum dospeća<br>09.12.2022       23000256000         Datum pomeia       09.12.2022       Datum dospeća<br>09.12.2022       09.12.2022         Matični broj kupca       20321717       Pils kupca       20321717         Pils kupca       105128126       Valuta fakture       RSD         Valuta fakture       RSD         Valuta fakture       Valuta fakture         Valuta fakture       Valuta fakture                                                                                                    |                                                                                                    | Datu                                                          | m izdavanja                                                                         | : 09.12.2022     |                              |              |                                  |                                        |                                   |                                                                | Broj f                                                                                                    | akture                                                                                                    |                                                                                                    |                                                                                           |                                   |
| DATALAB SR<br>BULEVAR ARSENIJA ČARNOJEVIČA 99 B<br>Beograd (Novi Beograd) Srbija       Uplatu izvršiti isa pozivom na<br>broj<br>Datum prometa<br>Datum dospeća<br>99.12.2022       2330002566000         Matični broj kupca<br>Valuta fakture       09.12.2022       09.12.2022         Matični broj kupca<br>Valuta fakture       RSD<br>Ukupno za plaćanje       120,00         Prodavac         DATALAB SR<br>Adresa: Beograd (Novi Beograd) BULEVAR ARSENIJA<br>ČARNOJEVIČA 99 B         Matični broj: 20321717<br>Pil: 105128126       120,00       120,00         Valuta fakture         Dota         Matični broj: 20321717         Pis: 105128126       100,00       kom       0,00       100,00       20,00         Usluga 02       1       100,00       kom       0,00       100,00       20,00         Ukupno osnovica - stopa 20%: 100,00         Ukupno osnovica - stopa 20%: 20,00         Ukupno PDV umanjena za avanse - stopa 20%: 20,00         Ukupno PDV umanjena za avanse - stopa 20%: 20,00         Ukupno PDV umanjena za avanse - stopa 20%: 20,00         Ukupno PDV umanjen za avanse - stopa 20%: 20,00                                                                                                    |                                                                                                    |                                                               |                                                                                     | _                |                              |              |                                  |                                        |                                   |                                                                | 22-300                                                                                                    | -000256                                                                                                   | 6                                                                                                    |                                                                                           |                                   |
| Beograd (Novi Beograd) Srbija Datum prometa 09.12.2022<br>Datum dospeča 09.12.2022<br>Matični broj kupca 2032/1717<br>PiB kupca 2032/1717<br>PiB kupca 105128126<br>Valuta fakture RSD<br>Ukupno za plačanje 120,00<br>Prodavac<br>DATALAB SR<br>Adresa: Beograd (Novi Beograd) BULEVAR ARSENIJA<br>ČARNOJEVIČA 99 B<br>Matični broj: 2032/1717<br>PiB: 105128126<br>Opis Količina Jedinična cena Jedinica merej Popust Iznos bez PDV PDV stops<br>Usluga 02 1 100,00 kom 0,00 100,00 20,00<br>Ukupno osnovica - stopa 20%: 100,00<br>Ukupno PDV - stopa 20%: 100,00<br>Ukupno PDV - stopa 20%: 100,00<br>Ukupno PDV - stopa 20%: 100,00<br>Ukupno PDV umanjen za avanse - stopa 20%: 20,00<br>Ukupno PDV umanjen za avanse - stopa 20%: 20,00                                                                                                    |                                                                                                    | BUI                                                           | ALAB S                                                                              | R<br>RSENUA ČI   | ARNO.IEVI                    | ĆA 99 B      |                                  | U                                      | Jplatu iz                         | vršiti sa p                                                    | pozivom na                                                                                                    | 2230000                                                                                                   | 256000                                                                                                    |                                                                                           |                                   |
| Datum dospeća       09.12.2022         Matični broj kupca       20321717         PIB kupca       105128126         Valuta fakture       RSD         Ukupno za plačanje       120,00         Prodavac         DATALAB SR         Adresa:       Beograd (Novi Beograd) BULEVAR ARSENIJA         CARNOJEVIČA 99 8       j26543543534453417         Matični broj: 20321717       PIB: 105128126         Opis         Valuga 02       1         1       100,00         Ukupno osnovica - stopa 20%: 100,00         Ukupno osnovica - stopa 20%: 100,00         Ukupno PDV - stopa 20%: 20,00         Ukupno osnovica - stopa 20%: 20,00         Ukupno osnovica - stopa 20%: 20,00         Ukupno PDV umanjen za avanse - stopa 20%: 20,00         Ukupno PDV umanjen za avanse - stopa 20%: 20,00         Ukupno PDV umanjen za avanse - stopa 20%: 20,00         Ukupno za uplatu: 120,00                                                                                                    |                                                                                                    | Beo                                                           | grad (No                                                                            | vi Beograd)      | Srbija                       | 01100.0      |                                  |                                        |                                   | Datu                                                           | im prometa                                                                                                    | 09.12.20                                                                                                  | 22                                                                                                    |                                                                                           |                                   |
| Pič kujoca 105128126<br>Valuta fakture RSD<br>Ukupno za plaćanje 120,00<br>Prodavac<br>DATALAB SR<br>Adresa: Beograd (Novi Beograd) BULEVAR ARSENIJA<br>CARNOJEVIČA 99 B<br>Matični broj: 20321717<br>PIB: 105128126<br>Opis Količina Jedinična cena Jedinica mere Popust Iznos bez PDV PDV stopa<br>Usluga 02 1 100,00 kom 0,00 100,00 20,00<br>Zbir stavki sa stopom 20%: 100,00<br>Ukupno osnovica - stopa 20%: 100,00<br>Ukupno PDV - stopa 20%: 100,00<br>Ukupno PDV - stopa 20%: 20,00<br>Ukupno PDV - stopa 20%: 20,00<br>Ukupno PDV umanjena za avanse - stopa 20%: 20,00<br>Ukupno PDV umanjena za avanse - stopa 20%: 20,00                                                                                                    |                                                                                                    |                                                               |                                                                                     |                  |                              |              |                                  |                                        |                                   | Datu<br>Matični                                                | m dospeča<br>i broj kupca                                                                                                    | 09.12.20<br>2032171                                                                                       | 22<br>7                                                                                                    |                                                                                           |                                   |
| Valuta fakture KSD<br>Ukupno za plaćanje 120,00<br>Prodavac<br>DATALAB SR<br>Adresa: Boograd (Novi Beograd) BULEVAR ARSENIJA<br>CARNOJEVICA 99 B<br>Matični broj: 2032/17/<br>PIB: 105128126<br>Opis Količina Jedinična cena Jedinica mere Popust Iznos bez PDV PDV stopa<br>Usluga 02 1 100,00 kom 0,00 100,00 20,00<br>Zbir stavki sa stopom 20%: 100,00<br>Ukupno osnovica - stopa 20%: 100,00<br>Ukupno PDV - stopa 20%: 100,00<br>Ukupno pDV - stopa 20%: 100,00<br>Ukupno pDV - stopa 20%: 20,00<br>Ukupno PDV umanjena za avanse - stopa 20%: 20,00<br>Ukupno PDV umanjena za avanse - stopa 20%: 20,00<br>Ukupno pDV umanjena za avanse - stopa 20%: 20,00<br>Ukupno za uplatu: 120,00                                                                                                    |                                                                                                    |                                                               |                                                                                     |                  |                              |              |                                  |                                        |                                   | Valut                                                          | PIB kupca                                                                                                    | 1051281                                                                                                   | 26                                                                                                    |                                                                                           |                                   |
| Prodavac DATALAB SR Adresa: Baograd (Novi Beograd) BULEVAR ARSENIJA CARNOJEVIČA 99 B Matični broj: 20321717 PiB: 105128126 Opis Količina Jedinična cena Jedinica mere Popust Iznos bez PDV PDV stopa Usluga 02 1 100,00 kom 0,00 100,00 20,00 Zbir stavki sa stopom 20%: 100,00 Ukupno osnovica - stopa 20%: 100,00 Ukupno pDV - stopa 20%: 20,00 Ukupno pDV - stopa 20%: 20,00 Ukupno pDV - stopa 20%: 20,00 Ukupno PDV umanjena za avanse - stopa 20%: 20,00 Ukupno PDV umanjena za avanse - stopa 20%: 20,00 Ukupno PDV umanjena za avanse - stopa 20%: 20,00 Ukupno PDV umanjena za avanse - stopa 20%: 20,00 Ukupno PDV umanjena za avanse - stopa 20%: 20,00 Ukupno PDV umanjena za avanse - stopa 20%: 20,00 Ukupno PDV umanjena za avanse - stopa 20%: 20,00 Ukupno PDV umanjena za avanse - stopa 20%: 20,00 Ukupno PDV umanjena za avanse - stopa 20%: 20,00 Ukupno za uplatu: 120,00 Ukupno za uplatu: 120,00 Ukupno                                                                                                    |                                                                                                    |                                                               |                                                                                     |                  |                              |              |                                  |                                        |                                   | valut                                                          | a lakture                                                                                                    | RSD                                                                                                    |                                                                                                    |                                                                                           |                                   |
| Prodavac DATALAB SR Adresa: Beograd (Novi Beograd) BULEVAR ARSENIJA CARNOJEVICA 99 B Matični broj: 2032/1717 PIB: 105128126 Opis Količina Jedinična cena Jedinica mere Popust Iznos bez PDV PDV stopa Usluga 02 1 100,00 kom 0,00 100,00 20,00 Ukupno osnovica - stopa 20%: 100,00 Ukupno OPDV - stopa 20%: 100,00 Ukupno PDV - stopa 20%: 100,00 Ukupno PDV umanjena za avanse - stopa 20%: 20,00 Ukupno PDV umanjena za avanse - stopa 20%: 20,00 Ukupno PDV umanjena za avanse - stopa 20%: 20,00 Ukupno PDV umanjena za avanse - stopa 20%: 20,00 Ukupno PDV umanjena za avanse - stopa 20%: 20,00 Ukupno Zu Vanda Zu Vanda Zu Vand                                                                                                    |                                                                                                    |                                                               |                                                                                     |                  |                              |              |                                  |                                        | Uku                               | pno za                                                         | plaćanie                                                                                                    | 120.0                                                                                                    | 0                                                                                                    |                                                                                           |                                   |
| Ukupno osnovica                                                                                                    | Prodavac<br>DATAL<br>Adresa: I<br>ČARNOJE<br>Matični b<br>PIB: 1051                                        | Beogra<br>EVIČA s<br>roj: 203<br>28126                        | <b>SR</b><br>d (Novi Beo<br>99 B<br>121717                                          | grad) BULEVA     | R ARSENIJA                   |              |                                  |                                        | Uku                               | pno za                                                         | plaćanje                                                                                                    | 120,0                                                                                                    | 0                                                                                                    | 435344534                                                                                 | 17                                |
| Zbir stavili sa stopom 20%:         100,00           Ulkupno osnovica - stopa 20%:         100,00           Ukupno PDV - stopa 20%:         20,00           Ukupno iznos:         120,00           Ukupno osnovica umanjena za avanse - stopa 20%:         100,00           Ukupno PDV umanjen za avanse - stopa 20%:         20,00           Ukupno PDV umanjen za avanse - stopa 20%:         20,00           Ukupno za uplatu:         120,00                                                                                                    | Prodavac<br>DATAL<br>Adresa: I<br>ČARNOJE<br>Matični b<br>PIB: 1051                                        | Beogra<br>EVIČA s<br>roj: 203<br>28126                        | <b>SR</b><br>d (Novi Beo<br>9 B<br>121717                                           | grad) BULEVA     | R ARSENIJA<br>Količina       | Jediničn     | a cena Ja                        | dinica m                               | Uku                               | pno za<br>Po                                                   | plaćanje                                                                                                    | 120,00                                                                                                    | 0<br>  265435                                                                                                    | 435344534                                                                                 | 17                                |
| Ukupno PDV - stopa 20%: 20,00<br>Ukupan iznos: 120,00<br>Ukupno osnovica umanjena za avanse - stopa 20%: 100,00<br>Ukupno PDV umanjen za avanse - stopa 20%: 20,00<br>Ukupno za uplatu: 120,00                                                                                                    | Prodavac<br>DATAL<br>Adresa: I<br>ČARNOJE<br>Matični b<br>PIB: 1051<br>Opis<br>Usluga 02                   | AB<br>Beogra<br>EVIČA<br>roj: 203<br>28126                    | <b>SR</b><br>d (Novi Beo<br>99 B<br>921717                                          | grad) BULEVA     | R ARSENIJA<br>Količina<br>1  | Jediničn     | a cena J4<br>100,00              | dinica m                               | U ku<br>nere<br>kom               | pno za<br>Po                                                   | plaćanje<br>pust<br>0,00                                                                                                    | 120,00                                                                                                    | 0<br>  265435<br>  265435                                                                                                    | 435344534<br>V PDV std<br>00 20                                                           | 17                                |
| Ukupan iznos: 120,00<br>Ukupno osnovica umanjena za avanse - stopa 20%: 100,00<br>Ukupno PDV umanjen za avanse - stopa 20%: 20,00<br>Ukupno za uplatu: 120,00                                                                                                    | Prodavac<br>DATAL<br>Adresa: 1<br>ČARNOJE<br>Matični b<br>PIB: 1051<br>Opis<br>Usluga 02                   | AB<br>Beogra<br>EVICA<br>200<br>28126                         | <b>SR</b><br>d (Novi Ber<br>99 B<br>121717                                          | igrad) BULEVA    | R ARSENIJA<br>Količina<br>1  | Jediničn     | a cena J4<br>100,00              | dinica m                               | U ku<br>nere<br>kom               | Pro Za<br>Pro<br>Zb<br>Ukupr                                   | plačanje<br>pust<br>0,00<br>pr stavki sa s                                                                                              | 120,00                                                                                                    | 0<br>  265435<br>  265435<br>  265435<br>  265435<br>  100,0                                                                                                    | 435344534<br><b>W PDV st</b><br>100<br>100<br>100                                         | 17<br>00<br>00                    |
| Ukupno PDV umanjen za avanse - stopa 20%: 20,00<br>Ukupno za uplatu: 120,00                                                                                                    | Prodavac<br>DATAL<br>Adresa: 1<br>ČARNOJE<br>Matični b<br>PIB: 1051<br>Opis<br>Usluga 02                   | AB<br>Beogra<br>EVICA S<br>roj: 203<br>28126                  | SR<br>d (Novi Bed<br>9 B<br>121717                                                  | grad) BULEVA     | R ARSENIJA<br>Količina<br>1  | Jediničn     | a cena Ja<br>100,00              | dinica m                               | Uku<br>kom                        | Pro Za<br>Zb<br>Ukupr<br>U                                     | plaćanje<br>opust<br>0,00<br>nir stavki sa s<br>no osnovica<br>kupno PDV                                                                | I20,00<br>Izno<br>Kopom 20%<br>stopa 20%                                                                  | 0<br>  265435<br>  265435<br>  265435<br>  100,0<br>  2<br>  2<br>  2<br>  2<br>  2<br>  2<br>  2<br>  2<br>  2<br>  2                                                                                                    | 435344534<br>00 20<br>100<br>100<br>20                                                    | 17                                |
| Ukupno za uplatu: 120,00                                                                                                    | Prodavac<br>DATAL<br>Adresa: I<br>ČARNOJE<br>Matični b<br>PIB: 1051<br>Opis<br>Usluga 02                   | AB<br>Beogra<br>EVICA s<br>roj: 200<br>28126                  | <b>SR</b><br>d (Novi Bec<br>9 B<br>121717                                           | grad) BULEV4     | IR ARSENIJA<br>Količina<br>1 | Jediničn     | a cena Ja<br>100,00              | dinica m<br>k                          | nere<br>kom                       | Pro Za<br>Zb<br>Ukupr<br>U<br>umanjena                         | plaćanje<br>pust<br>0,00<br>iir stavki sa s<br>no osnovica-<br>kupno PDV-<br>Uko<br>2 za avanse-                                        | 120,00<br>Izno<br>Itopom 20%<br>Istopa 20%<br>Istopa 20%<br>Iznos<br>Istopa 20%                           | 0<br>  265435<br>  265435<br>  100,0<br>  100,0<br>  100,0<br>  100,0                                                                                                    | 435344534<br>00 20<br>100<br>100<br>20<br>120<br>100                                      | 117<br>00<br>00<br>00             |
|                                                                                                    | Prodavac<br>DATAL<br>Adresa I<br>CARNOJE<br>Matični b<br>PIB: 1051<br>Opis<br>Usluga 02                    | AB<br>Beogra<br>EVICA 1<br>roj: 200<br>28126                  | <b>SR</b><br>d (Novi Bed<br>99 B<br>921717                                          | grad) BULEV      | IR ARSENIJA<br>Količina<br>1 | Jediničn     | a cena Ja<br>100,00<br>UI        | dinica m<br>k<br>upno osr<br>Ukupr     | novica u<br>no PDV                | Pro Za<br>Zb<br>Ukupr<br>U<br>umanjena<br>umanjen              | plaćanje<br>pust<br>0,00<br>iir stavki sa s<br>no osnovica-<br>kupno PDV-<br>Uko<br>1 za avanse<br>- 1 za avanse                        | I20,00<br>Izno<br>Stopa 20%<br>Stopa 20%<br>Upan iznos<br>Stopa 20%<br>Stopa 20%                          | 0<br>  265435<br>  265435<br>  265435<br>  200,0<br>  200,0<br> | 435344534<br>00 20<br>100<br>100<br>20<br>100<br>20<br>100<br>20<br>100<br>20             | 117<br>00<br>00<br>00             |
|                                                                                                    | Prodavaco<br>DATAL<br>Adresa: I<br>ČARNOJE<br>Matični b<br>PIB: 1051<br>Opis<br>Usluga 02                  | LAB<br>Beogra<br>EVICA S<br>roj: 200<br>28126                 | SR<br>d (Novi Bed<br>99 B<br>121717                                                 | grəd) BULEV4     | IR ARSENIJA<br>Količina<br>1 | Jediničn     | a cena Ja<br>100,00<br>UI        | dinica m<br>k<br>upno osr<br>Ukupr     | nere<br>kom<br>novica u<br>no PDV | Pro Za<br>Po<br>Ukupr<br>Ukupr<br>U<br>umanjena<br>umanjer     | plaćanje<br>opust<br>0,00<br>nir stavki sa s<br>no osnovica<br>kupno PDV -<br>Uku<br>a za avanse<br>1 za avanse<br>1 za avanse<br>Ukupn | I20,00<br>Izno<br>stopa 20%<br>stopa 20%<br>stopa 20%<br>stopa 20%<br>stopa 20%<br>o za uplatu            | 0<br>  265435<br>  265435<br>  265435<br>  100,0<br> <br> <br> <br> <br> <br> <br> <br> <br> <br> <br> <br> <br> <br> <br> <br> <br> <br>                                                                                                     | 435344534<br>00 20<br>100<br>20<br>100<br>20<br>120<br>100<br>20<br>120                   | 00<br>00<br>00<br>00              |
|                                                                                                    | Prodavac<br>DATAL<br>Adresa: I<br>CARNOJE<br>Matični be<br>PIB: 1051<br>Opis<br>Usluga 02                  | AB<br>Beogra<br>EVIČA<br>Proj: 200<br>28126<br>2              | SR<br>d (Novi Bed<br>99 B<br>121717                                                 | grad) BULEV4     | R ARSENIJA<br>Količina<br>1  | Jediničn     | a cena Ja<br>100,00<br>UI        | dinica m<br>k<br>uprio osr<br>Ukupr    | novica u<br>novica u              | Pro Za<br>Pro<br>Ukupr<br>Ukupr<br>Ukupr<br>umanjen<br>umanjen | plaćanje<br>pust<br>0,00<br>iir stavki sa s<br>no osnovica<br>kupno PDV -<br>Uku<br>a za avanse<br>i za avanse<br>i za avanse<br>Ukupn  | I20,00<br>Izno<br>topom 20%<br>stopa 20%<br>stopa 20%<br>stopa 20%<br>o za uplatu                         | 0<br>  265435<br>  265435<br>  100,0<br> <br> <br> <br> <br> <br> <br>                                                                                                    | 435344534<br>00 20<br>100<br>100<br>20<br>120<br>100<br>20<br>120                         | 117<br>00<br>00<br>00<br>00<br>00 |
|                                                                                                    | Prodavac<br>DATALL<br>Adresa: I<br>ČARNOJE<br>Matični is<br>PIB: 1051<br>Usluga 02                         | Beogra<br>EVIČA 0<br>28126<br>2                               | SR<br>d (Novi Bed<br>99 B<br>121717                                                 | grad) BULEV4     | R ARSENIJA<br>Količina<br>1  | Jediničn     | a cena J4<br>100,00<br>UI        | dinica m<br>i<br>upno osr<br>Ukupr     | nere<br>kom<br>no PDV             | Pro za<br>Pro<br>Ukupr<br>Ukupr<br>Uumanjena<br>umanjen        | plaćanje<br>pust<br>0,00<br>nir stavki sa s<br>kupno PDV -<br>Uka<br>a za avanse<br>n za avanse<br>u za uvanse<br>u za uvanse           | I20,00<br>Izno<br>topom 20%<br>stopa 20%<br>stopa 20%<br>stopa 20%<br>o za uplatu                         | 0<br>  265435<br>  265435<br>  100,0<br>  2<br>  2<br>  2<br>  2<br>  2<br>  2<br>  2<br>  2<br>  2<br>  2                                                                                                    | 435344534<br>W PDV sta<br>100<br>100<br>200<br>120<br>120<br>120                          | 00<br>00<br>00<br>00<br>00        |
|                                                                                                    | Prodavac<br>DATAL<br>Adresa: I<br>ČARNOJE<br>Matični la<br>PIB: 1051<br>Usluga 02                          | LAB :<br>Beogra<br>EVIČA 1<br>228126<br>2                     | SR<br>d (Novi Bed<br>99 B<br>121717                                                 | grad) BULEVA     | R ARSENIJA<br>Količina<br>1  | Jediničn     | a cena J.<br>100,00<br>UI        | dinica m<br>i<br>uprio osr<br>Ukupr    | novica u<br>novica u              | Pro za<br>Pro<br>Ukupr<br>Ukupr<br>U<br>umanjena<br>umanjer    | plaćanje<br>opust<br>0,00<br>iir stavki sa s<br>kupno PDV -<br>Uk<br>a za avanse<br>1 za avanse<br>Ukupn                                | I20,00<br>Izno<br>topor 20%<br>stopa 20%<br>stopa 20%<br>stopa 20%<br>o za uplatu                         | 0<br>  265435<br>  100,0<br> <br> <br> <br> <br>                                                                                                    | 435344534<br>100 200<br>100<br>100<br>100<br>120<br>120<br>120                            | 000<br>000<br>000<br>000<br>000   |
|                                                                                                    | Prodavac<br>DATAL<br>Adresa: I<br>ČARNOJE<br>Matični le<br>PIB: 1051<br>Usluga 02                          | 2<br>LAB :<br>EVICA<br>22<br>22<br>22<br>22<br>22<br>22<br>22 | SR<br>4 (Novi Ber<br>99 B<br>121717                                                 | grad) BULEV      | R ARSENIJA<br>Količina<br>1  | Jediničn.    | a cena Ja<br>100,00<br>UI        | efinica m<br>b<br>suprio esir<br>Ukupr | novica u<br>novica u              | Pro za<br>Pro<br>Ukupr<br>Ukupr<br>U<br>umanjen<br>umanjer     | plaćanje<br>opust<br>0,00<br>ir stavki sa s<br>no osnovica-<br>kupno PDV-<br>Uk<br>a za avanse-<br>za avanse-<br>Ukupn-                 | I20,00<br>Izno<br>topar 20%<br>stopa 20%<br>stopa 20%<br>stopa 20%<br>stopa 20%<br>stopa 20%<br>stopa 20% | 0<br>  265435<br>  265435<br>  100,0<br> <br> <br> <br> <br> <br> <br>                                                                                                    | 435344534<br>00 20<br>100<br>100<br>20<br>100<br>20<br>100<br>20<br>100<br>20<br>20<br>20 | 000<br>000<br>000<br>000<br>000   |
| Datum obračuna pdv-a je datum prometa                                                                                                    | Prodavaco<br>DATAL<br>Adresa: I<br>ČARNOJE<br>Matični bi<br>PIB: 1051<br>Usluga 02<br>Napomen<br>Datum obc | a <b>AB</b> seogra<br>Eviča s<br>roj: 200<br>228126<br>2      | SR<br>d (Novi Ber<br>19 B<br>121717                                                 | ugrad) BULEV     | IR ARSENIJA<br>Količina<br>1 | Jediničn     | <u>s cena J</u><br>100,00<br>UI  | uprio osr<br>Ukupr                     | nere<br>kom<br>novica u<br>no PDV | Pro za<br>Pro<br>Ukupr<br>U<br>umanjen<br>umanjen              | plaćanje<br>pust<br>0,00<br>iir stavki sa s<br>no osnovica<br>kupno PDV<br>Uk<br>2 za avanse<br>1 za avanse<br>Ukupn                    | 120,00<br>Izno<br>topor 20%<br>stopa 20%<br>stopa 20%<br>upan iznos<br>stopa 20%<br>o za uplatu           | 0<br>  265435<br>  265435<br>  100,0<br> <br> <br> <br> <br> <br>                                                                                                    | 435344534<br>00 20<br>100<br>20<br>100<br>20<br>120<br>100<br>20<br>120                   | 000<br>000<br>000<br>000          |
| Datum obračuna pdv-a je datum prometa<br>Interni broj za rutiranje: -                                                                                                    | Prodavac<br>DATAL<br>Adresa: I<br>ČARNOJE<br>Matični br<br>PIB: 1051<br>Usluga 02<br>Napomen<br>Datum ob   | a <b>AB</b> seogra<br>EVIČA s<br>rroj: 200<br>228126<br>2     | SR<br>d (Novi Bec<br>19 B<br>121717<br>2121717<br>COMENA<br>pdv-a je da<br>ranje: - | tum prometa      | R ARSENIJA<br>Količina<br>1  | Jediničn     | <u>i cena Ji</u><br>100,00<br>UI | dinica m<br>i<br>upno osr<br>Ukupr     | nere<br>kom<br>novica u<br>no PDV | Pd<br>Pd<br>Zb<br>Ukupn<br>U<br>umanjen<br>umanjen             | plaćanje<br>ovot<br>0,00<br>iir stavki sa s<br>no osnovica-<br>kupno PDV-<br>Uko<br>a za avanse -<br>Ukupn-                             | I20,00<br>Izno<br>topom 20%<br>stopa 20%<br>stopa 20%<br>upan iznos<br>stopa 20%<br>o za uplatu           | 0<br>  265435<br>  265435<br>  100,0<br> <br> <br> <br> <br> <br> <br>                                                                                                    | 435344534<br>W PDV sto<br>100<br>100<br>100<br>100<br>120<br>120                          | 00<br>00<br>00<br>00<br>00        |

Ukoliko želimo da odbijemo neku fakturu, potrebno je da pokrenemo poslovni proces "eFaktura odbacivanje" za koji smo ranije napravili prečicu delu u "Uvoz/izvoz podataka". U nastavku je praktično pokazano.

Potrebno je ući u **Podešavanja>Dokumentacija>Dokumenti** i da selektujemo fakturu koju želimo da odbijemo.

| 13856                                              | Otvoreno                                                             | 22DMS0000302                                                                                       | 13.12.2022 21:10                                                                                                    | 21.12.2022 21:10                                                                                                    | DMS0                                         | DATALAB SR                                                                       | eDokumentacija                                                                         | DATALAB SR D                                                                                 | a                |
|----------------------------------------------------|----------------------------------------------------------------------|----------------------------------------------------------------------------------------------------|----------------------------------------------------------------------------------------------------|----------------------------------------------------------------------------------------------------|----------------------------------------------|----------------------------------------------------------------------------------|----------------------------------------------------------------------------------------|----------------------------------------------------------------------------------------------|------------------|
| 13855                                              | Otvoreno                                                             | 22DMS00000301                                                                                      | 13.12.2022 21:10                                                                                                    | 21.12.2022 21:10                                                                                                    | DMS0                                         | DATALAB SR                                                                       | eDokumentacija                                                                         | DATALAB SR D                                                                                 | a                |
| 13854                                              | Otvoreno                                                             | 22DMS00000300                                                                                      | 13.12.2022 21:10                                                                                                    | 21.12.2022 21:10                                                                                                    | DMS0                                         | DATALAB SR                                                                       | eDokumentacija                                                                         | DATALAB SR D                                                                                 | a                |
| 13853                                              | Otvoreno                                                             | 22DMS00000299                                                                                      | 13 12 2022 21.10                                                                                                    | 21 12 2022 21.10                                                                                                    | DMS0                                         | DATALAR SR                                                                       | eDokumentacija                                                                         | DATALAB SR D                                                                                 | a)               |
| 13852                                              | Otvoreno                                                             | 22DMS00000298                                                                                      | 13.12.2022 21:10                                                                                                    | 21.12.2022 21:10                                                                                                    | DMS0                                         | DATALAB SR                                                                       | eDokumentacija                                                                         | DATALAB SR D                                                                                 | a                |
| 13851                                              | ltpremna lista 💌                                                     | 22DMS00000297                                                                                      | 13.12.2022 21:10                                                                                                    | 21.12.2022 21:10                                                                                                    |                                              |                                                                                  |                                                                                        | DATALAB SR D                                                                                 | a                |
| 13850                                              | Otvoreno                                                             | 22DMS00000296                                                                                      | 13.12.2022 21:10                                                                                                    | 21.12.2022 21:10                                                                                                    | DMS0                                         | DATALAB SR                                                                       | eDokumentacija                                                                         | DATALAB SR D                                                                                 | a                |
|                                                    |                                                                      |                                                                                                    |                                                                                                    |                                                                                                    |                                              |                                                                                  |                                                                                        |                                                                                              |                  |
| 13849                                              | Otvoreno                                                             | 22DMS00000295                                                                                      | 13.12.2022 21:10                                                                                                    | 21.12.2022 21:10                                                                                                    | DMS0                                         | DATALAB SR                                                                       | eDokumentacija                                                                         | DATALAB SR D                                                                                 | а                |
| 13849<br>13848                                     | Otvoreno<br>Otvoreno                                                 | 22DMS00000295<br>22DMS00000294                                                                     | 13.12.2022 21:10<br>13.12.2022 21:10                                                                                                    | 21.12.2022 21:10<br>21.12.2022 21:10                                                                                                    | DMS0<br>DMS0                                 | DATALAB SR<br>DATALAB SR                                                         | eDokumentacija<br>eDokumentacija                                                       | DATALAB SR D<br>DATALAB SR D                                                                 | a                |
| 13849<br>13848<br>13847                            | Otvoreno<br>Otvoreno<br>Otvoreno                                     | 22DMS00000295<br>22DMS00000294<br>22DMS00000293                                                    | 13.12.2022 21:10<br>13.12.2022 21:10<br>13.12.2022 21:10                                                                                 | 21.12.2022 21:10<br>21.12.2022 21:10<br>21.12.2022 21:10                                                                                 | DMS0<br>DMS0<br>DMS0                         | DATALAB SR<br>DATALAB SR<br>DATALAB SR                                           | eDokumentacija<br>eDokumentacija<br>eDokumentacija                                     | DATALAB SR D<br>DATALAB SR D<br>DATALAB SR D                                                 | a<br>a           |
| 13849<br>13848<br>13847<br>13846                   | Otvoreno<br>Otvoreno<br>Otvoreno<br>Otvoreno                         | 22DMS00000295<br>22DMS00000294<br>22DMS00000293<br>22DMS00000292                                   | 13.12.2022 21:10<br>13.12.2022 21:10<br>13.12.2022 21:10<br>13.12.2022 21:10                                                             | 21.12.2022 21:10<br>21.12.2022 21:10<br>21.12.2022 21:10<br>21.12.2022 21:10                                                             | DMS0<br>DMS0<br>DMS0<br>DMS0                 | DATALAB SR<br>DATALAB SR<br>DATALAB SR<br>DATALAB SR                             | eDokumentacija<br>eDokumentacija<br>eDokumentacija<br>eDokumentacija                   | DATALAB SR D<br>DATALAB SR D<br>DATALAB SR D<br>DATALAB SR D                                 | a<br>a<br>a      |
| 13849<br>13848<br>13847<br>13846<br>13845          | Otvoreno<br>Otvoreno<br>Otvoreno<br>Otvoreno<br>Otvoreno             | 22DMS00000295<br>22DMS00000294<br>22DMS00000293<br>22DMS00000292<br>22DMS00000291                  | 13.12.2022 21:10<br>13.12.2022 21:10<br>13.12.2022 21:10<br>13.12.2022 21:10<br>13.12.2022 21:10                                         | 21.12.2022 21:10<br>21.12.2022 21:10<br>21.12.2022 21:10<br>21.12.2022 21:10<br>21.12.2022 21:10<br>21.12.2022 21:10                     | DMS0<br>DMS0<br>DMS0<br>DMS0<br>DMS0         | DATALAB SR<br>DATALAB SR<br>DATALAB SR<br>DATALAB SR<br>DATALAB SR               | eDokumentacija<br>eDokumentacija<br>eDokumentacija<br>eDokumentacija                   | DATALAB SR D<br>DATALAB SR D<br>DATALAB SR D<br>DATALAB SR D<br>DATALAB SR D                 | a<br>a<br>a<br>a |
| 13849<br>13848<br>13847<br>13846<br>13845<br>13845 | Otvoreno<br>Otvoreno<br>Otvoreno<br>Otvoreno<br>Otvoreno<br>Otvoreno | 22DMS00000295<br>22DMS00000294<br>22DMS00000293<br>22DMS00000292<br>22DMS00000291<br>22DMS00000290 | 13.12.2022 21:10<br>13.12.2022 21:10<br>13.12.2022 21:10<br>13.12.2022 21:10<br>13.12.2022 21:10<br>13.12.2022 21:10<br>13.12.2022 21:10 | 21.12.2022 21:10<br>21.12.2022 21:10<br>21.12.2022 21:10<br>21.12.2022 21:10<br>21.12.2022 21:10<br>21.12.2022 21:10<br>21.12.2022 21:10 | DMS0<br>DMS0<br>DMS0<br>DMS0<br>DMS0<br>DMS0 | DATALAB SR<br>DATALAB SR<br>DATALAB SR<br>DATALAB SR<br>DATALAB SR<br>DATALAB SR | eDokumentacija<br>eDokumentacija<br>eDokumentacija<br>eDokumentacija<br>eDokumentacija | DATALAB SR D<br>DATALAB SR D<br>DATALAB SR D<br>DATALAB SR D<br>DATALAB SR D<br>DATALAB SR D |                  |

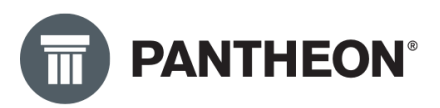

Zatim je potrebno pokrenuti poslovni proces preko "Uvoz/izvoz podataka" Nakon toga pokrećemo poslovni proces "eFaktura odbacivanje – odbaci primljeni dokument".

| Prikaži dokumente                                     | Shift+Ctrl+D    |
|-------------------------------------------------------|-----------------|
| Dodaj dokument                                        |                 |
| Uvezi lokalne datoteke                                |                 |
| Separatori za štampu                                  |                 |
| Pošalji snimak ekrana e-poštom                        |                 |
| Dodaj novi zadatak                                    |                 |
| Run Workflow (Shift+Ctrl+W)                           |                 |
| Zadatak - Opšti zadatak                               |                 |
| Skeniraj in Uvozi 2200 - Skeniraj ili Uvozi i klasifi | ciraj doku nent |
| MER Download - eRacun Prijem                          |                 |
| eFaktura prijem - prijem dokumenata                   |                 |
| Tiskaj dokumente                                      |                 |
| DMS Import Folders - Import files from folder         |                 |
| MER Upload RS - eRacun slanje                         |                 |
| eKnjiženje - Pošalji / Primi                          |                 |
| eFaktura slanje - slanje dokumenata                   |                 |
| eFaktura status - provera statusa dokumenata          | *               |
| eFaktura odbacivanje - odbaci primljeni dokum         | ient            |

Nakon što smo pokrenuli poslovni proces, otvara nam se novi prozor u koji trebamo da upišemo razlog odbijanja fakture.

| )22 21:10 | DMS0        | DATALAB SR                |  | eDokumentacija | DATALAB SR D | a |  |   |   |  |
|-----------|-------------|---------------------------|--|----------------|--------------|---|--|---|---|--|
| )22 21:10 | DMS0        | DATALAB SR                |  | eDokumentacija | DATALAB SR D | a |  |   |   |  |
| )22 21:10 | DMS0        | DATALAB SR                |  | eDokumentacija | DATALAB SR D | a |  |   |   |  |
| )22 21:10 | DMS0        | DATALAB SR                |  | eDokumentacija | DATALAB SR D | a |  |   |   |  |
| )22 21:10 | 🛛 🗹 Rej     | - ^                       |  |                |              |   |  |   |   |  |
| )22 21:10 | Zadata      | 1                         |  |                |              |   |  |   |   |  |
| 022 21:10 |             |                           |  |                |              | 5 |  |   |   |  |
| )22 21:10 | C Ova fakt  | Ova faktura nije ok.<br>D |  |                |              |   |  |   |   |  |
| 022 21:09 | 9           | 1                         |  |                |              | þ |  |   |   |  |
| 022 21:09 | C           |                           |  |                |              | þ |  |   |   |  |
| )22 21:09 | C<br>Reject | Cancel                    |  |                |              |   |  | • | • |  |
|           |             |                           |  |                |              |   |  |   |   |  |
|           |             |                           |  |                |              |   |  |   |   |  |
|           |             |                           |  |                |              |   |  |   |   |  |

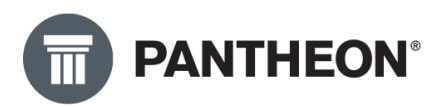

Upišemo razlog odbijanja, pritisnemo dugme Reject i dobijemo informaciju o uspešnoj promeni statusa ove fakture.

|          | -              |               |     |         |
|----------|----------------|---------------|-----|---------|
|          | eDokumentacija | DATALAB SR D  | a   |         |
| III Info | rmacija        |               |     | ×       |
| 0        | Document rejec | ted successfu | lly |         |
|          |                |               |     | Potvrdi |
|          |                |               |     |         |
|          | Document rejec | ted successfu |     | Potvrdi |

Ova faktura je sada takođe i na SEF-u u statusu Odbijeno, a poruka koju smo upisali u iskakajućem prozoru prikazaće se korisniku na samom SEF-u.

#### Zaključak

Nadamo se da će ovaj priručnik biti od pomoći svakom našem korisniku i partneru a sve u cilju što lakšeg prelaska na sistem slanja i prijema eFaktura. U nekom budućem periodu, biće jako bitno ispratiti sve zakonske izmene pre svega a zatim i izmene koje će se desiti u PANTHEON eko sistemu. Iz tog razloga, savetujemo da pratite uputstva koja ćemo ažurirati na ovu temu, uputstva koja pominjemo i na početku ovog priručnika.

Takođe, naš je savet da pratite aktivno i sve materijale koji se pojavljuju na temu eFaktura. Već dosta materijala postoji na internetu pa možemo preporučiti sledeće stranice:

Datalab, česta pitanja i odgovori: <u>LINK</u> Datalab video prezentacije: <u>LINK</u> Datalab BLOG: <u>LINK</u> Ministarstvo finansija: <u>Česta pitanja i odgovori</u> Ministarstvo finansija: <u>10 najčešćih pitanja</u> Paragraf: <u>Česta pitanja i odgovori</u>

#### **PANTHEON DMS**

Poslujte brže, lakše i fleksibilnije

## PANTHEON baza znanja

PANTHEON'

PANTHEON DMS

D PAN

Unapredite p

Unapredite poslovanje

Ne propustite korisne informacije sa našeg bloga

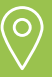

**Datalab SR d.o.o.** Bul. Arsenija Čarnojevića 99v 11070 Novi Beograd Srbija

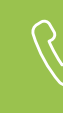

Kontakt 011 404 86 04 prodaja@datalab.rs www.datalab.rs

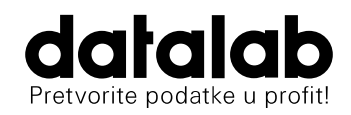